# Alibaba Cloud Cloud Monitor

**User Guide** 

Issue: 20190318

MORE THAN JUST CLOUD | **[-]** Alibaba Cloud

# Legal disclaimer

Alibaba Cloud reminds you to carefully read and fully understand the terms and conditions of this legal disclaimer before you read or use this document. If you have read or used this document, it shall be deemed as your total acceptance of this legal disclaimer.

- 1. You shall download and obtain this document from the Alibaba Cloud website or other Alibaba Cloud-authorized channels, and use this document for your own legal business activities only. The content of this document is considered confidential information of Alibaba Cloud. You shall strictly abide by the confidentiality obligations. No part of this document shall be disclosed or provided to any third party for use without the prior written consent of Alibaba Cloud.
- 2. No part of this document shall be excerpted, translated, reproduced, transmitted, or disseminated by any organization, company, or individual in any form or by any means without the prior written consent of Alibaba Cloud.
- 3. The content of this document may be changed due to product version upgrades , adjustments, or other reasons. Alibaba Cloud reserves the right to modify the content of this document without notice and the updated versions of this document will be occasionally released through Alibaba Cloud-authorized channels. You shall pay attention to the version changes of this document as they occur and download and obtain the most up-to-date version of this document from Alibaba Cloud-authorized channels.
- 4. This document serves only as a reference guide for your use of Alibaba Cloud products and services. Alibaba Cloud provides the document in the context that Alibaba Cloud products and services are provided on an "as is", "with all faults " and "as available" basis. Alibaba Cloud makes every effort to provide relevant operational guidance based on existing technologies. However, Alibaba Cloud hereby makes a clear statement that it in no way guarantees the accuracy, integrity , applicability, and reliability of the content of this document, either explicitly or implicitly. Alibaba Cloud shall not bear any liability for any errors or financial losses incurred by any organizations, companies, or individuals arising from their download, use, or trust in this document. Alibaba Cloud shall not, under any circumstances, bear responsibility for any indirect, consequential, exemplary, incidental, special, or punitive damages, including lost profits arising from the use

or trust in this document, even if Alibaba Cloud has been notified of the possibility of such a loss.

- 5. By law, all the content of the Alibaba Cloud website, including but not limited to works, products, images, archives, information, materials, website architecture, website graphic layout, and webpage design, are intellectual property of Alibaba Cloud and/or its affiliates. This intellectual property includes, but is not limited to, trademark rights, patent rights, copyrights, and trade secrets. No part of the Alibaba Cloud website, product programs, or content shall be used, modified , reproduced, publicly transmitted, changed, disseminated, distributed, or published without the prior written consent of Alibaba Cloud and/or its affiliates . The names owned by Alibaba Cloud shall not be used, published, or reproduced for marketing, advertising, promotion, or other purposes without the prior written consent of Alibaba Cloud. The names owned by Alibaba Cloud include, but are not limited to, "Alibaba Cloud", "Aliyun", "HiChina", and other brands of Alibaba Cloud and/or its affiliates, which appear separately or in combination, as well as the auxiliary signs and patterns of the preceding brands, or anything similar to the company names, trade names, trademarks, product or service names, domain names, patterns, logos, marks, signs, or special descriptions that third parties identify as Alibaba Cloud and/or its affiliates).
- 6. Please contact Alibaba Cloud directly if you discover any errors in this document.

# Generic conventions

#### Table -1: Style conventions

| Style           | Description                                                                                                    | Example                                                                                                    |
|-----------------|----------------------------------------------------------------------------------------------------|----------------------------------------------------------------------------------------------------|
|                 | This warning information<br>indicates a situation that will<br>cause major system changes,<br>faults, physical injuries, and other<br>adverse results. | <b>Danger:</b><br>Resetting will result in the loss of<br>user configuration data.                                |
|                 | This warning information<br>indicates a situation that may<br>cause major system changes,<br>faults, physical injuries, and other<br>adverse results.  | Warning:<br>Restarting will cause business<br>interruption. About 10 minutes are<br>required to restore business. |
|                 | This indicates warning informatio<br>n, supplementary instructions,<br>and other content that the user<br>must understand.                             | • Notice:<br>Take the necessary precautions<br>to save exported data containing<br>sensitive information.         |
|                 | This indicates supplemental<br>instructions, best practices, tips,<br>and other content that is good to<br>know for the user.                          | Note:<br>You can use Ctrl + A to select all<br>files.                                                             |
| >               | Multi-level menu cascade.                                                                                                    | Settings > Network > Set network<br>type                                                                          |
| Bold            | It is used for buttons, menus<br>, page names, and other UI<br>elements.                                                                               | Click OK.                                                                                                    |
| Courier<br>font | It is used for commands.                                                                                                    | Run the cd / d C :/ windows<br>command to enter the Windows<br>system folder.                                     |
| Italics         | It is used for parameters and variables.                                                                                                    | bae log list<br>instanceid <i>Instance_ID</i>                                                                     |
| [] or [a b]     | It indicates that it is a optional<br>value, and only one item can be<br>selected.                                                                     | ipconfig [-all -t]                                                                                                |

| Style       | Description                                                                        | Example                          |
|-------------|------------------------------------------------------------------------------------|----------------------------------|
| {} or {a b} | It indicates that it is a required<br>value, and only one item can be<br>selected. | <pre>swich {stand   slave}</pre> |

# Contents

| Legal disclaimer                                                                                                    | I                                                                                                    |
|----------------------------------------------------------------------------------------------------|----------------------------------------------------------------------------------------------------|
| Generic conventions                                                                                                    | I                                                                                                    |
| 1 Visual reports                                                                                                    | 1                                                                                                    |
| 1 1 Use dashboards                                                                                                    | 1                                                                                                    |
| 1.1.1 Dashboard overview                                                                                                    | 1                                                                                                    |
| 1.1.2 Manage dashboards                                                                                                    | 2                                                                                                    |
| 1.1.3 Add charts                                                                                                    | 5                                                                                                    |
| 1.2 Connect CloudMonitor to Grafana                                                                                                    |                                                                                                    |
| 2 Host monitoring                                                                                                    | 21                                                                                                    |
| 2.1 Host monitoring overview                                                                                                    |                                                                                                    |
| 2.2 Process monitoring                                                                                                    |                                                                                                    |
| 2.3 GPU monitoring                                                                                                    |                                                                                                    |
| 2.4 Host monitoring metrics                                                                                                    |                                                                                                    |
| 2.5 Alarm service                                                                                                    | 38                                                                                                    |
| 2.6 CloudMonitor Java agent introduction                                                                                                    | 39                                                                                                    |
| 2.7 Install CloudMonitor Java agent                                                                                                    | 41                                                                                                    |
| 2.8 Introduction to the CloudMonitor GoLang agent                                                                                                    |                                                                                                    |
| 2.9 Install CloudMonitor GoLang agent                                                                                                    | 53                                                                                                    |
| 2.10 Agent release notes                                                                                                    |                                                                                                    |
| 3 Sita Manitaring                                                                                                    | 67                                                                                                    |
| 5 Site Monitoring                                                                                                    |                                                                                                    |
| 4 Alarm service                                                                                                    |                                                                                                    |
| 4 Alarm service                                                                                                    |                                                                                                    |
| 4 Alarm service<br>4.1 Alarm service overview<br>4.2 Use alarm templates                                                                                                    |                                                                                                    |
| 4 Alarm service<br>4.1 Alarm service overview<br>4.2 Use alarm templates<br>4.3 Alarm rules                                                                                                    |                                                                                                    |
| 4 Alarm service<br>4.1 Alarm service overview<br>4.2 Use alarm templates<br>4.3 Alarm rules<br>4.3.1 Manage alarm rules                                                                                                    |                                                                                                    |
| <ul> <li>4 Alarm service</li></ul>                                                                                                    |                                                                                                    |
| <ul> <li>4 Alarm service.</li> <li>4.1 Alarm service overview.</li> <li>4.2 Use alarm templates.</li> <li>4.3 Alarm rules.</li> <li>4.3.1 Manage alarm rules.</li> <li>4.3.2 Create an alarm callback.</li> <li>4.4 Alarm contacts.</li> </ul>                                                                                                    |                                                                                                    |
| <ul> <li>4 Alarm service</li></ul>                                                                                                    |                                                                                                    |
| <ul> <li>4 Alarm service</li></ul>                                                                                                    |                                                                                                    |
| <ul> <li>4 Alarm service</li></ul>                                                                                                    |                                                                                                    |
| <ul> <li>4 Alarm service</li></ul>                                                                                                    |                                                                                                    |
| <ul> <li>4 Alarm service.</li> <li>4.1 Alarm service overview.</li> <li>4.2 Use alarm templates.</li> <li>4.3 Alarm rules.</li> <li>4.3.1 Manage alarm rules.</li> <li>4.3.2 Create an alarm callback.</li> <li>4.4 Alarm contacts.</li> <li>4.4.1 Manage alarm contacts and alarm contact groups.</li> <li>5 Availability monitoring.</li> <li>5.1 Manage availability monitoring.</li> <li>5.2 Local service availability monitoring.</li> <li>5.3 Status codes.</li> </ul>                                                                                   |                                                                                                    |
| <ul> <li>4 Alarm service.</li> <li>4.1 Alarm service overview.</li> <li>4.2 Use alarm templates.</li> <li>4.3 Alarm rules.</li> <li>4.3.1 Manage alarm rules.</li> <li>4.3.2 Create an alarm callback.</li> <li>4.4 Alarm contacts.</li> <li>4.4.1 Manage alarm contacts and alarm contact groups.</li> <li>5 Availability monitoring.</li> <li>5.1 Manage availability monitoring.</li> <li>5.2 Local service availability monitoring.</li> <li>5.3 Status codes.</li> <li>6 Cloud service monitoring.</li> </ul>                                              |                                                                                                    |
| <ul> <li>4 Alarm service.</li> <li>4.1 Alarm service overview.</li> <li>4.2 Use alarm templates.</li> <li>4.3 Alarm rules.</li> <li>4.3.1 Manage alarm rules.</li> <li>4.3.2 Create an alarm callback.</li> <li>4.4 Alarm contacts.</li> <li>4.4.1 Manage alarm contacts and alarm contact groups.</li> <li>5 Availability monitoring.</li> <li>5.1 Manage availability monitoring.</li> <li>5.2 Local service availability monitoring.</li> <li>5.3 Status codes.</li> <li>6 Cloud service monitoring.</li> <li>6.1 Monitoring of ApsaraDB for RDS.</li> </ul> |                                                                                                    |
| <ul> <li>4 Alarm service</li></ul>                                                                                                    | 67<br>68<br>68<br>69<br>70<br>71<br>73<br>75<br>75<br>75<br>75<br>78<br>81<br>83<br>84<br>84<br>84<br>89                     |
| <ul> <li>4 Alarm service</li></ul>                                                                                                    | 67<br>68<br>68<br>69<br>70<br>71<br>73<br>75<br>75<br>75<br>78<br>78<br>81<br>83<br>84<br>84<br>84<br>84<br>89<br>100        |
| <ul> <li>4 Alarm service</li></ul>                                                                                                    | 67<br>68<br>68<br>69<br>70<br>71<br>73<br>75<br>75<br>75<br>75<br>78<br>81<br>83<br>84<br>84<br>84<br>84<br>89<br>100<br>101 |
| <ul> <li>4 Alarm service</li></ul>                                                                                                    |                                                                                                    |

| 6.7 High performance time series database hitsdb                                                                                                    | 110                      |
|----------------------------------------------------------------------------------------------------|--------------------------|
| 6.8 VPN gateway                                                                                                    |                          |
| 6.9 Elasticsearch monitoring                                                                                                    | 114                      |
| 6.10 Express Connect monitoring                                                                                                    | 116                      |
| 6.11 StreamCompute                                                                                                    | 119                      |
| 6.12 ApsaraDB for HybridDB                                                                                                    |                          |
| 6.13 NAT gateway                                                                                                    | 122                      |
| 6.14 Open Ad                                                                                                    |                          |
| 6.15 ApsaraDB for PetaData                                                                                                    | 126                      |
| 7 RAM for CloudMonitor                                                                                                    | 130                      |
| 8 Application groups                                                                                                    | 133                      |
| 8.1 Application group overview                                                                                                    | 133                      |
| 8.2 Create application groups                                                                                                    | 133                      |
| 8.3 Check application group details                                                                                                    | 136                      |
| 8.4 Manage alarm rules                                                                                                    | 141                      |
| 9 Event monitoring                                                                                                    |                          |
| 9.1 Event monitoring overview                                                                                                    | 144                      |
| 9.2 Cloud product events                                                                                                    | 150                      |
| 9.2.1 Cloud product system event monitoring                                                                                                    | 150                      |
| 9.2.2 Use the system event alarm function                                                                                                    |                          |
| 9.3 Custom events                                                                                                    | 164                      |
|                                                                                                    |                          |
| 9.3.1 Report event data                                                                                                    | 164                      |
| 9.3.1 Report event data<br>9.3.2 View custom events                                                                                                    | 164<br>171               |
| <ul> <li>9.3.1 Report event data</li> <li>9.3.2 View custom events</li> <li>9.3.3 Use the custom event alarm function</li> </ul>                                                                                                    | 164<br>171<br>171        |
| <ul> <li>9.3.1 Report event data</li> <li>9.3.2 View custom events</li> <li>9.3.3 Use the custom event alarm function</li> <li>9.3.4 Event monitoring best practices</li> </ul>                                                                                                    | 164<br>171<br>171<br>173 |
| <ul> <li>9.3.1 Report event data</li> <li>9.3.2 View custom events</li> <li>9.3.3 Use the custom event alarm function</li> <li>9.3.4 Event monitoring best practices</li> <li>10 Custom monitoring</li> </ul>                                                                               |                          |
| <ul> <li>9.3.1 Report event data</li> <li>9.3.2 View custom events</li> <li>9.3.3 Use the custom event alarm function</li> <li>9.3.4 Event monitoring best practices</li> <li>10 Custom monitoring</li> <li>10.1 Custom monitoring overview</li> </ul>                                      |                          |
| <ul> <li>9.3.1 Report event data</li> <li>9.3.2 View custom events</li> <li>9.3.3 Use the custom event alarm function</li> <li>9.3.4 Event monitoring best practices</li> <li>10 Custom monitoring</li> <li>10.1 Custom monitoring overview</li> <li>10.2 Report monitoring data</li> </ul> |                          |

# 1 Visual reports

# 1.1 Use dashboards

### 1.1.1 Dashboard overview

The CloudMonitor dashboard provides you with a real-time metric visualization solution for a comprehensive overview of your applications and services, enabling you to quickly troubleshoot problems and monitor resource usage.

#### Display metric trends for multiple instances

The dashboard provides detailed metrics and trends for multiple instances. For example, you can view the metrics of all the ECS instances on which your applicatio n is deployed all on one metric chart. This can help you see trends across multiple instances all in one area. Similarly, you can also view the CPU usage of multiple ECS instances over time in one chart.

#### Display multiple metrics per instance

With dashboards, you can also view several metrics of an ECS instance, such as CPU usage, memory usage, and disk usage all displayed on one metric chart. This visualization solution can help you find exceptions and monitor resource usage efficiently.

#### Display and sort instance resource usage

Instances can be sorted based on resource usage levels, allowing you to quickly gain insight into resource usage per instance and how usage levels differ between instances. With this information, you can make informed decisions and avoid unnecessary costs.

#### Display metrics distribution of multiple instances

The CPU usage distribution of an ECS instance group can be visualized with a heat map, allowing you to quickly and accurately discover the real time usage levels of different machines and compare them with each other. These heat maps are not only powerful visualization tools but are also interactive. You can click any one of the color blocks on the heat map to view the metrics and trends of the corresponding machine for a specified period of time. Display aggregated metrics of multiple instances

With dashboards, you can view the average aggregation value of a particular metric

- , such as CPU usage of multiple ECS instances, all in one chart. With this capability
- , you quickly estimate overall CPU usage capacity and check whether the resource usage of different instances is balanced.

Provides full-screen visualization solution

The dashboard supports a full-screen mode that automatically refreshes. In this mode , you can easily add several application and product metrics to the full-screen display , allowing you to have a quick visual overview of all monitored data.

### 1.1.2 Manage dashboards

You can easily view, create, and delete dashboards. The procedure for these actions is as follows.

#### View a dashboard

You can view a dashboard to view and monitor metrics from several different products and instances all within one area.

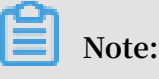

- CloudMonitor automatically initializes an ECS dashboard and displays ECS metrics.
- CloudMonitor refreshes data measured in one-hour, three-hour, and six-hour periods automatically. However, data measured for more than six hours cannot be refreshed automatically.

- 1. Log on to the CloudMonitor console.
- 2. In the left-side navigation pane, choose Dashboard > Custom Dashboard.

3. By default, ECS-global-dashboard is displayed. You can select another dashboard from the drop-down list.

| Dashboards :     | ECS-global-dashboard                              |      |                                                               | Create Dashboard Delete Dashboard                             |  |
|------------------|---------------------------------------------------|------|---------------------------------------------------------------|---------------------------------------------------------------|--|
| 1h 3h 6i         | testonly<br>testonly                              | •    | Auto Refresh : Chart releva                                   | ance :                                                        |  |
|                  | testonly2                                         |      |                                                               | Add View Full Screen C Refresh                                |  |
| 11.68            | CSheatmap                                         | 7.79 | 25:00 20:40:00 21:23:00                                       | 192.37K<br>12.83K<br>20:25:00 20:40:00 21:23:00               |  |
| 4.24<br>20:25:00 | 20:40:00 21:23:00<br>(ECS) CPU Usage(Not recommen |      | (ECS) Public Network Inbound     (ECS) Intranet Inbound Traff | (ECS) Public Network Outboun     (ECS) Intranet Outbound Traf |  |

- 4. To view the dashboard in full screen, click Full Screen in the upper-right corner of the page.
- 5. Select a time range. Click the time range button at the top of the page. From there , you can quickly select the time range shown in the charts of the dashboard. The time range you select apply to all the charts on the dashboard.
- 6. Automatic refresh. After you turn on the Auto Refresh switch, whenever you select a query time span of 1 hour, 3 hours, or 6 hours, automatic refresh is performed every minute.
- 7. The units of the metrics measured are displayed in parentheses for the chart name.
- 8. When you rest the pointer over some point on a chart, values at that time point are displayed across all charts.

#### Create a dashboard

You can create a dashboard and customize the charts for when your business operations grow complex and the default ECS dashboard does not meet your monitoring requirements.

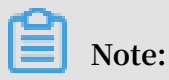

Up to 20 charts can be created on one dashboard.

- 1. Log on to the CloudMonitor console.
- 2. In the left-side navigation pane, choose Dashboard > Custom Dashboard.

Create Dashboard Dashboards : ECS-global-dashboard • Delete Dashboard 
 1h
 3h
 6h
 12h
 1days
 3days
 7days
 14days
 #
 Auto Refresh :
 Chart relevance Add View Full Screen C Refresh 113.16K 192.37K 11.68 10.00 12.83K 20:25:00 20:40:00 7.79K 20:25:00 20:40:00 21:23:00 21:23:00 4.24 20:25:00 20:40:00 21:23:00 (ECS) Public Network Inbound.. (ECS) Public Network Outboun (ECS) CPU Usage(Not recommen... (ECS) Intranet Inbound Traff... (ECS) Intranet Outbound Traf...

#### 3. In the upper-right corner of the page, click Create Dashboard.

4. Enter the name of the dashboard.

| Create Dashboard          | $\times$ |
|---------------------------|----------|
| Enter the dashboard name. |          |
| Create                    | Close    |

- 5. Click Create. The page is automatically redirected to the new dashboard page where you can add various metric charts as needed.
- 6. When you rest the pointer over the dashboard name, the Edit option appears on the right hand side. To modify the dashboard name, click Edit.

#### Delete a dashboard

You can delete a dashboard if you do not need it given changes in your business operations.

# I) Notice:

When you delete a dashboard, all charts that are added to the dashboards are also deleted.

- 1. Log on to the CloudMonitor console.
- 2. In the left-side navigation pane, choose Dashboard > Custom Dashboard.
- 3. Select the target dashboard from the Dashboards drop-down list.
- 4. In the upper-right corner of the page, click Delete Dashboard to delete the dashboard.

## 1.1.3 Add charts

This topic describes several types of charts common in the CloudMonitor dashboard and how to add a chart.

#### Scenarios

By default, CloudMonitor creates an initialized ECS dashboard. You can add more charts and tables to the dashboard to view even more data related to your ECS instances.

In the case that the ECS dashboard does not meet your monitoring needs, we recommend that you create an additional dashboard to which you can add charts to display custom monitoring data.

#### Before you begin

Before you can add a chart, you need to create a dashboard.

#### **Chart types**

• Line chart: Displays monitoring data on a basis of time series. Multiple metrics can be added.

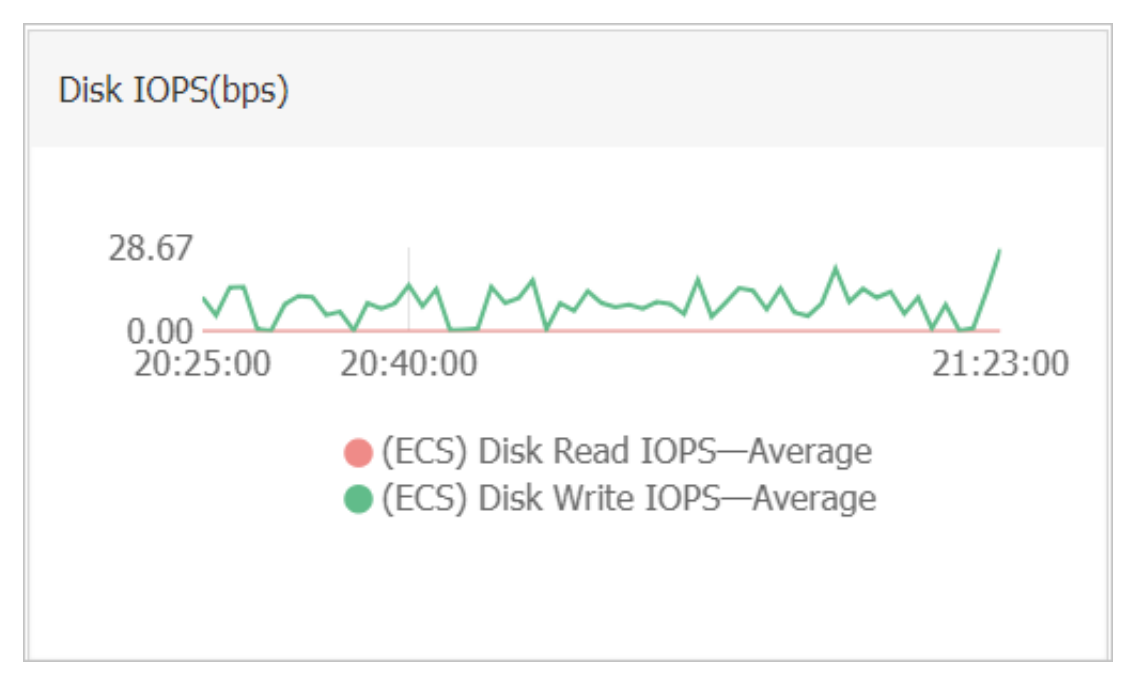

• Area chart: Displays monitoring data on a basis of time series. Multiple metrics can be added.

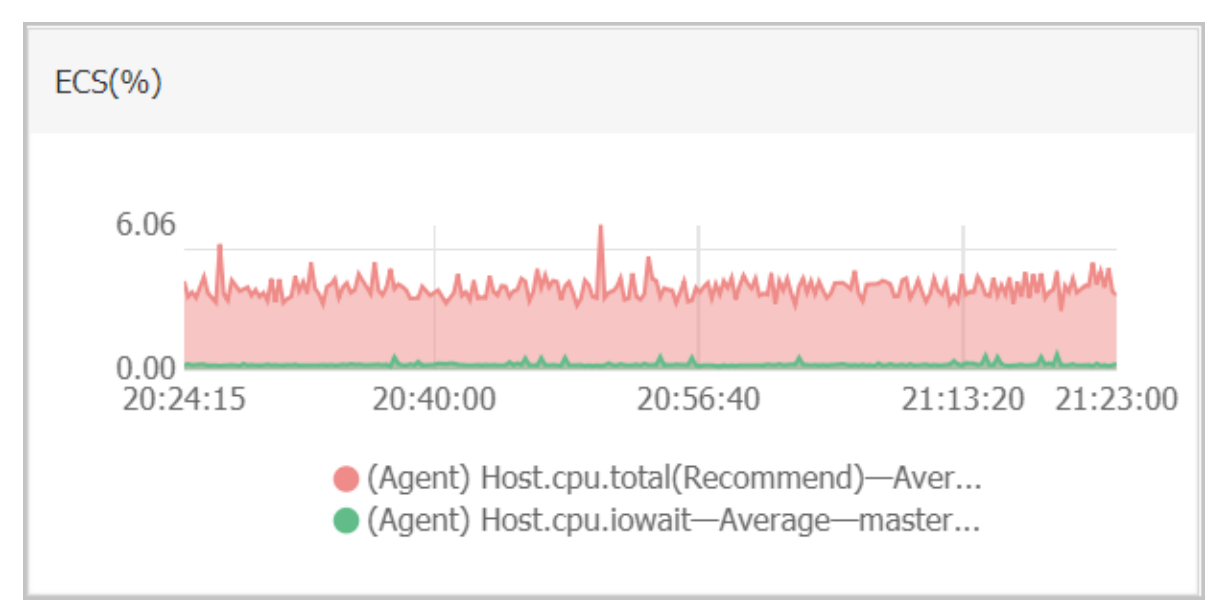

Table: Displays real-time metric data in descending order. Each table displays up to 1,000 data records, which are either the first 1,000 records or the last 1,000 records.
 Only one metric can be added.

| ECS(%)              |                                                        |               |  |  |  |  |
|---------------------|--------------------------------------------------------|---------------|--|--|--|--|
|                     |                                                        |               |  |  |  |  |
| Time                | Dimensions                                             | Maximum Value |  |  |  |  |
| 2018-12-06 21:25:00 | ESS-asg-yinna_test                                     | 100           |  |  |  |  |
| 2018-12-06 21:20:00 | node-0003-k8s-for-cs-c9ebd45a41dd645a498a5c06af2b88c53 | 55.56         |  |  |  |  |
| 2018-12-06 21:25:00 | master-02-k8s-for-cs-c9ebd45a41dd645a498a5c06af2b88c53 | 38.89         |  |  |  |  |
| 2018-12-06 21:25:00 | master-03-k8s-for-cs-c9ebd45a41dd645a498a5c06af2b88c53 | 38.1          |  |  |  |  |
| 2018-12-06 21:00:00 | master-01-k8s-for-cs-c9ebd45a41dd645a498a5c06af2b88c53 | 37.5          |  |  |  |  |
| 2018-12-06 21:00:00 | node-0001-k8s-for-cs-c9ebd45a41dd645a498a5c06af2b88c53 | 35.29         |  |  |  |  |
| 2018-12-06 21:20:00 | node-0002-k8s-for-cs-c9ebd45a41dd645a498a5c06af2b88c53 | 29.41         |  |  |  |  |

• Heat map: Displays real-time metric data. Heat maps show the distribution and comparison of real-time data of a specific metric for multiple instances. Only one metric can be added.

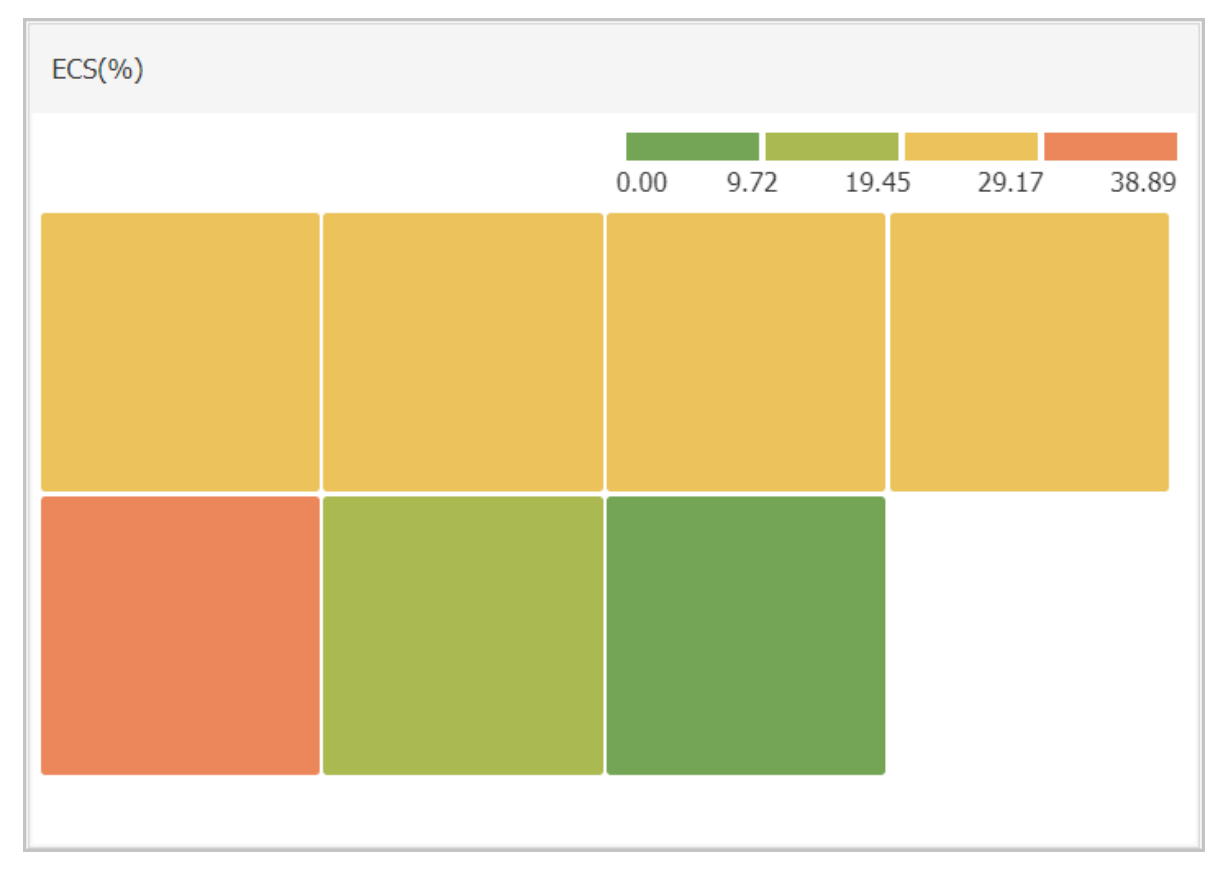

• Pie chart: Displays real-time metric data and can be used for data comparisons. Only one metric can be added.

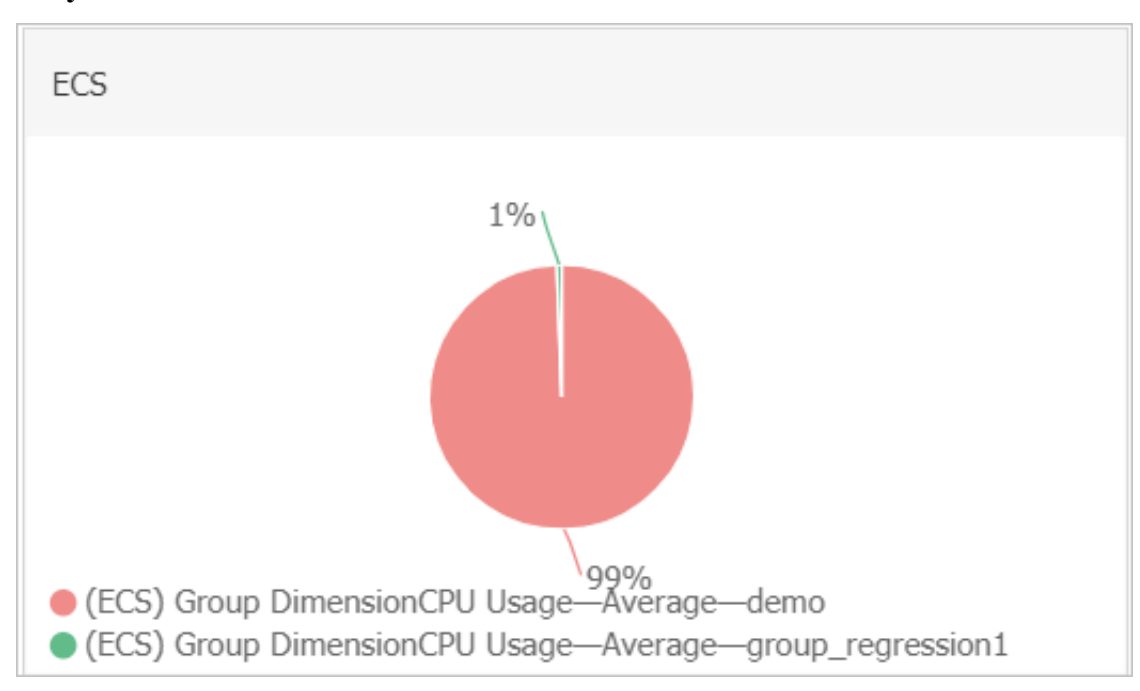

#### Add a chart

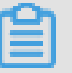

Note:

- The default ECS dashboard provides the following seven charts: CPU Usage, Network Inbound Bandwidth, Network Outbound Bandwidth, Disk BPS, Disk IOPS, Network Inbound Traffic, and Network Outbound Traffic.
- Up to 20 charts can be added in a dashboard.
- Each line chart can display up to 10 lines.
- Each area chart can display up to 10 areas.
- Each table can display up to 1,000 sorted data records.
- A heat map can display up to 1,000 color blocks.

- 1. Log on to the CloudMonitor console.
- 2. In the left-side navigation pane, choose Dashboard > Custom Dashboard.

3. In the upper-right corner of the displayed page, click Add View.

| Add View   |                             |               |           |           |                           |   |      |
|------------|-----------------------------|---------------|-----------|-----------|---------------------------|---|------|
| 1 Chart Ty | De                          |               |           |           |                           |   |      |
| Line       | Area Tab                    | ble Heat Map  | Pie Chart |           |                           |   |      |
| 2 Select M | etrics                      |               |           |           |                           |   |      |
| Dashboar   | ds Log Monitoring           | Custom        |           |           |                           |   |      |
| ECS        |                             | * ECS         |           |           | Heat Map Gradient Range : | 0 | auto |
|            |                             |               |           |           |                           |   |      |
|            |                             |               |           | No Data   |                           |   |      |
|            |                             |               |           |           |                           |   |      |
|            |                             |               |           |           |                           |   |      |
|            |                             |               |           |           |                           |   |      |
|            |                             |               |           |           |                           |   |      |
| Metrics :  | (Agent) Host.cpu.tot        | al(Recommend) | Maxin     | num Value | •                         |   |      |
| Resour     | :e :                        |               |           |           |                           |   |      |
| d20        | i ha 140 Dianiai Eafan ya a | в             |           |           | •                         |   |      |
| 420        | 1-Dp140(3)m)ql55musq8       |               |           |           |                           |   |      |
| +AddMet    | rics                        |               |           |           |                           |   |      |

- 4. Select a chart type.
- 5. Choose from Dashboards, Log Monitoring, and Custom tab pages. In this example, click the Dashboards tab.
- 6. Select the target Alibaba Cloud product and enter a name for the chart.
- 7. Select the metric, the statistical method, and the resources.
  - Select the metric you want to view.
  - Select the statistical method by which the metric data is aggregated. You can choose maximum, minimum, or average.
  - $\cdot\,$  Select the resources that you want to monitor.
- 8. To add a metric, click AddMetrics and repeat the preceding steps.
- 9. Click Save. The chart is displayed on the dashboard.
- 10.If you want to resize the chart, drag the right border, lower border, or lower-right corner of the chart.

#### Metrics

- · Dashboards: Displays the monitoring data of Alibaba Cloud products.
- · Log monitoring: metrics added through log monitoring.
- · Custom: metrics added through custom monitoring.
- · Metrics: monitoring indicators, such as CPU usage and memory usage.
- Statistical method: means by which metric values are aggregated during a statistical period. Some common statistical methods are maximum, minimum, and average.
- Resource: You can use an application group or instance to filter resources and view the monitoring data of these resources.

### 1.2 Connect CloudMonitor to Grafana

This topic describes how to import monitoring data from CloudMonitor to Grafana for data visualization.

#### **Background information**

CloudMonitor stores both custom monitoring data and the system monitoring data of the core products of Alibaba Cloud. In addition to using the built-in charts, graphs , and dashboards provided by CloudMonitor to display the data, you can also use the third-party tool Grafana for further data visualization options. To use Grafana, complete the instructions in the following sections.

#### Preparations

1. Download and install Grafana.

You can install Grafana on CentOS by using the following two commands:

Command 1:

```
yum install https :// s3 - us - west - 2 . amazonaws . com /
grafana - releases / release / grafana - 5 . 3 . 0 - 1 . x86_64 . rpm
```

#### Command 2:

```
wget https://s3-us-west-2.amazonaws.com/grafana-releases/release/grafana-5.3.0-1.x86_64.rpm
```

sudo yum localinsta ll grafana - 5 . 3 . 0 - 1 . x86\_64 . rpm

For more information, see Officially recommended installation methods.

2. Start Grafana.

Run the service grafana - server start command to start Grafana.

Procedure

1. Install the CloudMonitor data source agent.

Confirm the directory in which the Grafana agent is to be installed, install the agent, and then restart grafana-server.

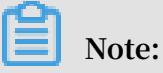

For example, the agent is installed in the / var / lib / grafana / plugins / directory on CentOS.

On CentOS, the installation command is as follows:

```
cd / var / lib / grafana / plugins /
git clone https :// github . com / aliyun / aliyun - cms -
grafana . git
service grafana - server restart
```

Alternatively, you can download aliyun - cms - grafana . zip , decompress it, upload it to the plugins directory of the Grafana on the server, and then restart grafana-server.

Note:

You cannot set alarms for monitoring data in the current version of Grafana.

2. Configure the CloudMonitor data source agent.

After Grafana is successfully installed, its default access port number is 3000. The user name and password are both set as admin.

- a. On the Grafana homepage, choose Configuration > Data Sources.
- b. On the Data Sources page, click Add data source in the upper-right corner.
- c. Set parameters for the data source.

| Configuration item | Description                                                                                                    |
|--------------------|----------------------------------------------------------------------------------------------------|
| Data source        | Name: Enter a name for the data<br>source.<br>Type: Select CMS Grafana Service.                                                                                                    |
| НТТР               | <ul> <li>URL: http://metrics.cn</li> <li>shanghai.aliyuncs.com</li> <li>is used as an example. For more</li> <li>information, see <i>Endpoints</i>.</li> <li>Access: Retain the default option.</li> </ul> |
| Auth               | Retain the default settings.                                                                                                    |

| Configuration item           | Description                                                                                                    |
|------------------------------|----------------------------------------------------------------------------------------------------|
| CloudMonitor service details | Enter an AccessKey (AK) of an account<br>that has the appropriate read and<br>write permissions.<br>The AK of your RAM user account is<br>recommended. |

The following figure shows the configuration items.

| ₽ Settings        |                |               |            |        |         |         |  |  |
|-------------------|----------------|---------------|------------|--------|---------|---------|--|--|
|                   |                |               |            |        |         |         |  |  |
| Name              | cms-grafa      | ina           |            |        | 0       | Default |  |  |
| Туре              | CMS Graf       | ana Service   |            |        | -       |         |  |  |
| HTTP              |                |               |            |        |         |         |  |  |
| URL               | http://met     | rics.cn-hangz | hou.aliyun | cs.com | 0       |         |  |  |
| Access            | Server (De     | efault)       |            |        | •       | Help ▶  |  |  |
| Auth              |                |               |            |        |         |         |  |  |
| Basic Auth        |                | With Credent  | als 🚯      |        |         |         |  |  |
| TLS Client Auth   |                | With CA Cert  | 6          |        |         |         |  |  |
|                   |                |               |            |        |         |         |  |  |
| Skip TLS Verifica | ation (Insecu  | re)           | נ          |        |         |         |  |  |
| Advanced H        | TTP Setti      | ngs           |            |        |         |         |  |  |
| Whitelisted Cool  | <b>kies</b> Ad | d Name 🛛 🖪    |            |        |         |         |  |  |
|                   |                |               |            |        |         |         |  |  |
| cloudmonito       | r service      | details       |            |        |         |         |  |  |
| AccessKeyld       |                |               |            | Ac     | cessKey | /       |  |  |
|                   |                |               |            |        |         |         |  |  |
| Save & Test       | Delete         | Back          |            |        |         |         |  |  |

d. Click Save & Test.

#### 3. Create a dashboard.

a. On the Grafana homepage, choose Dashboards > Manage.

| Da<br>Mar    | ashboards<br>age dashboards & | folders     |  |
|--------------|-------------------------------|-------------|--|
| 🚓 Manage     | 🗗 Playlists                   | 🗒 Snapshots |  |
| Q Find Dasht | ooard by name                 |             |  |
| 0            |                               |             |  |
|              | ac-grafana                    |             |  |

- b. Create a dashboard by using any of the following conditions:
  - Click +Dashboard.
  - Click +Folder to create a folder, and then click +Dashboard.
  - Click +Import to import a dashboard.

#### 4. Configure a graph.

- a. Choose New Panel > Add > Graph and click Panel Title. In the displayed dialog box, click Edit.
- b. In the Metrics area, set datasource to cms-grafana and set Project, Metric, Period, Y - column, and X - column, as shown in the following figure.

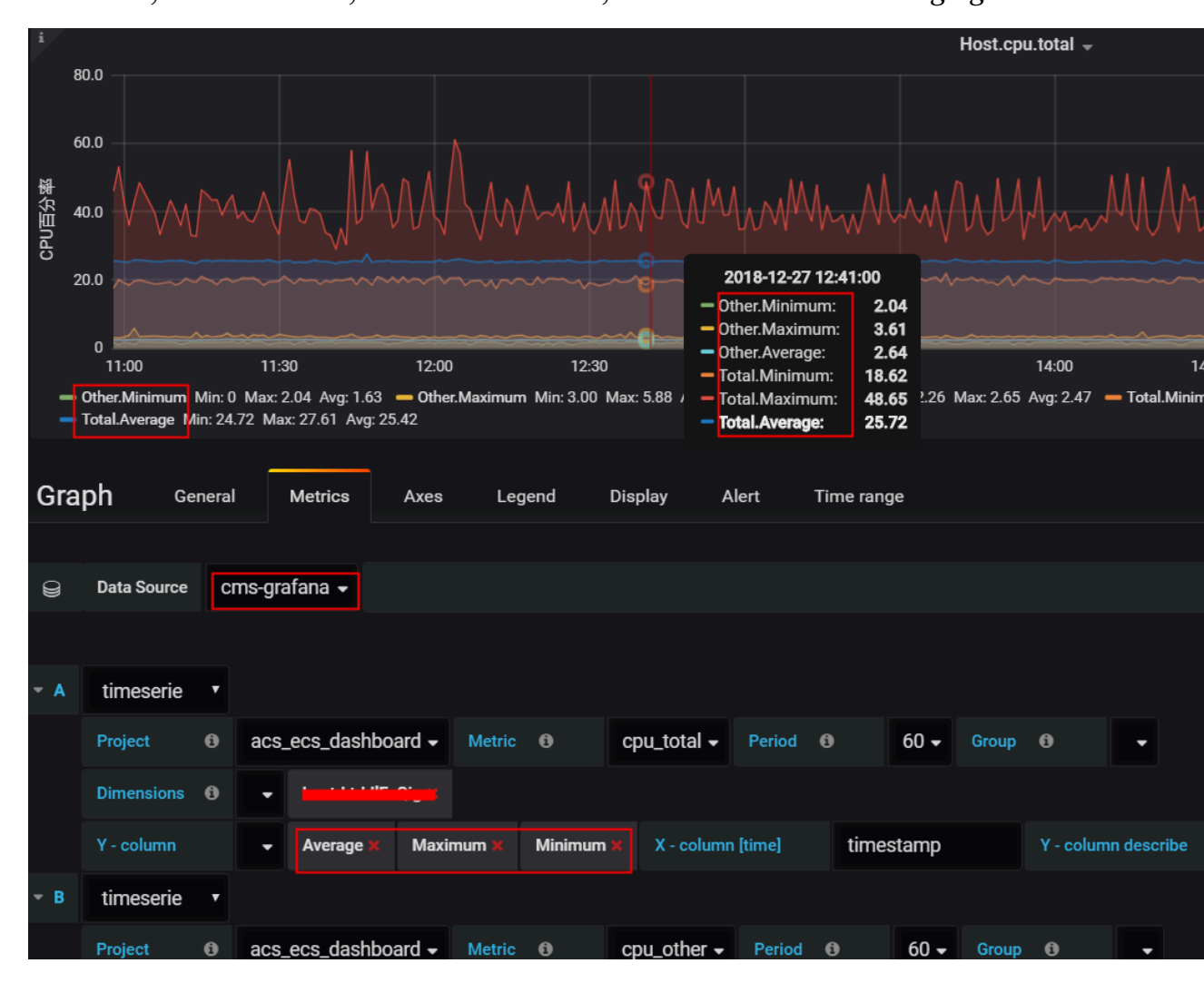

For more information, see QueryMetricList.

The following describes some of the other parameters in detail:

Group : Indicates the CloudMonitor application group to which your Alibaba Cloud account belongs.

Dimensions : Indicates the latest set of the instance monitoring data that relates to the configuration item of Project and Metric . If you set this

parameter to Group, monitoring data for instances in this group will be displayed.

Y - column : You can select more than one option.

```
X - column : Set to timestamp .
Y - column describe : Indicates what is each option displayed in Y - column .
```

For more information about the graph, click here.

# Note:

- You can set all the parameters manually by following the instructions in *QueryMetricList*.
- You can enter null for a parameter to cancel it. This can be done for any of the parameters.
- You can refresh the page to view the full list or enter the InstanceID in the search bar in the case of incomplete information relating to the instances (previously set as dimensions).

For custom monitoring data, you need to manually enter the following parameters:

- Project : Enter acs\_custom Metric and your Alibaba Cloud account ID.
- Metric : Indicates the metricName for reporting monitoring data.
- Period : Indicates the period of time for reporting monitoring data.
- Group : Indicates the group ID corresponding to Metric .
- Dimensions : Indicates the dimension for reporting monitoring data.
   Currently, no drop-down list is available that can provide multiple options.
   Moreover, only one dimension can be selected at a time. Selecting more than one dimension is currently not supported. Therefore, if you enter multiple dimensions, only the first one will be valid by default.

# Note:

If the dimensions provided by the CloudMonitor console are found in the following format env : public , step : 5 - ReadFromAl

ertOnline , then you will need to replace the commas (,) with ampersands (&).

- Y column : Includes Average , Maximum , Minimum , Sum ,
   SampleCoun t , P10 , P20 , P99 , along with other options for reporting monitoring data.
- X column : Set to timestamp .

The following figure shows an example visualization for custom monitoring data

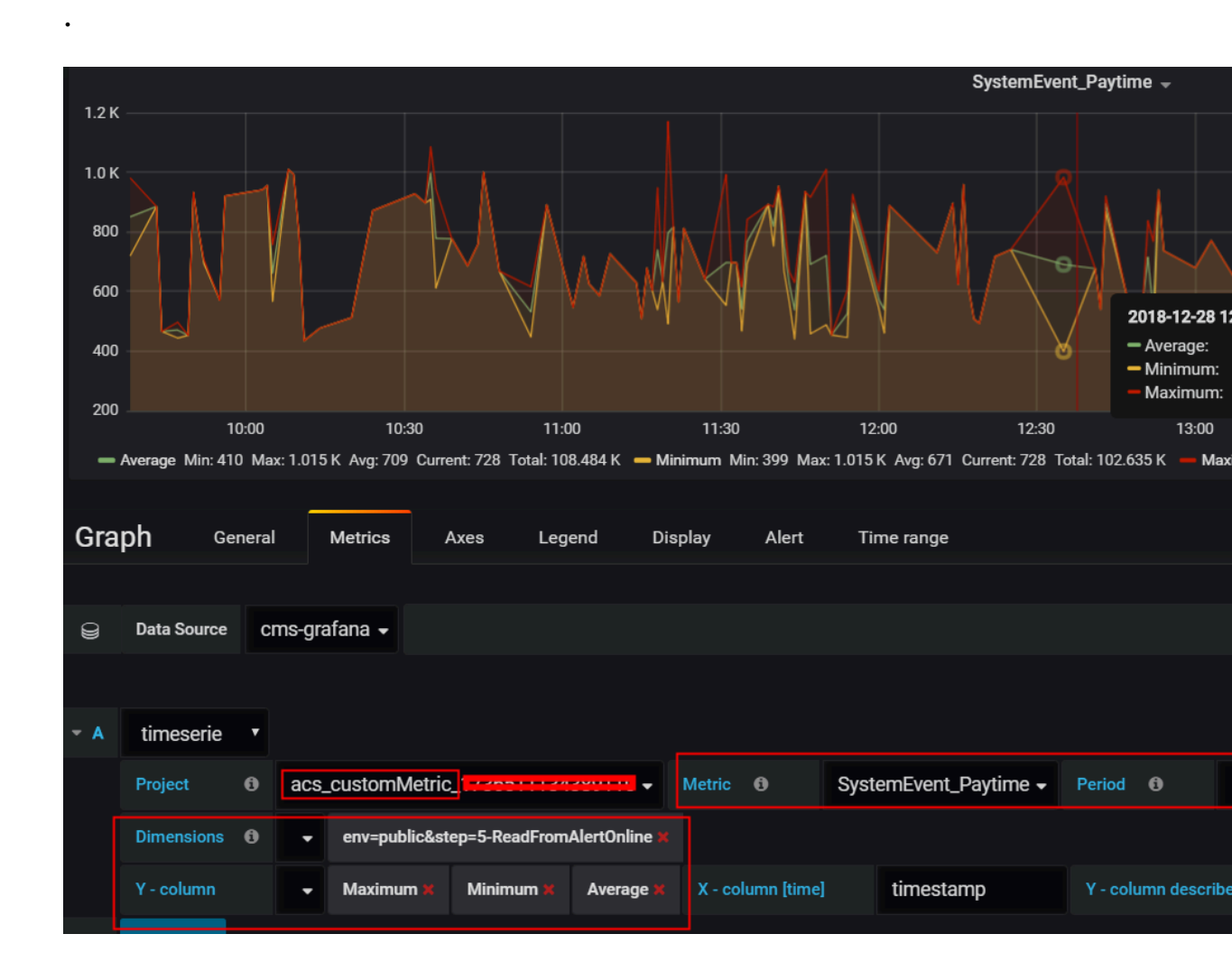

- 5. Configure the Singlestat panel.
  - a. Choose New Panel > Add > Singlestat and click Panel Title. In the displayed dialog box, click Edit.
  - b. In the Metric area, set parameters by following the instructions provided in step
    4.

The following figure shows an example of a configured Singlestat panel.

| i    |             |   |           |            |                            |      |             |        |            | ŀ         | lost.cpu | ı.total(Max | ) -      |
|------|-------------|---|-----------|------------|----------------------------|------|-------------|--------|------------|-----------|----------|-------------|----------|
|      |             |   |           |            |                            |      |             |        |            |           | 21       | .43         | 3        |
| Sing | glestat     | C | General   | Metrics    | Options                    | Valu | ie Mappings | Time r | range      |           |          |             |          |
|      |             |   |           |            |                            |      |             |        |            |           |          |             |          |
| 9    | Data Source | С | ms-grafan | a 🗸        |                            |      |             |        |            |           |          |             |          |
|      |             |   |           |            |                            |      |             |        |            |           |          |             |          |
| - A  | timeserie   | T |           |            |                            |      |             |        |            |           |          |             |          |
|      | Project     | 0 | acs_ecs   | _dashboard | <ul> <li>Metric</li> </ul> | 6    | cpu_total 🗸 | Period | 0          |           | Group    | 0           | siteqd 🗸 |
|      | Dimensions  | 0 |           |            |                            |      |             |        |            |           |          |             |          |
|      | Y - column  |   | - Ma      | aximum 🗙   | X - column [tim            | ne]  | timestamp   |        | Y - columr | n descril | be       |             |          |

For more information, see Singlestat.

#### 6. View monitoring results.

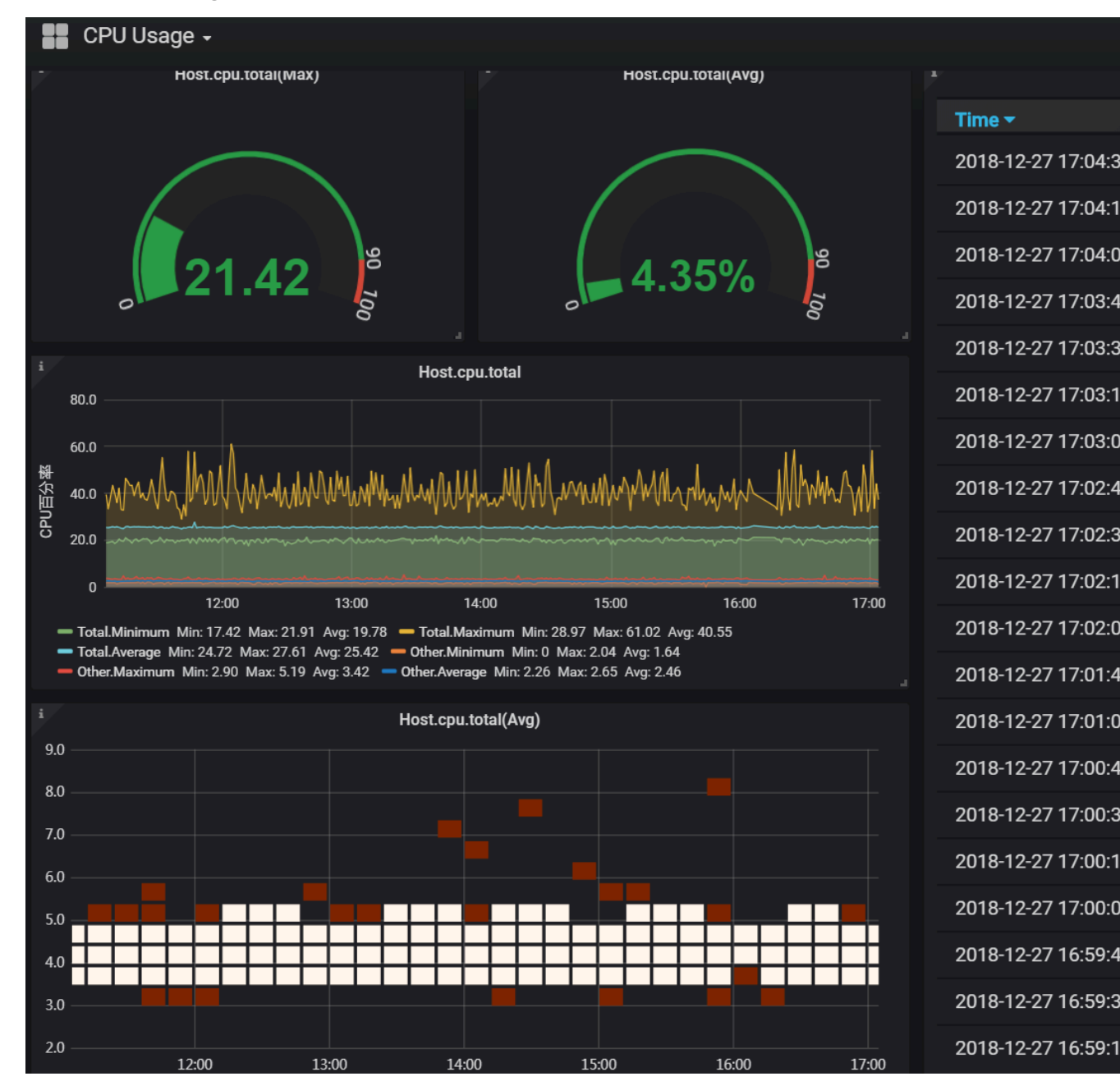

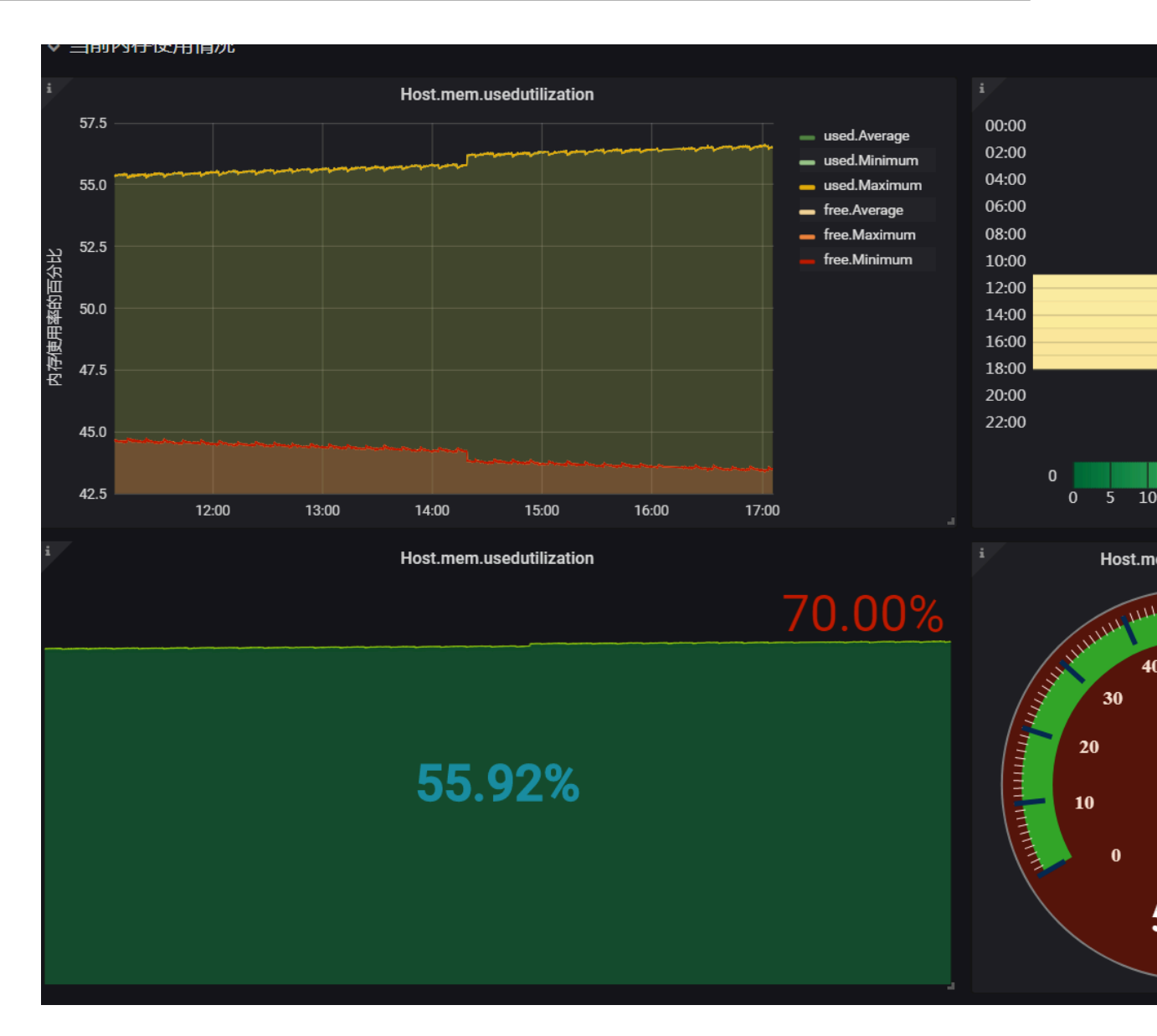

# 2 Host monitoring

### 2.1 Host monitoring overview

The host monitoring service of CloudMonitor allows you to monitor your servers in a systematic manner by installing an agent on the servers. Host monitoring currently supports Linux and Windows Operating Systems (OSs).

#### Scenarios

Host monitoring is available for both Alibaba Cloud ECS servers, and virtual and physical machines provided by other vendors.

Host monitoring collects statistics of a diverse range of OS-related metrics by using the agent, allowing you to retrieve the server resource usage and obtain metrics for troubleshooting.

#### Hybrid cloud monitoring solution

Host monitoring uses the agent to collect server metrics. You can install the agent on an ECS server or a non-ECS server for monitoring on and off the cloud.

#### Enterprise-level monitoring solution

Host monitoring also provides an application group function, which allows you to allocate servers from different regions of Alibaba Cloud to the same group for more efficient server management from a business operations perspective. Host monitoring supports group-based alarm management, meaning that you only need to configure one alarm rule for the entire group, which can improve O&M efficiency and the overall management experience.

# Note:

- · Host monitoring supports Linux and Windows, but does not support Unix.
- Root permissions are required for the agent installation on a Linux OS and administrator permissions are required for that on a Windows OS.

- The TCP status statistics function is similar to the Linux netstat anp command. This function is disabled by default because a large portion of CPU time is consumed when many TCP connections exist.
  - To enable this function in Linux, set netstat.tcp.disable in the cloudmonit or / config / conf. properties configuration file to false. Restart the agent after you modify the configuration.
  - To enable this function in Windows, set netstat . tcp . disable in the C :\ Program Files \ Alibaba \ cloudmonit or \ config configuration file to false . Restart the agent after you modify the configuration.

#### Monitoring capability

Host monitoring provides more than 30 metrics covering CPU, memory, disk, and network to meet your monitoring and O&M requirements. Click *here* to view the full list of the metrics.

#### Alarm capability

Host monitoring provides an alarm service for all metrics, allowing you to set alarm rules for instances, application groups, and all resources. You can use the alarm service according to your business requirements.

You can use the alarm service directly in the host monitoring list or apply the alarm rules to your application groups after you add servers into the groups.

#### 2.2 Process monitoring

By default, process monitoring allows you to collect information about CPU usage, memory usage, and the number of files recently opened by active processes during some period of time. If you add a process keyword, the number of processes containing the keyword is collected.

View the resource consumption of active processes

- The CloudMonitor agent filters out the top five processes with the most CPU usage every minute, and records the respective CPU usage, memory usage, and number of files opened by these processes.
- For the CPU and memory usage of a process, see the Linux top command.

• For the number of files opened by an active process, see the Linux lsof command.

# Note:

- If your process occupies multiple CPU cores, the percentage shown for CPU usage may exceed 100% because the collected result indicates the total usage of the multiple CPU cores.
- If, during the time period specified for your query, the top five processes have changed, the process list will display all processes that have ever ranked as top five over the specified time period. The times in the list indicate when the processes last ranked in the top five.
- The CPU usage and memory usage, and the number of opened files are collected only for the top five processes. Therefore, if a process has not ranked top five continuously over the time period specified for your query, its data points will appear discontinuous in the charts. The density of the data points for a process indicates its degree of activity on the server.
  - As shown in the following figure, the wrapper process has not continuously ranked in the top five processes each time measured. Therefore, the data points in the charts are sparse and discontinuous. The data points in the

4.95 06:19:00

07:40:00

10:26:40

Open Files

11:59:3

following charts mean that the process has ranked top five for the particular time measured. wrapper-CPU Usage(%) wrapper-Memory Usage(%) wrapper-Open Files 0.13 0.02 5.05 5.04 0.12 0.02 5.02 0.10 0.02 5.00 4.98 0.08 0.02 0.06 V 06:19:00

10:26:40

Memory Usage

11:59:3

The following figure shows the charts of the java process. The data points in \_ the charts are dense and continuous. This means that the process continuously ranks in the top five processes with the most CPU usage.

0.02 06:19:00 07:40:00

11:59:3

0:26:40

• CPU Usage

| java-CPU Usage(%)                                                                                             | java-Memory Usage(%)                                                 | java-Open Files                                                                                                |  |  |  |  |
|----------------------------------------------------------------------------------------------------|----------------------------------------------------------------------|----------------------------------------------------------------------------------------------------|--|--|--|--|
| 0.85<br>0.80<br>0.70<br>0.60<br>0.50<br>0.50<br>0.11:14:00<br>11:33:20<br>11:50:00<br>12:13:44<br>0 CPU Usage | 0.82<br>0.81<br>0.81<br>0.81<br>0.81<br>0.81<br>0.81<br>0.81<br>0.81 | 42.00<br>41.80<br>41.60<br>41.40<br>41.20<br>41.20<br>41.00<br>11:33:20<br>11:50:00<br>12:13:4<br>• Open Files |  |  |  |  |

Monitor the number of specified processes

07:40:00

You can lean the number and viability status of key processes by monitoring the number of processes. Specifically, you can add process keywords to the Number of Processes(Count) chart to monitor the number of related processes.

Add processes for monitoring

For example, assume the following processes run on your server: / usr / bin

/ java - Xmx2300m - Xms2300m org . apache . catalina . startup . Bootstrap ,/ usr / bin / ruby , and nginx - c / ect / nginx / nginx . conf . You then add the following six keywords (the keywords can

be process names, file paths, parameter names, or other related words), and the corresponding number of processes for each target keyword is output as follows:

- Keyword: ruby , number of processes collected: 1
- Keyword: nginx , number of processes collected: 1
- Keyword: / usr / bin , number of processes collected: 2
- Keyword: apache . catalina , number of processes collected: 1
- Keyword: nginx . conf , number of processes collected: 1
- Keyword: c , number of processes collected: 1

- 1. Log on to the CloudMonitor console.
- 2. In the left-side navigation pane, click Host Monitoring.
- 3. Click the name of the target host, or click Monitoring Charts in the Actions column to access the host monitoring details page.
- 4. On the displayed page, click the Process Monitoring tab.
- 5. Rest the pointer over the Number of Processes(Count) chart, and then click Add Process.
- 6. On the displayed Add Process Monitor page, add the name or keyword of the process you want to monitor and click Add.
- · Delete a monitored process
  - 1. Log on to the CloudMonitor console.
  - 2. In the left-side navigation pane, click Host Monitoring.
  - 3. Click the name of the target host, or click Monitoring Charts in the Actions column to access the host monitoring details page.
  - 4. On the displayed page, click the Process Monitoring tab.
  - 5. Rest the pointer over the Number of Processes(Count) chart, and then click Add Process.
  - 6. On the displayed page, find the target process name or keyword and click Delete.

#### • Set alarm rules

After you configure monitoring for the specified process, you can configure alarm rules for the process. After that, you can receive an alarm notification when the number of the processes changes.

- 1. Log on to the CloudMonitor console.
- 2. In the left-side navigation pane, click Host Monitoring.
- 3. Find the host for which you want to set process monitoring alarm rules, and then click Alarm Rules in the actions column.
- 4. Click Create Alarm Rule in the upper-right corner of the page.
- 5. In the Set Alarm Rules area, select (Agent)Host.process.number from the Rule Describe drop-down list, set an appropriate alarm threshold, and then select the process you want to monitor from the processName drop-down list. If multiple processes are configured on the host, the number of processes varies. You can click Add Alarm Rule to configure alarm rules for multiple processes at a time.

| Set Alarm Rule | S                                 |                                       |                                                                                                    |  |  |  |
|----------------|-----------------------------------|---------------------------------------|----------------------------------------------------------------------------------------------------|--|--|--|
| Alarm Type:    | Threshold Value Alarm Event Alarm |                                       | 6.00                                                                                                    |  |  |  |
| Alarm Rule:    |                                   | <b>@</b> Where is the alarm template? | 0.00                                                                                                    |  |  |  |
| Rule Describe: | (Agent) Host.process.number       | 1mins • Average • < • 1 Count/Min     | 4.00                                                                                                    |  |  |  |
| processName:   | Anyprocess java                   | ✓ Custom                              | 2.00                                                                                                    |  |  |  |
| Alarm Rule:    |                                   | Delete                                | 0.60<br>15:47:15 16:10:00 16:26:40 16:47:                                                                 |  |  |  |
| Rule Describe: | (Agent) Host.process.number -     | Smins                                 | <pre>gent) Host.process.number—Average—emr_C-7AF9E7BFD87B0EDF_2_RWjW—df sming Line (Value: 6) 4.107</pre> |  |  |  |
| processName:   | Anyprocess 🔲 dfasdf               | - Custom                              | 1/2                                                                                                    |  |  |  |

## 2.3 GPU monitoring

You can query GPU monitoring data either by using the CloudMonitor console or by calling APIs.

Metrics

The metrics for GPU monitoring are based on three dimensions: GPU, instance, and application group.
### · GPU-dimension metrics

GPU-dimension metrics measure monitoring data on a per GPU basis. The following table lists GPU-dimension metrics.

| Metric                                | Unit | Description                                        | Dimensions        |
|---------------------------------------|------|----------------------------------------------------|-------------------|
| gpu_memory<br>_freespace              | Byte | The free memory<br>of a GPU                        | instanceId, gpuId |
| gpu_memory<br>_totalspace             | Byte | The total memory<br>of a GPU                       | instanceId, gpuId |
| gpu_memory<br>_usedspace              | Byte | The memory in use of a CPU                         | instanceId, gpuId |
| gpu_gpu_us<br>edutilization           | %    | The usage of a GPU                                 | instanceId, gpuId |
| gpu_encode<br>r_utilization           | %    | The usage of an<br>encoder with GPU<br>support     | instanceId, gpuId |
| gpu_decode<br>r_utilization           | %    | The usage of an<br>decoder with GPU<br>support     | instanceId, gpuId |
| gpu_gpu_te<br>mperature               | °C   | The temperature of a GPU                           | instanceId, gpuId |
| gpu_power_<br>readings_p<br>ower_draw | W    | The power of a<br>GPU                              | instanceId, gpuId |
| gpu_memory<br>_freeutilization        | %    | The percentage of<br>the free memory of<br>a GPU   | instanceId, gpuId |
| gpu_memory<br>_useutilization         | %    | The percentage of<br>the memory in use<br>of a GPU | instanceId, gpuId |

### · Instance-dimension metrics

Instance-dimension metrics measure the maximum, minimum, or average value of multiple GPUs on a per instance basis, so that you can query the overall resource usage at the instance level.

| Metric                                             | Unit | Description                                                      | Dimension  |
|----------------------------------------------------|------|------------------------------------------------------------------|------------|
| instance_g<br>pu_decoder<br>_utilization           | %    | GPU decoder usage<br>at the instance<br>level                    | instanceId |
| instance_g<br>pu_encoder<br>_utilization           | %    | GPU encoder usage<br>at the instance<br>level                    | instanceId |
| instance_g<br>pu_gpu_tem<br>perature               | °C   | GPU temperatur<br>e at the instance<br>level                     | instanceId |
| instance_g<br>pu_gpu_use<br>dutilization           | %    | GPU usage at the<br>instance level                               | instanceId |
| instance_g<br>pu_memory_<br>freespace              | Byte | Free GPU memory<br>at the instance<br>level                      | instanceId |
| instance_g<br>pu_memory_<br>freeutilization        | %    | The percentage of<br>free GPU memory<br>at the instance<br>level | instanceId |
| instance_g<br>pu_memory_<br>totalspace             | Byte | GPU memory at<br>the instance level                              | instanceId |
| instance_g<br>pu_memory_<br>usedspace              | Byte | GPU memory in<br>use at the instance<br>level                    | instanceId |
| instance_g<br>pu_memory_<br>usedutilization        | %    | GPU memory<br>usage at the<br>instance level                     | instanceId |
| instance_g<br>pu_power_r<br>eadings_po<br>wer_draw | W    | GPU power at the<br>instance level                               | instanceId |

### · Group-dimension metrics

Group-dimension metrics measure the maximum, minimum, or average value of multiple instances on a per group basis, so that you can query the overall resource usage at the group level.

| Metric                                      | Unit | Description                                                               | Dimension |
|---------------------------------------------|------|---------------------------------------------------------------------------|-----------|
| group_gpu_<br>decoder_utilization           | %    | GPU decoder usage<br>at the application<br>group level                    | groupId   |
| group_gpu_<br>encoder_utilization           | %    | GPU encoder usage<br>at the application<br>group level                    | groupId   |
| group_gpu_<br>gpu_temperature               | °C   | GPU temperature<br>at the application<br>group level                      | groupId   |
| group_gpu_<br>gpu_usedut<br>ilization       | %    | GPU usage at the<br>application group<br>level                            | groupId   |
| group_gpu_<br>memory_freespace              | Byte | Free GPU memory<br>at the application<br>group level                      | groupId   |
| group_gpu_<br>memory_fre<br>eutilization    | %    | The percentage of<br>free GPU memory<br>at the application<br>group level | groupId   |
| group_gpu_<br>memory_tot<br>alspace         | Byte | GPU memory at<br>the application<br>group level                           | groupId   |
| group_gpu_<br>memory_use<br>dspace          | Byte | GPU memory<br>in use at the<br>application group<br>level                 | groupId   |
| group_gpu_<br>memory_use<br>dutilization    | %    | GPU memory<br>usage at the<br>application group<br>level                  | groupId   |
| group_gpu_<br>power_read<br>ings_power_draw | W    | GPU power at the<br>application group<br>level                            | groupId   |

### Query GPU monitoring data in the console

After you have purchased an ECS instance of the GPU Compute type, you need to install the *GPU driver* and a CloudMonitor agent to be able to view and configure GPU monitoring charts and set alarm rules.

| Instance Type Instance type families Select a configuration | 10-Optimized Instance ⊕ ♥vCPU, Select vCPU ∨ ♥ Memory, Select mem∨ ♥ Instance type c.p. ecs.salac.large ♥<br>Network Type                                                                                                    |     |
|-------------------------------------------------------------|----------------------------------------------------------------------------------------------------|-----|
|                                                             | Current Generation         All Generations           Architecture:         x86-Architecture         Heterogeneous Comparing         ECS Base Metal Instance           Category:         CPU Vousilization Compute         FPGA Compute         FPGA Compute                                                                                                    |     |
|                                                             | Family © ↓CPU © Memory © GPU/FPGA ⊙ Local Storage ⊙ Physical processor © Glock speed © Intravet Packet<br>© Glock speed © Local Storage ⊙ Physical processor © Glock speed © Local storage ⊙ Physical processor © Clock speed © Local storage ⊙ Physical processor © Clock speed © Physical processor © Clock speed © Physical processor © Physical processor © Clock speed © Physical processor © Clock speed © Physical processor © Clock speed © Physical processor © Clock speed © Physical processor © Clock speed © Physical processor © Clock speed © Physical processor © Clock speed © Physical processor © Clock speed © Physical processor © Clock speed © Physical processor © Physical processor © Clock speed © Physical processor © Clock speed © Physical processor © Physical processor © Clock speed © Physical processor © Clock speed © Physical processor © Clock speed © Physical processor © Physical processor © Clock speed © Physical processor © Clock speed © Physical processor © Physical processor © Clock speed © Physical processor © Physical processor © Clock speed © Physical processor © Physical processor © Physical processor © Physical processor © Physical processor © Physical processor © Physical processor © Physical processor © Physical processor © Physical processor © Physical processor © Physical processor © Physical process | ng  |
|                                                             | GPU Compute         ecs.gn5-         8 vCPU         60 GBI         1 * NVIDIA P100         1 * 440 GB         Initial Xieon E5-2882v4         2.5 GHz         3 GRps         400,000 F                                                                                                    | IPS |
|                                                             | SPU Compute         eccoption           Tores and         edicit Verme         4 vCPU         30 GB         1 * NVEDIA P100 1 * 440 GB         Intel Xeon (\$5-2682v4         2.5 GHz         1 Gbps         100,000 F                                                                                                    |     |

### View monitoring charts

- 1. Log on to the CloudMonitor console.
- 2. In the left-side navigation pane, click Host Monitoring.
- 3. On the Instances tab page, find the target instance and click the instance name.
- 4. Click the GPUMonitor tab to view the GPU monitoring charts.

| CloudMonitor                        | GPU and -actiontrailtest ( 114 16 4 20 172 14 96                                   | ) C Back to Instance List - Instance Info                                                                                    | Create Alarm Rule View Instance Detail C Refresh                                                                 |
|-------------------------------------|------------------------------------------------------------------------------------|----------------------------------------------------------------------------------------------------|----------------------------------------------------------------------------------------------------|
| Overview                            | Instance Info                                                                      |                                                                                                    |                                                                                                    |
| <ul> <li>Dashboard</li> </ul>       | Instancesname : GPU                                                                | Instance ID :                                                                                                    | Application Group :                                                                                              |
| Application Groups                  | Agent Status : Running                                                             | Created At : 2018-06-20 05:22:00                                                                                             | Expire At : 2099-12-31 11:59:00                                                                                  |
| Host Monitoring                     | Region : China East 1 (Hangzhou)                                                   | Internet IP Address : C RefreshIP)                                                                                           | Maximum Internet Inbound Bandwidth : 3000Mb/s                                                                    |
| Event Monitoring                    | Network Type : VPC                                                                 | Intranet IP Address :                                                                                                    | Maximum Internet Outbound Bandwidth : 5Mb/s                                                                      |
| Custom Monitoring<br>Log Monitoring | OS Monitoring Basic Monitoring Process Monitoring GPUM                             | nnitor Alarm Rules                                                                                                    | Inconsistent Data I How to Use Process Monitor                                                                   |
| New Site Monitor                    | 1 Hour 6 Hours 12 Hours 1 Day 3 Days 7 Days                                        | 14 Days From:: 2019-01-31 14:30:00 - 2019-01-31 15:30:00                                                                     |                                                                                                    |
| Cloud Service Monito                | GPU Memory usage(Bytes) Period: 60s Method: Average                                | GPU Usage rate(%) Period: 60s Method: Average                                                                                | Encoder usage(%) Period: 60s Method: Average                                                                     |
| Alarms     Resource consumption     | 1.00<br>0.50<br>0.00<br>-0.50<br>-1.00<br>14:31:00<br>14:43:20<br>00000000:00:07.0 | 100.00<br>80.00<br>60.00<br>40.00<br>20.00<br>14:31:00<br>14:43:20<br>15:00:00<br>15:16:40<br>15:29:00<br>• 00000000:00:07.0 | 100.00<br>80.00<br>60.00<br>40.00<br>20.00<br>14:31:00 14:43:20 15:00:00 15:16:40 15:29:00<br>0.00000000:00:07.0 |
|                                     | Decoder usage rate(%) Period: 60s Method: Average                                  | GPU power(W) Period: 60s Method: Average                                                                                     | GPU temperature(°C) Period: 60s Method: Average                                                                  |

### **Configure monitoring charts**

- 1. Log on to the CloudMonitor console.
- 2. In the left-side navigation pane, choose Dashboard > Custom Dashboard.
- 3. In the upper-right corner, click Create Dashboard.
- 4. In the displayed dialog box, enter a name for the dashboard and click Create.

- 5. On the displayed page of the created dashboard, click Add View.
- 6. On the Add View page, select the chart type, and then select the metrics.

| CloudMonitor                            | Dashboards :                               | Add View                                                            | ) |
|-----------------------------------------|--------------------------------------------|---------------------------------------------------------------------|---|
| Overview                                | 1h 3h 6h 12h 1days 3days 7days 14days 🗮 Au |                                                                     |   |
| <ul> <li>Dashboard</li> </ul>           |                                            |                                                                     |   |
| Custom Dashboard                        |                                            | Line Area Table Heat Map Pie Chart                                  |   |
| Flow chart                              |                                            | 2 Select Metrics                                                    |   |
| Application Groups                      | Add View                                   | Dashboards Log Monitoring Custom                                    |   |
| Host Monitoring                         |                                            |                                                                     |   |
| Event Monitoring                        |                                            | ECS ECS Heat Map Gradient Range : 0 auto                            |   |
| Custom Monitoring                       |                                            | Group Dimension > (Agent) Host cpu.total(Recommend)                 |   |
| Site Monitoring                         |                                            | Instances > (Agent) Host.cpuJovait<br>disk > (Agent) Host.cpuJovait |   |
| <ul> <li>Cloud Sanica Monito</li> </ul> |                                            | GPU > (Agent) Host.fs.inode                                         |   |
| Cloud Service Horito                    |                                            | network > (Agent) Host.load1                                        |   |
| <ul> <li>Alarms</li> </ul>              |                                            | process > (Agent) Host.load15                                       |   |
|                                         |                                            | (Agent) HostMail                                                    |   |
|                                         |                                            | (Agent) Host.mem.freeutilization                                    |   |
|                                         |                                            | (Agent) Host.mem.total                                              |   |
|                                         |                                            | (Agent) Host.mem.total memory_usedspac                              |   |
|                                         |                                            | (Agent) Host.mem.used                                               |   |
|                                         |                                            | Metrics : (Agent) Host.cpu.total(Recommend)   Maximum Value         |   |
|                                         |                                            | Resource :                                                          |   |

### 7. Click Save.

### Set alarm rules

We recommended that you use alarm templates to set alarm rules for new GPU metrics in batches. You can create alarm templates for the GPU metrics and then apply the templates to related application groups. For more information, see *Create an alarm template*.

### Query GPU monitoring data through APIs

- For more information about how to call APIs to query GUP monitoring data, see *QueryMetricList*.
- Parameter description: The Project parameter should be set to acs\_ecs\_da shboard. For the values of Metric and Dimensions, see the GPU metrics in the preceding tables.

# 2.4 Host monitoring metrics

Host monitoring metrics are divided into agent-collected metrics and ECS native metrics. Agent-collected metrics are collected every 15 seconds, and ECS basic metrics are collected every minute.

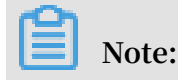

The ECS basic metric data may be inconsistent with the operating system (OS) metric data mainly because of:

- Different statistical frequencies Metric chart data has the average values collected during measurement periods. The statistical frequency of basic monitoring is one minute, whereas that of OS monitoring is 15 seconds. In case of large metric data fluctuations, basic metric data is smaller than OS metric data because the former data is de-peaked.
- Different statistical perspectives The network traffic billing data in basic monitoring does not include the unbilled network traffic between ECS and Server Load Balancer. Whereas, the network traffic statistics in OS monitoring records the actual network traffic of each network adapter. Therefore, the network data in OS monitoring is greater than that in basic monitoring (that is, the agent-collected data is greater than the actual purchased bandwidth or traffic quota).

Agent-collected metrics

· CPU metrics

You can refer to the Linux top command to understand the meaning of the metrics.

| Metric          | Definition                                                           | Unit | remark                                                                                                    |
|-----------------|----------------------------------------------------------------------|------|----------------------------------------------------------------------------------------------------|
| Host.cpu.idle   | Percentage of<br>currently idle CPUs                                 | %    | Percentage of the current CPU is idle                                                                                                    |
| Host.cpu.system | Percentage of the<br>current kernel<br>space used as CPU             | %    | This metric<br>measures the<br>consumption<br>resulting from<br>system context<br>switchover.<br>A great value<br>indicates that<br>many processes<br>or threads are<br>running on the<br>server. |
| Host.cpu.user   | This metric<br>measures the CPU<br>consumption of<br>user processes. | %    | CPU consumption<br>by user processes                                                                                                    |

| Metric             | Definition                                                  | Unit | remark                                                                                                    |
|--------------------|-------------------------------------------------------------|------|----------------------------------------------------------------------------------------------------|
| Host. CPU. iowaiit | Percentage of CPUs<br>currently waiting<br>for Io operation | %    | This is a relatively<br>high value, which<br>means that there<br>are frequent Io<br>operations.              |
| Host.cpu.other     | Other CPU usage<br>percentage                               | %    | Other consumptio<br>n, calculated<br>in the form of (<br>Nice + sofpratt q<br>+ IRQ + stolen)<br>Consumption |
| Host.cpu.totalUsed | Percentage of total<br>CPU currently<br>consumed            | %    | The sum of the<br>CPU consumptio<br>n above, usually<br>used for alarm<br>purposes.                          |

### $\cdot \,$ Memory related monitors

### You can refer to the free command to understand the meaning of the indicators.

| Metrics                 | Definition                          | Unit  | Description                                                                                                    |
|-------------------------|-------------------------------------|-------|----------------------------------------------------------------------------------------------------|
| Host.mem.total          | Total memory                        | Bytes | Total Server<br>Memory                                                                                                    |
| Host.mem.used           | Amount of used<br>memory            | Bytes | Memory Used by<br>the user program<br>+ buffers + Cache<br>, the amount of<br>memory used for<br>the buffer, and<br>the amount of<br>memory used for<br>the system cache<br>used by the cache |
| Host.mem.<br>actualused | Memory actually<br>used by the user | Bytes | calculation<br>formula:(used -<br>buffers - cached)                                                                                                    |
| Host.mem.free           | Amount of<br>memory remaining       | Bytes | Calculated as (total<br>memory-amount<br>of memory used)                                                                                                    |

| Metrics                      | Definition                        | Unit | Description                                                                          |
|------------------------------|-----------------------------------|------|--------------------------------------------------------------------------------------|
| Host.mem.<br>freeutilization | Percentage of<br>memory remaining | %    | Calculated as<br>(amount of<br>remaining memory<br>/total amount of<br>memory * 100) |
| Host.mem.<br>usedutilization | Memory usage                      | %    | Calculated as (<br>actual used/total *<br>100)                                       |

• Metrics of average system load

You can refer to the Linux TOP command to understand what the metrics mean

. The higher the value of the monitoring item indicates that the more busy the system is.

| Metrics      | Definition                                                                                                    | Unit |
|--------------|----------------------------------------------------------------------------------------------------|------|
| Host.load1   | Average system load<br>over the past 1 minute<br>, Windows operating<br>system does not have this<br>metric   | None |
| Host. load5  | Average system load<br>over the past 5 minutes<br>, Windows operating<br>system does not have this<br>metric  | None |
| Host. load15 | Average system load<br>over the past 15 minutes<br>, Windows operating<br>system does not have this<br>metric | None |

• Disk related metrics

- Disk usage and inode usage refer to the Linux DF command.

- Disk read/write metrics can refer to the Linux iostat command.

| - | Metric                | Definition                    | Unit  |
|---|-----------------------|-------------------------------|-------|
|   | Host.diskusage.used   | Used storage space on<br>disk | Bytes |
|   | Host.disk.utilization | Disk usage                    | %     |

| Metric                | Definition                                             | Unit         |
|-----------------------|--------------------------------------------------------|--------------|
| Host.diskusage.free   | Remaining storage space<br>on disk                     | Bytes        |
| Host.diskussage.total | Total disk storage                                     | Bytes        |
| Host.disk.readbytes   | The number of bytes<br>read per second by the<br>disk. | Bytes/s      |
| Host.disk.writebytes  | Number of bytes written<br>per second on disk          | Bytes/s      |
| Host.disk.readiops    | Number of read requests per second on disk             | Times/second |
| Host.disk.writeiops   | Number of write<br>requests per second on<br>disk      | Times/second |

• File System Monitor

| Metrics       | Definition                                                                                                    | Unit | Description:                                                                                                    |
|---------------|----------------------------------------------------------------------------------------------------|------|----------------------------------------------------------------------------------------------------|
| Host.fs.inode | Inode usage,<br>the Unix/Linux<br>system uses<br>inode numbers<br>to identify files,<br>and the disks are<br>not fully stocked<br>, however, when<br>inode has been<br>assigned, it will not<br>be able to create<br>a new file on disk,<br>windows operating<br>system does not<br>have this metric. | %    | Inode number<br>represents the<br>number of file<br>system files, and<br>a large number<br>of small files can<br>cause too high<br>inode usage. |

### • Network related metrics

- You can refer to the Linux iftop command For a collection of TCP connections, refer to the Linux SS Command.
- The number of TCP connections is collected by default By default, statistics are collected on the number of TCP connections by TCP\_TOTAL (total connections), ESTABLISHED (normally established connections), and NON\_ESTABLISHED

(connections not in the established state). If you want to obtain the number of connections in each state, follow the subsequent procedure:

Linux

Set netstat . tcp . disable in the cloudmonit or / config / conf . properties configuration file to false to enable data collection. Restart the Agent once you modify the configuration. Restart the Agent once you modify the configuration.

■ Windows

Set netstat . tcp . disable in the C :\" Program \ Alibaba \ cloudmonit or \ config configuration file to false to enable data collection. Restart the Agent once you modify the configuration.

| Metric                        | Definition                                                                                                    | Unit      |
|-------------------------------|----------------------------------------------------------------------------------------------------|-----------|
| Host.netin.rate               | Number of bits received<br>by the network adapter<br>per second, that is, the<br>uplink bandwidth of the<br>network adapter. | bits/s    |
| Host.netout.rate              | Number of bits sent by<br>the network adapter<br>per second, that is, the<br>downlink bandwidth of<br>the network adapter.   | bits/s    |
| Host.netin.packages           | Number of packets<br>received by the network<br>adapter per second.                                                          | packets/s |
| Host.netout.packages          | Number of incoming<br>error packets detected by<br>the drive.                                                                | packets/s |
| Host.netin.errorpackage       | Number of outgoing error<br>packets detected by the<br>drive.                                                                | packets/s |
| Host.netout.errorpacka<br>ges | Number of outgoing error<br>packets detected by the<br>drive.                                                                | packets/s |

| Metric             | Definition                                                                                                    | Unit |
|--------------------|----------------------------------------------------------------------------------------------------|------|
| Host.tcpconnection | Number of TCP<br>connections in various<br>states, including LISTEN,<br>SYN_SENT, ESTABLISHED<br>, SYN_RECV, FIN_WAIT1,<br>CLOSE_WAIT, FIN_WAIT2<br>, LAST_ACK, TIME_WAIT,<br>CLOSING, and CLOSED. |      |

- Process metrics
  - For details regarding process-specific CPU usage and memory usage, refer to the Linux top command. CPU usage indicates the CPU consumption of multiple kernels.
  - For details about Host.process.openfile, refer to the Linux lsof command.
  - For details about Host.process.number, refer to the Linux ps aux |grep 'keyword ' command.

| Metric                | Definition                                                  | Unit      |
|-----------------------|-------------------------------------------------------------|-----------|
| Host.process.cpu      | CPU usage of a process.                                     | %         |
| Host.process.memory   | Memory usage of a process.                                  | %         |
| Host.process.openfile | Number of files opened by a process.                        | Files     |
| Host.process.number   | Number of processes<br>that match the specified<br>keyword. | Processes |

### **ECS** metrics

If your host is an ECS server, the following metrics are provided without agent installation once you purchase an ECS instance. The collection granularity is one minute.

| Metric             | Definition                                | Unit   |
|--------------------|-------------------------------------------|--------|
| ECS.CPUUtilization | CPU usage                                 | %      |
| ECS.InternetInRate | Average rate of Internet inbound traffic. | bits/s |

| Metric                 | Definition                                                           | Unit    |
|------------------------|----------------------------------------------------------------------|---------|
| ECS.IntranetInRate     | Average rate of intranet inbound traffic.                            | bits/s  |
| ECS.InternetOutRate    | Average rate of Internet outbound traffic.                           | bits/s  |
| ECS.IntranetOutRate    | Average rate of intranet outbound traffic.                           | bits/s  |
| ECS.SystemDiskReadbps  | Number of bytes read<br>from the system disk per<br>second.          | Bytes/s |
| ECS.SystemDiskWritebps | Number of bytes written<br>to the system disk per<br>second.         | Bytes/s |
| ECS.SystemDiskReadOps  | Number of times data is<br>read from the system disk<br>per second.  | times/s |
| ECS.SystemDiskWriteOps | Number of times data is<br>written to the system disk<br>per second. | times/s |
| ECS. internetin        | Internet inbound traffic.                                            | bytes   |
| ECS.InternetOut        | Internet outbound traffic.                                           | bytes   |
| ECS.IntranetIn         | Intranet inbound traffic.                                            | bytes   |
| ECS.IntranetOut        | Intranet outbound traffic.                                           | bytes   |

# 2.5 Alarm service

Host monitoring provides the alarm service so that you can set alarm rules for a target server, or add servers to an application group and then set alarm rules at the group level. For more information about setting alarm rules for an application group, see *Manage alarm rules*.

### Create an alarm rule

- 1. Log on to the CloudMonitor console.
- 2. In the left-side navigation pane, click Host Monitoring.
- 3. Click the Alarm Rules tab.
- 4. Click Create Alarm Rule in the upper-right corner.

# 5. In the displayed dialog box, set the parameters. For more information, see *Manage alarm rules*.

6. Click Confirm to save your alarm rule settings.

Delete an alarm rule

- 1. Log on to the CloudMonitor console.
- 2. In the left-side navigation pane, click Host Monitoring.
- 3. Click the Alarm Rules tab.
- 4. Find the target alarm rule and click Delete in the Actions column. If you want to delete multiple rules at a time, select the target rules and click Delete under the alarm rule list.

Modify an alarm rule

- 1. Log on to the CloudMonitor console.
- 2. In the left-side navigation pane, click Host Monitoring.
- 3. Click the Alarm Rules tab.
- 4. Find the target alarm rule and click Modify.

View alarm rules

- 1. Log on to the CloudMonitor console.
- 2. In the left-side navigation pane, click Host Monitoring.
- 3. Click the Instances tab. Then, find the target host and click Alarm Rules in the Actions column to view the alarm rules of the host.
- 4. To view all the alarm rules, go to the Alarm Rules tab page.

# 2.6 CloudMonitor Java agent introduction

CloudMonitor provides you with a powerful host monitoring agent that allows you to monitor your servers systematically. The following is a brief introduction to this service, including its installation and resource usage.

Installation path

- Linux: / usr / local / cloudmonit or
- Windows: C : \ Program Files \ Alibaba \ cloudmonit or

### **Process information**

After an agent is installed, the following two processes run on your server:

```
• / usr / local / cloudmonit or / jre / bin / java
```

```
• / usr / local / cloudmonit or / wrapper / bin / wrapper
```

### Port description

- TCP port 32000 of the local host is accessed and listened to for daemons.
- TCP port 3128, 8080, or 443 of remote servers is accessed for heartbeat monitoring and monitoring data reporting. Port 3128 or 8080 is used for Alibaba Cloud hosts, and port 443 is used for other hosts.
- HTTP port 80 of remote servers is accessed for CloudMonitor agent upgrades.

### Agent logs

- Logs of monitoring data are located at / usr / local / cloudmonit or / logs
- Logs of startup, shutdown, and daemons are located at / usr / local / cloudmonit or / wrapper / logs .
- You can modify / usr / local / cloudmonit or / config / log4j . properties to adjust the log level.

### **Resource usage**

- The process /usr/local/cloudmonitor/wrapper/bin/wrapper occupies about 1 MB of memory with little to no CPU usage.
- The process /usr/local/cloudmonitor/jre/bin/java occupies about 70 MB of memory and 1% to 2% of one core's CPU usage.
- The installation package is 70 MB and occupies about 200 MB of disk space after the installation is complete.
- Logs use a maximum space of 40 MB and are cleared if they use more than 40 MB.
- Monitoring data is sent every 15 seconds, occupying about 10 KB intranet bandwidth.
- Heartbeat data is sent every three minutes, occupying about 2 KB intranet bandwidth.

### **External dependencies**

• The Java agent of CloudMonitor is built in with JRE 1.8.

- Java service wrapper is used for daemons, start up at boot, and Windows service registration.
- The ss s command is used to capture a TCP connection, and if you do not have this command in the current system, you must install iproute yourself.

Installation instructions

See Install CloudMonitor Java agent.

Install an agent on a host not provided by Alibaba Cloud

- 1. Log on to the CloudMonitor console.
- 2. In the left-side navigation pane, click Host Monitoring.
- 3. At the top of the displayed page, click Not Aliyun ecs install. In the Monitor Install Guide dialog box that is displayed, select the agent type and host type to view the corresponding installation method.

# 2.7 Install CloudMonitor Java agent

Install a CloudMonitor Java agent on Linux

Frequently used commands

```
status
# Running
/ usr / local / cloudmonit or / wrapper / bin / cloudmonit or . sh
status
# Start
/ usr / local / cloudmonit or / wrapper / bin / cloudmonit or . sh
start
# Stop
/ usr / local / cloudmonit or / wrapper / bin / cloudmonit or . sh
stop
 Restart
/ usr / local / cloudmonit or / wrapper / bin / cloudmonit or . sh
 restart
 Uninstall
/ usr / local / cloudmonit or / wrapper / bin / cloudmonit or . sh
 remove && \
 rm - rf / usr / local / cloudmonit or
```

### Installation command

This command varies by region. Copy the corresponding command and then run it on your server as a root user.

### China North 1 (Qingdao) cn-qingdao

```
REGION_ID = cn - qingdao VERSION = 1 . 3 . 7 \
bash - c "$( curl https :// cms - agent - cn - qingdao . oss
- cn - qingdao - internal . aliyuncs . com / release / cms_instal
l_for_linu x . sh )"
```

China North 2 (Beijing) cn-beijing

```
REGION_ID = cn - beijing VERSION = 1 . 3 . 7 \
bash - c "$( curl https :// cms - agent - cn - beijing . oss
- cn - beijing - internal . aliyuncs . com / release / cms_instal
l_for_linu x . sh )"
```

China North 3 (Zhangjiakou) cn-zhangjiakou

```
REGION_ID = cn - zhangjiako u VERSION = 1 . 3 . 7 \
bash - c "$( curl https :// cms - agent - cn - zhangjiako u
. oss - cn - zhangjiako u - internal . aliyuncs . com / release /
cms_instal l_for_linu x . sh )"
```

China North 5 (Hohhot) cn-huhehaote

```
REGION_ID = cn - huhehaote VERSION = 1 . 3 . 7 \
bash - c "$( curl https :// cms - agent - cn - huhehaote . oss
- cn - huhehaote - internal . aliyuncs . com / release / cms_instal
l_for_linu x . sh )"
```

China East 1 (Hangzhou) cn-hangzhou

```
REGION_ID = cn - hangzhou VERSION = 1 . 3 . 7 \
bash - c "$( curl https :// cms - agent - cn - hangzhou . oss
- cn - hangzhou - internal . aliyuncs . com / release / cms_instal
l_for_linu x . sh )"
```

China East 2 (Shanghai) cn-shanghai

```
REGION_ID = cn - shanghai VERSION = 1 . 3 . 7 \
bash - c "$( curl https :// cms - agent - cn - shanghai . oss
- cn - shanghai - internal . aliyuncs . com / release / cms_instal
l_for_linu x . sh )"
```

China South 1 (Shenzhen) cn-shenzhen

```
REGION_ID = cn - shenzhen VERSION = 1 . 3 . 7 \
```

```
bash - c "$( curl https :// cms - agent - cn - shenzhen . oss
- cn - shenzhen - internal . aliyuncs . com / release / cms_instal
l_for_linu x . sh )"
```

Hong Kong (China) cn-hongkong

```
REGION_ID = cn - hongkong VERSION = 1 . 3 . 7 \
bash - c "$( curl https :// cms - agent - cn - hongkong . oss
- cn - hongkong - internal . aliyuncs . com / release / cms_instal
l_for_linu x . sh )"
```

US West 1 (Silicon Valley) us-west-1

```
REGION_ID = us - west - 1 VERSION = 1 . 3 . 7 \
bash - c "$( curl https :// cms - agent - us - west - 1 . oss
- us - west - 1 - internal . aliyuncs . com / release / cms_instal
l_for_linu x . sh )"
```

US East 1 (Virginia) us-east-1

REGION\_ID = us - east - 1 VERSION = 1 . 3 . 7 \
bash - c "\$( curl https :// cms - agent - us - east - 1 . oss
- us - east - 1 - internal . aliyuncs . com / release / cms\_instal
l\_for\_linu x . sh )"

Asia Pacific SE 1 (Singapore) ap-southeast-1

```
REGION_ID = ap - southeast - 1 VERSION = 1 . 3 . 7 \
bash - c "$( curl https :// cms - agent - ap - southeast - 1
. oss - ap - southeast - 1 - internal . aliyuncs . com / release /
cms_instal l_for_linu x . sh )"
```

Asia Pacific SE 2 (Sydney) ap-southeast-2

```
REGION_ID = ap - southeast - 2 VERSION = 1 . 3 . 7 \
bash - c "$( curl https :// cms - agent - ap - southeast - 2
. oss - ap - southeast - 2 - internal . aliyuncs . com / release /
cms_instal l_for_linu x . sh )"
```

Asia Pacific SE 3 (Kuala Lumpur) ap-southeast-3

```
REGION_ID = ap - southeast - 3 VERSION = 1 . 3 . 7 \
bash - c "$( curl https :// cms - agent - ap - southeast - 3
. oss - ap - southeast - 3 - internal . aliyuncs . com / release /
cms_instal l_for_linu x . sh )"
```

Asia Pacific SE 5 (Jakarta) ap-southeast-5

REGION\_ID = ap - southeast - 5 VERSION = 1 . 3 . 7 \

```
bash - c "$( curl https :// cms - agent - ap - southeast - 5
. oss - ap - southeast - 5 - internal . aliyuncs . com / release /
cms_instal l_for_linu x . sh )"
```

Asia Pacific NE 1 (Tokyo) ap-northeast-1

```
REGION_ID = ap - northeast - 1 VERSION = 1 . 3 . 7 \
bash - c "$( curl https :// cms - agent - ap - northeast - 1
. oss - ap - northeast - 1 - internal . aliyuncs . com / release /
cms_instal l_for_linu x . sh )"
```

Asia Pacific SOU 1 (Mumbai) ap-south-1

```
REGION_ID = ap - south - 1 VERSION = 1 . 3 . 7 \
bash - c "$( curl https :// cms - agent - ap - south - 1 . oss
- ap - south - 1 - internal . aliyuncs . com / release / cms_instal
l_for_linu x . sh )"
```

EU Central 1 (Frankfurt) eu-central-1

```
REGION_ID = eu - central - 1 VERSION = 1 . 3 . 7 \
bash - c "$( curl https :// cms - agent - eu - central - 1
. oss - eu - central - 1 - internal . aliyuncs . com / release /
cms_instal l_for_linu x . sh )"
```

UK (London) eu-west-1

REGION\_ID = eu - west - 1 VERSION = 1 . 3 . 7 \ bash - c "\$(
curl https :// cms - agent - eu - west - 1 . oss - eu - west - 1 internal . aliyuncs . com / release / cms\_instal l\_for\_linu x . sh
)"

Middle East 1 (Dubai) me-east-1

```
REGION_ID = me - east - 1 VERSION = 1 . 3 . 7 \
bash - c "$( curl https :// cms - agent - me - east - 1 . oss
- me - east - 1 - internal . aliyuncs . com / release / cms_instal
l_for_linu x . sh )"
```

China East 1 Finance Cloud (Hangzhou) cn-hangzhou

```
REGION_ID = cn - hangzhou VERSION = 1 . 3 . 7 \
bash - c "$( curl https :// cms - agent - cn - hangzhou . oss
- cn - hangzhou - internal . aliyuncs . com / release / cms_instal
l_for_linu x . sh )"
```

China East 2 Finance Cloud (Shanghai) cn-shanghai-finance-1

REGION\_ID = cn - shanghai - finance - 1 VERSION = 1 . 3 . 7 \

```
bash - c "$( curl https :// cms - agent - cn - shanghai - finance
- 1 . oss - cn - shanghai - finance - 1 - pub - internal . aliyuncs .
com / release / cms_instal l_for_linu x . sh )"
```

China South 1 Finance Cloud (Shenzhen) cn-shenzen-finance-1

```
REGION_ID = cn - shenzhen - finance - 1 VERSION = 1 . 3 . 7 \
bash - c "$( curl http :// cms - agent - cn - shenzhen - finance
- 1 . oss - cn - shenzhen - finance - 1 - internal . aliyuncs . com /
release / cms_instal l_for_linu x . sh )"
```

Install a CloudMonitor Java agent on Windows

### Installation procedure

- 1. Download 64-bit agent version or 32-bit agent version based on your operating system version.
- 2. Create a folder in the path C :/ Program Files / Alibaba and name it cloudmonit or .
- 3. Decompress the installation package to C :/ Program Files / Alibaba / cloudmonit or .
- 4. Double-click C :/ Program Files / Alibaba / cloudmonit or / wrapper / bin / InstallApp - NT . bat as an administrator to install CloudMonitor.
- 5. Double-click C :/ Program Files / Alibaba / cloudmonit or / wrapper / bin / StartApp - NT . bat as an administrator to start CloudMonitor.
- 6. After the installation is complete, you can view, start, and stop CloudMonitor through the service panel of Windows.

Uninstall procedure

- 1. Stop CloudMonitor through the service panel of Windows.
- 2. Run C :/ Program Files / Alibaba / cloudmonit or / wrapper / bin /
  UninstallA pp NT . bat as an administrator to delete CloudMonitor.
- 3. In the installation directory, delete the entire directory C :/ Program Files / Alibaba / cloudmonit or .

Download the agent with no Internet connection

If you do not have an Internet connection, you can download the installation package from the intranet. For example, if the region of your host is Qingdao and the host uses a 64-bit system, then the intranet download address is as follows: *http://cms-*

agent-cn-qingdao.oss-cn-qingdao.aliyuncs.com/release/1.3.7/windows64/agent-windows64-1.3.7package.zip.

- For a host in another region, change cn qingdao to the corresponding region ID.
- For a host that uses a 32-bit system, change windows64 to windows32.
- For another version, change 1 . 3 . 7 to the corresponding version number.

### Security configuration instructions

The following table lists the ports that the CloudMonitor agent uses to interact with your server. If the security software disables these ports, monitoring data may fail to be collected. If your ECS server requires a high level of security, you can add one of the following IP addresses to the whitelist.

# Note:

Future version updates and maintenance of CloudMonitor may cause changes to the following IP addresses. To simplify the configuration of your firewall rules, we recommend that you directly allow the 100.100 network segment in the egress direction. This network segment is reserved for the intranet of Alibaba Cloud with no security issues.

| Region                                      | IP                 | Direction | Description                                                                                                 |
|---------------------------------------------|--------------------|-----------|----------------------------------------------------------------------------------------------------|
| China East 1 (<br>Hangzhou) cn-<br>hangzhou | 100.100.19.43:3128 | Egress    | Used for<br>monitoring<br>configuration<br>management, and<br>other management<br>and control<br>operations |
|                                             | 100.100.45.73:80   | Egress    | Used to collect<br>monitoring data to<br>CloudMonitor                                                       |
| China North 2 (<br>Beijing) cn-beijing      | 100.100.18.22:3128 | Egress    | Used for<br>monitoring<br>configuration<br>management, and<br>other management<br>and control<br>operations |

| Region                                       | IP                  | Direction | Description                                                                                                 |
|----------------------------------------------|---------------------|-----------|----------------------------------------------------------------------------------------------------|
|                                              | 100.100.18.50:80    | Egress    | Used to collect<br>monitoring data to<br>CloudMonitor                                                       |
| China North 1<br>(Qingdao) cn-<br>qingdao    | 100.100.36.102:3128 | Egress    | Used for<br>monitoring<br>configuration<br>management, and<br>other management<br>and control<br>operations |
|                                              | 100.100.15.23:80    | Egress    | Used to collect<br>monitoring data to<br>CloudMonitor                                                       |
| China South 1 (<br>Shenzhen) cn-<br>shenzhen | 100.100.0.13:3128   | Egress    | Used for<br>monitoring<br>configuration<br>management, and<br>other management<br>and control<br>operations |
|                                              | 100.100.0.31:80     | Egress    | Used to collect<br>monitoring data to<br>CloudMonitor                                                       |
| Hong Kong (China)<br>cn-hongkong             | 100.103.0.47:3128   | Egress    | Used for<br>monitoring<br>configuration<br>management, and<br>other management<br>and control<br>operations |
|                                              | 100.103.0.45:80     | Egress    | Used to collect<br>monitoring data to<br>CloudMonitor                                                       |
| China North 5<br>(Hohhot) cn-<br>huhehaote   | 100.100.80.135:8080 | Egress    | Used for<br>monitoring<br>configuration<br>management, and<br>other management<br>and control<br>operations |

| Region                                             | IP                  | Direction | Description                                                                                                 |
|----------------------------------------------------|---------------------|-----------|----------------------------------------------------------------------------------------------------|
|                                                    | 100.100.80.12:80    | Egress    | Used to collect<br>monitoring data to<br>CloudMonitor                                                       |
| China North 3 (<br>Zhangjiakou) cn-<br>zhangjiakou | 100.100.80.92:8080  | Egress    | Used for<br>monitoring<br>configuration<br>management, and<br>other management<br>and control<br>operations |
|                                                    | 100.100.0.19:80     | Egress    | Used to collect<br>monitoring data to<br>CloudMonitor                                                       |
| China East 2 (<br>Shanghai) cn-<br>shanghai        | 100.100.36.11:3128  | Egress    | Used for<br>monitoring<br>configuration<br>management, and<br>other management<br>and control<br>operations |
|                                                    | 100.100.36.6:80     | Egress    | Used to collect<br>monitoring data to<br>CloudMonitor                                                       |
| China SW 1 (<br>Chengdu) cn-<br>chengdu            | 100.100.80.229:8080 | Egress    | Used for<br>monitoring<br>configuration<br>management, and<br>other management<br>and control<br>operations |
|                                                    | 100.100.80.14:80    | Egress    | Used to collect<br>monitoring data to<br>CloudMonitor                                                       |
| US East 1 (Virginia)<br>us-east-1                  | 100.103.0.95:3128   | Egress    | Used for<br>monitoring<br>configuration<br>management, and<br>other management<br>and control<br>operations |

| Region                                              | IP                  | Direction | Description                                                                                                 |
|-----------------------------------------------------|---------------------|-----------|----------------------------------------------------------------------------------------------------|
|                                                     | 100.103.0.94:80     | Egress    | Used to collect<br>monitoring data to<br>CloudMonitor                                                       |
| US West 1 (Silicon<br>Valley) us-west-1             | 100.103.0.95:3128   | Egress    | Used for<br>monitoring<br>configuration<br>management, and<br>other management<br>and control<br>operations |
|                                                     | 100.100.29.7:80     | Egress    | Used to collect<br>monitoring data to<br>CloudMonitor                                                       |
| EU Central 1 (<br>Frankfurt) eu-<br>central-1       | 100.100.80.241:8080 | Egress    | Used for<br>monitoring<br>configuration<br>management, and<br>other management<br>and control<br>operations |
|                                                     | 100.100.80.72:80    | Egress    | Used to collect<br>monitoring data to<br>CloudMonitor                                                       |
| UK (London) eu-<br>west-1                           | 100.100.0.3:8080    | Egress    | Used for<br>monitoring<br>configuration<br>management, and<br>other management<br>and control<br>operations |
|                                                     | 100.100.0.2:80      | Egress    | Used to collect<br>monitoring data to<br>CloudMonitor                                                       |
| Asia Pacific SE 1<br>(Singapore) ap-<br>southeast-1 | 100.100.30.20:3128  | Egress    | Used for<br>monitoring<br>configuration<br>management, and<br>other management<br>and control<br>operations |

| Region                                                  | IP                                   | Direction | Description                                                                                                 |
|---------------------------------------------------------|--------------------------------------|-----------|----------------------------------------------------------------------------------------------------|
|                                                         | 100.100.103.7:80                     | Egress    | Used to collect<br>monitoring data to<br>CloudMonitor                                                       |
| Asia Pacific SE<br>2 (Sydney) ap-<br>southeast-2        | 100.100.80.92:8080                   | Egress    | Used for<br>monitoring<br>configuration<br>management, and<br>other management<br>and control<br>operations |
|                                                         | 100.100.80.13:80<br>[47.91.39.6:443] | Egress    | Used to collect<br>monitoring data to<br>CloudMonitor                                                       |
| Asia Pacific SE 3 (<br>Kuala Lumpur) ap-<br>southeast-3 | 100.100.80.153:8080                  | Egress    | Used for<br>monitoring<br>configuration<br>management, and<br>other management<br>and control<br>operations |
|                                                         | 100.100.80.140:80                    | Egress    | Used to collect<br>monitoring data to<br>CloudMonitor                                                       |
| Asia Pacific SE<br>5 (Jakarta) ap-<br>southeast-5       | 100.100.80.160:8080                  | Egress    | Used for<br>monitoring<br>configuration<br>management, and<br>other management<br>and control<br>operations |
|                                                         | 100.100.80.180:80                    | Egress    | Used to collect<br>monitoring data to<br>CloudMonitor                                                       |
| Middle East 1 (<br>Dubai) me-east-1                     | 100.100.80.142:8080                  | Egress    | Used for<br>monitoring<br>configuration<br>management, and<br>other management<br>and control<br>operations |

| Region                                          | IP                                    | Direction | Description                                                                                                 |
|-------------------------------------------------|---------------------------------------|-----------|----------------------------------------------------------------------------------------------------|
|                                                 | 100.100.80.151:80<br>[47.91.99.5:443] | Egress    | Used to collect<br>monitoring data to<br>CloudMonitor                                                       |
| Asia Pacific NE<br>1 (Tokyo) ap-<br>northeast-1 | 100.100.80.184:8080                   | Egress    | Used for<br>monitoring<br>configuration<br>management, and<br>other management<br>and control<br>operations |
|                                                 | 100.100.80.137:80<br>[47.91.8.7:443]  | Egress    | Used to collect<br>monitoring data to<br>CloudMonitor                                                       |
| Asia Pacific SOU 1 (<br>Mumbai) ap-south-<br>1  | 100.100.80.152:8080                   | Egress    | Used for<br>monitoring<br>configuration<br>management, and<br>other management<br>and control<br>operations |
|                                                 | 100.100.80.66:80                      | Egress    | Used to collect<br>monitoring data to<br>CloudMonitor                                                       |

### **Resource consumption**

- Installation package size: 75 MB
- · Space occupied after installation: 200 MB
- Memory: 64 MB
- CPU: less than 1%
- $\cdot\;$  Network: intranet, with no Internet bandwidth consumption

### FAQ

- Where are CloudMonitor logs saved?
  - Linux: / usr / local / cloudmonit or / logs
  - Windows: C :/ Program Files / Alibaba / cloudmonit or / logs

- What should I do if there is a conflict between the port occupied by the agent and the port used by my service?
  - 1. Change the port range by modifying the CloudMonitor configuration, with the file location: / usr / local / cloudmonit or / wrapper / conf / wrapper
    - . conf .
  - 2. Restart CloudMonitor.

```
wrapper . port . min = 40000
wrapper . port . max = 41000
wrapper . jvm . port . min = 41001
wrapper . jvm . port . max = 42000
```

# 2.8 Introduction to the CloudMonitor GoLang agent

This topic provides a brief introduction to the CloudMonitor GoLang agent and its installation and resource usage. The GoLang agent can enable you to monitor your servers in a centralized and systematic manner.

Installation path

- Linux: / usr / local / cloudmonit or
- Windows: C : \ Program Files \ Alibaba \ cloudmonit or

**Process information** 

After the agent is installed, the following two processes run on your server:

- · Linux 32-bit: CmsGoAgent.linux-386
- · Linux 64-bit: CmsGoAgent.linux-amd64
- · Windows 32-bit: CmsGoAgent.windows-386.exe
- · Windows 64-bit: CmsGoAgent.windows-amd64.exe

### Port description

- TCP port 3128, 8080, or 443 of remote servers is accessed for heartbeat monitoring and the reporting of monitoring data. Port 3128 or 8080 is used for Alibaba Cloud hosts, and port 443 is used for other hosts.
- · HTTP port 80 of remote servers is accessed for CloudMonitor agent upgrades.

### Agent logs

· Logs of monitoring data are stored in the log directory.

• You can adjust the level of a log by modifying the cms . log . level field in the config / conf . properties file. If the field does not exist, you can manually create it. The level of a log can be DEBUG, INFO, WARNING, ERROR, or FATAL.

### Resource usage

- The agent process occupies a memory of 10 to 20 MB and 1% to 2% of a single core CPU.
- The size of the agent installation package is 10 to 15 MB.
- Logs use up to 40 MB and are cleared if they use more than 40 MB.
- Monitoring data is sent every 15 seconds, occupying about 10 KB of intranet bandwidth.
- Heartbeat data is sent every 3 minutes, occupying about 2 KB of intranet bandwidth.

Installation instructions

For details, see Install CloudMonitor GoLang agent.

Install the agent on a host not provided by Alibaba Cloud

- 1. Log on to the CloudMonitor console.
- 2. In the left-side navigation pane, click Host Monitoring.
- 3. At the top of the displayed page, click Not Aliyun ecs install. In the Monitor Install Guide dialog box that is displayed, select the agent type and host type to view the corresponding installation method.

# 2.9 Install CloudMonitor GoLang agent

### **Requirements on systems**

| Operating system                                           | Hardware architecture | Note                               |
|------------------------------------------------------------|-----------------------|------------------------------------|
| Windows 7, Windows<br>Server 2008 R2, or later<br>versions | amd64, 386            | None                               |
| Linux 2.6.23 or later with glibc                           | amd64, 386            | CentOS/RHEL 5.x are not supported. |

### **Resource usage**

• Installation package size: 10–15 MB

- Memory: 10–15 MB, or 20 MB if you include shared space. Actual numbers vary depending on the size of your system memory.
- CPU: 1–2%
- · Network: intranet. No Internet bandwidth is used.

Install a CloudMonitor GoLang agent on Linux

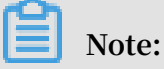

1. The binary file name of the agent

```
CmsGoAgent . linux -${ ARCH }
```

The value of "ARCH" can be "amd64" or "386" depending on the architecture of your Linux system.

2. Version

In this topic, the version 2.1.55 is used. We recommend that you use the latest version. You can find the number of the latest version on the host monitoring page in the CloudMonitor console.

| CloudMonitor                    | Host Monitoring Aliyun ECS install Not Aliyun ecs install Monitor Install Guide                                                                                                    | > |
|---------------------------------|----------------------------------------------------------------------------------------------------|---|
| Overview                        | Instances Alarm Rules Agent Type Java Agent Go Lang Agent 3                                                                                                    |   |
| <ul> <li>Dashboard</li> </ul>   | Enter a host name, an IP address, or an instance ID in the search fiel Search Sy Host Type New Type New Allows Type                                                                                                    |   |
| Application Groups              | Agent Status (AU)                                                                                                    |   |
| Host Monitoring                 | Instancesname/Host Name - Agent Version Region China North 1 (Qingdao) China North 2 (Beijing)                                                                                                    |   |
| Event Monitoring                | China North 3 (Zhangjiakou) China North 5 China East 1 (Hangzhou)                                                                                                    |   |
| Custom Monitoring               | China East 2 (Shanghai) China South 1 (Shenzhen) Hong Kong(China)                                                                                                    |   |
| Les Meniterins                  | Image: Provide transmission of the sector of the sector of the                    |   |
| Ebg Monitoring                  | Asia Pacific SE 2 (Sydney) Asia Pacific SE 3 (Kuala Lumpur)                                                                                                    |   |
| New Site Monitor                | Bitmandbe revengeral-L         A         Running         2.1.55         Asia Pacific SE 5 (Jakarta)         Asia Pacific SOU 1 (Mumbai)                                                                                                    |   |
| Cloud Service Monito     Alarms | US East 1 (Virginia)         US West 1 (Silkron Valley)         UK (London)           (j=2:55/7pm:UByr:SNampf)         A Running         2:1.55         Middle East 1 (Dubai)         EU Central 1 (Frankfurt)                                                                                                    |   |
| Resource consumption            | OPLISER activity and generalized activity of the second activity of the second activit |   |
|                                 | CandGaAgent-Oi<br>[-#vc5/kgdaZvwcdof+kuofo] & Running 2.1.55 Install shell VERSION:2.1.55 //bin/bash -c "\$(curl -s https://cms-agent-cn-qin<br>gdao.oss-cn-qingdao-internal.aliyuncs.com/cms-go-agent/cms_go_a                                                                                                    |   |
|                                 | ESS-says = #128985         ▲         Running         2.1.55           (J-2as850pub)         ▲         Running         2.1.55                                                                                                    |   |
|                                 | Cirizoladeen: 35<br>(H-Addition StatUmetrue) 👯 Running 2.1.55 View the detailed installation documents Close                                                                                                    |   |

### Frequently used commands

```
service .
                    agent
                                      system
#
 Register
              the
                            as
                                  а
/ usr / local / cloudmonit or / CmsGoAgent . linux -${ ARCH }
install
                                  system
                                           services .
            the
                  agent from
 Remove
#
/ usr / local / cloudmonit or / CmsGoAgent .linux -${ ARCH }
uninstall
          the
                agent .
# Start
/ usr / local / cloudmonit or / CmsGoAgent . linux -${ ARCH }
                                                                  start
# Stop the agent .
/ usr / local / cloudmonit or / CmsGoAgent . linux -${ ARCH }
#
                                                                  stop
# Restart the agent.
```

```
/ usr / local / cloudmonit or / CmsGoAgent . linux -${ ARCH }
restart
# Uninstall the agent .
/ usr / local / cloudmonit or / CmsGoAgent . linux -${ ARCH } stop
&& \
/ usr / local / cloudmonit or / CmsGoAgent . linux -${ ARCH }
uninstall && \
rm - rf / usr / local / cloudmonit or
```

### Installation command

Copy the installation command of the region you require and then run the command on your server with root permissions.

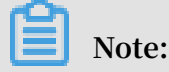

You can also find the command on the Monitor Install Guide page in the

CloudMonitor console.

China North 1 (Qingdao) cn-qingdao

```
REGION_ID = cn - qingdao VERSION = 2 . 1 . 55 \
bash - c "$( curl https :// cms - agent - cn - qingdao . oss
- cn - qingdao - internal . aliyuncs . com / cms - go - agent /
cms_go_age nt_install . sh )"
```

China North 2 (Beijing) cn-beijing

```
REGION_ID = cn - beijing VERSION = 2 . 1 . 55 \
bash - c "$( curl https :// cms - agent - cn - beijing . oss
- cn - beijing - internal . aliyuncs . com / cms - go - agent /
cms_go_age nt_install . sh )"
```

China North 3 (Zhangjiakou) cn-zhangjiakou

```
REGION_ID = cn - zhangjiako u VERSION = 2 . 1 . 55 \
bash - c "$( curl https :// cms - agent - cn - zhangjiako u .
oss - cn - zhangjiako u - internal . aliyuncs . com / cms - go -
agent / cms_go_age nt_install . sh )"
```

China North 5 (Hohhot) cn-huhehaote

```
REGION_ID = cn - huhehaote VERSION = 2 . 1 . 55 \
bash - c "$( curl https :// cms - agent - cn - huhehaote . oss
- cn - huhehaote - internal . aliyuncs . com / cms - go - agent /
cms_go_age nt_install . sh )"
```

China East 1 (Hangzhou) cn-hangzhou

REGION\_ID = cn - hangzhou VERSION = 2 . 1 . 55 \

```
bash - c "$( curl https :// cms - agent - cn - hangzhou . oss
- cn - hangzhou - internal . aliyuncs . com / cms - go - agent /
cms_go_age nt_install . sh )"
```

China East 2 (Shanghai) cn-shanghai

```
REGION_ID = cn - shanghai VERSION = 2 . 1 . 55 \
bash - c "$( curl https :// cms - agent - cn - shanghai . oss
- cn - shanghai - internal . aliyuncs . com / cms - go - agent /
cms_go_age nt_install . sh )"
```

China South 1 (Shenzhen) cn-shenzhen

```
REGION_ID = cn - shenzhen VERSION = 2 . 1 . 55 \
bash - c "$( curl https :// cms - agent - cn - shenzhen . oss
- cn - shenzhen - internal . aliyuncs . com / cms - go - agent /
cms_go_age nt_install . sh )"
```

Hong Kong (China) cn-hongkong

```
REGION_ID = cn - hongkong VERSION = 2 . 1 . 55 \
bash - c "$( curl https :// cms - agent - cn - hongkong . oss
- cn - hongkong - internal . aliyuncs . com / cms - go - agent /
cms_go_age nt_install . sh )"
```

US West 1 (Silicon Valley) us-west-1

```
REGION_ID = us - west - 1 VERSION = 2 . 1 . 55 \
bash - c "$( curl https :// cms - agent - us - west - 1 . oss
- us - west - 1 - internal . aliyuncs . com / cms - go - agent /
cms_go_age nt_install . sh )"
```

US East 1 (Virginia) us-east-1

```
REGION_ID = us - east - 1 VERSION = 2 . 1 . 55 \
bash - c "$( curl https :// cms - agent - us - east - 1 . oss
- us - east - 1 - internal . aliyuncs . com / cms - go - agent /
cms_go_age nt_install . sh )"
```

Asia Pacific SE 1 (Singapore) ap-southeast-1

```
REGION_ID = ap - southeast - 1 VERSION = 2 . 1 . 55 \
bash - c "$( curl https :// cms - agent - ap - southeast - 1 .
oss - ap - southeast - 1 - internal . aliyuncs . com / cms - go -
agent / cms_go_age nt_install . sh )"
```

Asia Pacific SE 2 (Sydney) ap-southeast-2

```
REGION_ID = ap - southeast - 2 VERSION = 2 . 1 . 55 \
bash - c "$( curl https :// cms - agent - ap - southeast - 2 .
oss - ap - southeast - 2 - internal . aliyuncs . com / cms - go -
agent / cms_go_age nt_install . sh )"
```

Asia Pacific SE 3 (Kuala Lumpur) ap-southeast-3

REGION\_ID = ap - southeast - 3 VERSION = 2 . 1 . 55 \

```
bash - c "$( curl https :// cms - agent - ap - southeast - 3 .
oss - ap - southeast - 3 - internal . aliyuncs . com / cms - go -
agent / cms_go_age nt_install . sh )"
```

Asia Pacific SE 5 (Jakarta) ap-southeast-5

```
REGION_ID = ap - southeast - 5 VERSION = 2 . 1 . 55 \
bash - c "$( curl https :// cms - agent - ap - southeast - 5 .
oss - ap - southeast - 5 - internal . aliyuncs . com / cms - go -
agent / cms_go_age nt_install . sh )"
```

Asia Pacific NE 1 (Tokyo) ap-northeast-1

```
REGION_ID = ap - northeast - 1 VERSION = 2 . 1 . 55 \
bash - c "$( curl https :// cms - agent - ap - northeast - 1 .
oss - ap - northeast - 1 - internal . aliyuncs . com / cms - go -
agent / cms_go_age nt_install . sh )"
```

Asia Pacific SOU 1 (Mumbai) ap-south-1

REGION\_ID = ap - south - 1 VERSION = 2 . 1 . 55 \
bash - c "\$( curl https :// cms - agent - ap - south - 1 . oss
- ap - south - 1 - internal . aliyuncs . com / cms - go - agent /
cms\_go\_age nt\_install . sh )"

EU Central 1 (Frankfurt) eu-central-1

```
REGION_ID = eu - central - 1 VERSION = 2 . 1 . 55 \
bash - c "$( curl https :// cms - agent - eu - central - 1 . oss
- eu - central - 1 - internal . aliyuncs . com / cms - go - agent /
cms_go_age nt_install . sh )"
```

UK (London) eu-west-1

```
REGION_ID = eu - west - 1 VERSION = 2 . 1 . 55 \
bash - c "$( curl https :// cms - agent - eu - west - 1 . oss
- eu - west - 1 - internal . aliyuncs . com / cms - go - agent /
cms_go_age nt_install . sh )"
```

Middle East 1 (Dubai) me-east-1

```
REGION_ID = me - east - 1 VERSION = 2 . 1 . 55 \
bash - c "$( curl https :// cms - agent - me - east - 1 . oss
- me - east - 1 - internal . aliyuncs . com / cms - go - agent /
cms_go_age nt_install . sh )"
```

China East 1 Finance Cloud (Hangzhou) cn-hangzhou

```
REGION_ID = cn - hangzhou VERSION = 2 . 1 . 55 \
bash - c "$( curl https :// cms - agent - cn - hangzhou . oss
- cn - hangzhou - internal . aliyuncs . com / cms - go - agent /
cms_go_age nt_install . sh )"
```

China East 2 Finance Cloud (Shanghai) cn-shanghai-finance-1

REGION\_ID = cn - shanghai - finance - 1 VERSION = 2 . 1 . 55 \

```
bash - c "$( curl https :// cms - agent - cn - shanghai - finance
- 1 . oss - cn - shanghai - finance - 1 - pub - internal . aliyuncs .
com / cms - go - agent / cms_go_age nt_install . sh )"
```

China South 1 Finance Cloud (Shenzhen) cn-shenzen-finance-1

```
REGION_ID = cn - shenzhen - finance - 1 VERSION = 2 . 1 . 55 \
bash - c "$( curl http :// cms - agent - cn - shenzhen - finance
- 1 . oss - cn - shenzhen - finance - 1 - internal . aliyuncs . com /
cms - go - agent / cms_go_age nt_install . sh )"
```

Install a CloudMonitor GoLang agent on Windows

### Installation procedure

1. Select your region and host type. Then, depending on your operating system

version, download a 64-bit agent version or 32-bit agent version and save it in C:

\Program Files\Alibaba\cloudmonitor.

| CloudMonitor                  | Host Monitoring Aliyun ECS install Not Aliyun ecs install Monitor Install Guide                                                                                                    | $\times$ |
|-------------------------------|----------------------------------------------------------------------------------------------------|----------|
| Overview                      | Instances Alarm Rules Agent Type Java Agent Go Lang Agent 3                                                                                                    |          |
| <ul> <li>Dashboard</li> </ul> | Enter a host name, an IP address, or an instance ID in the search fiel Search Sy Host Type Host Type New 7000 Net Allow 7000                                                                                                    | ı        |
| Application Groups            | Agent Status (All)     Agent Version     Agent Version     Agent Version     Agent Version     Agent Version     Agent Version     Agent Version     Agent Version                                                                                                    | I        |
| Event Monitoring              | dynamic_group_1         A         Running         2.1.55         China North 3 (Zhangjiakou)         China North 5         China East 1 (Hangzhou)                                                                                                    | I        |
| Custom Monitoring             | China East 2 (Shanghai) China South 1 (Shenzhen) Hong Kong(China)                                                                                                    | l        |
| Log Monitoring                | Asia Pacific SE 2 (Sydney) Asia Pacific SE 3 (Kuala Lumpur)                                                                                                    | I        |
| Cloud Service Monito          | (J-a225q7pn:2fbyr2fbwagam)     42     Kulming     2:1-33     Asia Pacific SE 5 (Jakarta)     Asia Pacific SU 1 (Mumbai)       US East 1 (Virginia)     US East 1 (Virginia)     US West 1 (Silicon Valley)     UK(London)                                                                                                    | I        |
| <ul> <li>Alarms</li> </ul>    | Materiorditz-rengma-2         A         Running         2.1.55           Middle East 1 (Dubai)         EU Central 1 (Frankfurt)                                                                                                    | ł        |
| Resource consumption          | GPUtaBleactionsUnited Actions and Action 2.1.55 OS Linux Windows 4                                                                                                    |          |
|                               | Cmstal-gent-81<br>0-04-th Rights/Restal-14 & Running 2.1.55 Download Windows((Hatt) Agent Windows(32bit) Agent                                                                                                    |          |
|                               | Exercision After downloading the corresponding Agent, create the CliProgram     Files/Aliabalcoudmontor directory, place the downloaded.Exe in this directory, and     execute the following command                                                                                                    | ¥        |
|                               | Constitution SoftWhite SoftWhite Sof |          |

- 2. Open the Command Prompt as an administrator.
- 3. Run the following command:

```
cd " C :\ Program Files \ Alibaba \ cloudmonit or "
CmsGoAgent . windows - amd64 . exe install
```

| CmsGoAgent | • | windows | - | amd64 | • | exe | start |
|------------|---|---------|---|-------|---|-----|-------|
|------------|---|---------|---|-------|---|-----|-------|

4. After the installation is complete, you can use Windows Services to view, start, and stop the agent.

| 🔍 Services       |                           |                                       |                                                            |         |                                          | _             |      | ×    |
|------------------|---------------------------|---------------------------------------|------------------------------------------------------------|---------|------------------------------------------|---------------|------|------|
| File Action View | Help                      |                                       |                                                            |         |                                          |               |      |      |
| (+ +) 📰 🖬        | ) 🛃 🚺 📷 🕨 🔳 🕪 👘           |                                       |                                                            |         |                                          |               |      |      |
| Services (Local) | Services (Local)          |                                       |                                                            |         |                                          |               |      |      |
|                  | Cloud Monitor Application | Name                                  | Description                                                | Status  | Startup Type                             | Log On As     |      | ^    |
|                  |                           | Client License Service (ClipSVC)      | Provides infrastructure support for the Microsoft Store. T | Running | Manual (Trigger Start)                   | Local System  | n    | - 14 |
|                  | Stop the service          | Cloud Monitor Application             | CmsGoAgent                                                 | Running | Automatic                                | Local System  | n    |      |
|                  | itestary the service      | 🍓 CNG Key Isolation                   | The CNG key isolation service is hosted in the LSA proce   | Running | Manual (Trigger Start)                   | Local System  | n    |      |
|                  |                           | 🧠 COM+ Event System                   | Supports System Event Notification Service (SENS), whic    | Running | Automatic                                | Local Service | e    |      |
|                  | Description:              | COM+ System Application               | Manages the configuration and tracking of Component        |         | Manual                                   | Local System  | n    |      |
|                  | CmsGoAgent                | 🍓 Computer Browser                    | Maintains an updated list of computers on the network      |         | Disabled                                 | Local System  | n    |      |
|                  |                           | 🍓 Connected Devices Platform Service  | This service is used for Connected Devices and Universal   | Running | Automatic (Delayed Start, Trigger Start) | Local Service | e    |      |
|                  |                           | 🤹 Connected User Experiences and Tele | The Connected User Experiences and Telemetry service e     | Running | Automatic                                | Local System  | n    |      |
|                  |                           | 🆏 Contact Data_fdc90                  | Indexes contact data for fast contact searching. If you st |         | Manual                                   | Local System  | n    |      |
|                  |                           | 🍓 CoreMessaging                       | Manages communication between system components.           | Running | Automatic                                | Local Service | e    |      |
|                  |                           | 🌼 Credential Manager                  | Provides secure storage and retrieval of credentials to us | Running | Manual                                   | Local System  | n    |      |
|                  |                           | Cryptographic Services                | Provides three management services: Catalog Database       | Running | Automatic                                | Network Ser   | vice | ~    |
|                  | Extended Standard         |                                       |                                                            |         |                                          |               |      |      |

### **Uninstall procedure**

- 1. Open the Command Prompt as an administrator.
- 2. Run the following command:

```
cd " C :\ Program Files \ Alibaba \ cloudmonit or "
CmsGoAgent . windows - amd64 . exe stop
CmsGoAgent . windows - amd64 . exe uninstall
```

3. Close the Command Prompt, and delete the directory C :\ Program Files \

Alibaba  $\setminus$  cloudmonit or .

Download the agent with no Internet connection

If you do not have an Internet connection, you can download the installation package from the intranet. For example, if the region of your host is Qingdao and the host uses a 64-bit system, then the intranet download address is as follows: <a href="http://cms-agent-cn-">http://cms-agent-cn-</a>

qingdao.oss-cn-qingdao.aliyuncs.com/cms-go-agent/2.1.55/CmsGoAgent.windows-amd64.exe.

- For a host in another region, change "cn-qingdao" to the corresponding region ID.
- · For a host that uses a 32-bit system, change "amd64" to "386".
- For another version, change "2.1.55" to the corresponding version number.

Security configuration instructions

The following table lists the ports that the CloudMonitor agent uses to interact with your server. Note that monitoring data may not be collected if these ports are disabled by security software. Therefore, in the case that your ECS server requires a higher level of security, we recommend that you add one of the following IP addresses to your whitelist.

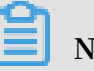

Note:

- 1. Future maintenance and version updates of CloudMonitor may cause changes to the following IP addresses. Therefore, to simplify the configuration of your firewall rules, we recommend that you directly allow the 100.0.0.0/8 CIDR block in the egress direction. This CIDR block is reserved for the intranet of Alibaba Cloud and is free of security issues.
- 2. The IP addresses in square brackets ([]) are optional. They can be used as backup addresses in the situation that your network connection is poor.

| Region                                      | IP                  | Direction | Description                                                                                                 |
|---------------------------------------------|---------------------|-----------|----------------------------------------------------------------------------------------------------|
| China East 1 (<br>Hangzhou) cn-<br>hangzhou | 100.100.19.43:3128  | Egress    | Used for<br>monitoring<br>configuration<br>management, and<br>other management<br>and control<br>operations |
|                                             | 100.100.45.73:80    | Egress    | Used to collect<br>monitoring data to<br>CloudMonitor                                                       |
| China North 2 (<br>Beijing) cn-beijing      | 100.100.18.22:3128  | Egress    | Used for<br>monitoring<br>configuration<br>management, and<br>other management<br>and control<br>operations |
|                                             | 100.100.18.50:80    | Egress    | Used to collect<br>monitoring data to<br>CloudMonitor                                                       |
| China North 1<br>(Qingdao) cn-<br>qingdao   | 100.100.36.102:3128 | Egress    | Used for<br>monitoring<br>configuration<br>management, and<br>other management<br>and control<br>operations |

| Region                                             | IP                  | Direction | Description                                                                                                 |
|----------------------------------------------------|---------------------|-----------|----------------------------------------------------------------------------------------------------|
|                                                    | 100.100.15.23:80    | Egress    | Used to collect<br>monitoring data to<br>CloudMonitor                                                       |
| China South 1 (<br>Shenzhen) cn-<br>shenzhen       | 100.100.0.13:3128   | Egress    | Used for<br>monitoring<br>configuration<br>management, and<br>other management<br>and control<br>operations |
|                                                    | 100.100.0.31:80     | Egress    | Used to collect<br>monitoring data to<br>CloudMonitor                                                       |
| Hong Kong (China)<br>cn-hongkong                   | 100.103.0.47:3128   | Egress    | Used for<br>monitoring<br>configuration<br>management, and<br>other management<br>and control<br>operations |
|                                                    | 100.103.0.45:80     | Egress    | Used to collect<br>monitoring data to<br>CloudMonitor                                                       |
| China North 5<br>(Hohhot) cn-<br>huhehaote         | 100.100.80.135:8080 | Egress    | Used for<br>monitoring<br>configuration<br>management, and<br>other management<br>and control<br>operations |
|                                                    | 100.100.80.12:80    | Egress    | Used to collect<br>monitoring data to<br>CloudMonitor                                                       |
| China North 3 (<br>Zhangjiakou) cn-<br>zhangjiakou | 100.100.80.92:8080  | Egress    | Used for<br>monitoring<br>configuration<br>management, and<br>other management<br>and control<br>operations |

| Region                                      | IP                  | Direction | Description                                                                                                 |
|---------------------------------------------|---------------------|-----------|----------------------------------------------------------------------------------------------------|
|                                             | 100.100.0.19:80     | Egress    | Used to collect<br>monitoring data to<br>CloudMonitor                                                       |
| China East 2 (<br>Shanghai) cn-<br>shanghai | 100.100.36.11:3128  | Egress    | Used for<br>monitoring<br>configuration<br>management, and<br>other management<br>and control<br>operations |
|                                             | 100.100.36.6:80     | Egress    | Used to collect<br>monitoring data to<br>CloudMonitor                                                       |
| China SW 1 (<br>Chengdu) cn-<br>chengdu     | 100.100.80.229:8080 | Egress    | Used for<br>monitoring<br>configuration<br>management, and<br>other management<br>and control<br>operations |
|                                             | 100.100.80.14:80    | Egress    | Used to collect<br>monitoring data to<br>CloudMonitor                                                       |
| US East 1 (Virginia)<br>us-east-1           | 100.103.0.95:3128   | Egress    | Used for<br>monitoring<br>configuration<br>management, and<br>other management<br>and control<br>operations |
|                                             | 100.103.0.94:80     | Egress    | Used to collect<br>monitoring data to<br>CloudMonitor                                                       |
| US West 1 (Silicon<br>Valley) us-west-1     | 100.103.0.95:3128   | Egress    | Used for<br>monitoring<br>configuration<br>management, and<br>other management<br>and control<br>operations |
| Region                                              | IP                  | Direction | Description                                                                                                 |
|-----------------------------------------------------|---------------------|-----------|----------------------------------------------------------------------------------------------------|
|                                                     | 100.100.29.7:80     | Egress    | Used to collect<br>monitoring data to<br>CloudMonitor                                                       |
| EU Central 1 (<br>Frankfurt) eu-<br>central-1       | 100.100.80.241:8080 | Egress    | Used for<br>monitoring<br>configuration<br>management, and<br>other management<br>and control<br>operations |
|                                                     | 100.100.80.72:80    | Egress    | Used to collect<br>monitoring data to<br>CloudMonitor                                                       |
| UK (London) eu-<br>west-1                           | 100.100.0.3:8080    | Egress    | Used for<br>monitoring<br>configuration<br>management, and<br>other management<br>and control<br>operations |
|                                                     | 100.100.0.2:80      | Egress    | Used to collect<br>monitoring data to<br>CloudMonitor                                                       |
| Asia Pacific SE 1<br>(Singapore) ap-<br>southeast-1 | 100.100.30.20:3128  | Egress    | Used for<br>monitoring<br>configuration<br>management, and<br>other management<br>and control<br>operations |
|                                                     | 100.100.103.7:80    | Egress    | Used to collect<br>monitoring data to<br>CloudMonitor                                                       |
| Asia Pacific SE<br>2 (Sydney) ap-<br>southeast-2    | 100.100.80.92:8080  | Egress    | Used for<br>monitoring<br>configuration<br>management, and<br>other management<br>and control<br>operations |

| Region                                                  | IP                                    | Direction | Description                                                                                                 |
|---------------------------------------------------------|---------------------------------------|-----------|----------------------------------------------------------------------------------------------------|
|                                                         | 100.100.80.13:80<br>[47.91.39.6:443]  | Egress    | Used to collect<br>monitoring data to<br>CloudMonitor                                                       |
| Asia Pacific SE 3 (<br>Kuala Lumpur) ap-<br>southeast-3 | 100.100.80.153:8080                   | Egress    | Used for<br>monitoring<br>configuration<br>management, and<br>other management<br>and control<br>operations |
|                                                         | 100.100.80.140:80                     | Egress    | Used to collect<br>monitoring data to<br>CloudMonitor                                                       |
| Asia Pacific SE<br>5 (Jakarta) ap-<br>southeast-5       | 100.100.80.160:8080                   | Egress    | Used for<br>monitoring<br>configuration<br>management, and<br>other management<br>and control<br>operations |
|                                                         | 100.100.80.180:80                     | Egress    | Used to collect<br>monitoring data to<br>CloudMonitor                                                       |
| Middle East 1 (<br>Dubai) me-east-1                     | 100.100.80.142:8080                   | Egress    | Used for<br>monitoring<br>configuration<br>management, and<br>other management<br>and control<br>operations |
|                                                         | 100.100.80.151:80<br>[47.91.99.5:443] | Egress    | Used to collect<br>monitoring data to<br>CloudMonitor                                                       |
| Asia Pacific NE<br>1 (Tokyo) ap-<br>northeast-1         | 100.100.80.184:8080                   | Egress    | Used for<br>monitoring<br>configuration<br>management, and<br>other management<br>and control<br>operations |

| Region                                         | IP                                   | Direction | Description                                                                                                 |
|------------------------------------------------|--------------------------------------|-----------|----------------------------------------------------------------------------------------------------|
|                                                | 100.100.80.137:80<br>[47.91.8.7:443] | Egress    | Used to collect<br>monitoring data to<br>CloudMonitor                                                       |
| Asia Pacific SOU 1 (<br>Mumbai) ap-south-<br>1 | 100.100.80.152:8080                  | Egress    | Used for<br>monitoring<br>configuration<br>management, and<br>other management<br>and control<br>operations |
|                                                | 100.100.80.66:80                     | Egress    | Used to collect<br>monitoring data to<br>CloudMonitor                                                       |

### FAQ

- Where are CloudMonitor logs saved?
  - Linux: /usr/local/cloudmonitor/logs
  - Windows: C:\Program Files\Alibaba\cloudmonitor\logs

# 2.10 Agent release notes

1.2.11

Feature optimization and bug fixes. If you are using the local health check function, you will need to upgrade to this agent version.

New feature

• Added local and remote protocol detection with support for Telnet and HTTP protocols

Feature optimization and bug fixes

- Fixed the privilege escalation loophole that may have occurred when the tmp directory was used as the temporary download directory of the installation script.
- Fixed the bug of submitting identical device data when the same disk is attached multiple times.
- $\cdot\,$  Fixed the bug that some processes cannot obtain the path and name is fixed.

• Optimized the file download method to prevent monitoring process blocking that may have resulted from the downloading process.

#### 1.1.64

Feature optimization and bug fixes. We recommend those using agent versions after CentOS 7.2 to upgrade to this version.

• Optimized memory usage calculation accuracy by adjusting the memory usage collection logic with MemAvailable filed used for available memory estimation for agent versions after CentOS 7.2.

#### 1.1.63

Feature optimization and bug fixes

- Adjusted the default wrapper log to the info level.
- · Optimized fault detection with added error-level log information added.
- Fixed the risk of memory leakage that may have resulted from logs at the debug level.

#### 1.1.62

Feature optimization and bug fixes

- Optimized the HTTP Proxy selection logic to improve the agent installation success rate.
- Added key logs for improved fault detection.

#### 1.1.61

Feature optimization and bug fixes

• Fixed the incorrect collection of topN processes bug that resulted from the abnormal collection of process user names by some systems.

#### 1.1.59

Feature optimization and bug fixes

- · Optimized the process count collection method to improve performance.
- Adjusted process monitoring so that two CloudMonitor agent processes are excluded from process count collection.

# 3 Site Monitoring

# 4 Alarm service

### 4.1 Alarm service overview

You can set alarm rules for metrics in host monitoring, instances in cloud service monitoring, and metrics in custom monitoring. Alarm rules can be applied to all resources, to application groups, or to a single instance.

The alarm service supports alarm notifications through various channels such as emails, TradeManager, and DingTalk chatbots. TradeManager only supports alarm notifications through PC clients. You can also install the Alibaba Cloud app to receive alarm notifications in this method.

### Host monitoring alarm rules

Alarm rules can be set for all metrics in host monitoring. Alarm detection frequency can be set to a minimum of once per minute.

### Cloud service alarm rule

CloudMonitor allows you to set threshold alarms to monitor the consumption of your cloud resources, and set event alarms to monitor the status of instances and services.

### Custom monitoring alarm rules

After reporting monitoring data through the custom monitoring API, you can set alarm rules for corresponding metrics. Then, when the value of a metric exceeds the specified threshold, an alarm is triggered and an alarm notification is sent through the specified notification method.

### Custom event alarm rules

After reporting event exceptions through custom event API, you can set alarm rules for the events. Then, when an alarm rule is met, an alarm is triggered and an alarm notification is sent with the specified notification method.

## 4.2 Use alarm templates

This topic describes how to simplify the creation and management of alarm rules by using alarm templates.

#### Scenarios

If you have multiple cloud resources (such as ECS instances, RDS services, SLB instances, and OSS buckets), we recommend that you use alarm templates to save alarm rules for these various resources. With having created alarm templates, you can directly apply the templates when creating alarm rules. This process can help you to simplify the creation and management of alarm rules, improving your overall O& M efficiency.

By default, CloudMonitor provides an initialized alarm template that contains common metrics for products such as ECS, RDS, SLB, and OSS, so that you can quickly and easily start to use alarm templates.

#### Before you begin

Alarm templates are used in combination with application groups. Therefore, we recommend that you create application groups for your resources before you use alarm templates in the creation of related alarm rules. For more information about how to create application groups, see *Create application groups*.

#### Create an alarm template

### Note:

- Alarm temples can be applied only to application groups.
- Each Alibaba Cloud account can contain up to 100 alarm templates.
- Each alarm template can contain up to 30 metrics.
- The alarm template function is only a shortcut to create multiple alarm rules. Alarm rules are not bound to alarm templates. After an alarm template is modified , alarm rules generated by using this template will remain unchanged. To modify the alarm rules for different application groups in batches, you must apply the modified template to each application group.

#### Procedure

1. Log on to the CloudMonitor console.

- 2. In the left-side navigation pane, choose Alarms > Alarm Templates.
- 3. Click Create Alarm Template to go to the Create Alarm Template page.

| Basic Infomation                                                            |                          |                                                       |                                                                          |  |
|-----------------------------------------------------------------------------|--------------------------|-------------------------------------------------------|--------------------------------------------------------------------------|--|
| <ul> <li>Template Name</li> </ul>                                           |                          |                                                       |                                                                          |  |
| The name must be                                                            | within 30 characters and | can contain numbe                                     |                                                                          |  |
| Description                                                                 |                          |                                                       |                                                                          |  |
| Up to 64 characters                                                         | is allowed.              |                                                       |                                                                          |  |
|                                                                             |                          |                                                       |                                                                          |  |
|                                                                             |                          | <i>i</i>                                              |                                                                          |  |
|                                                                             |                          |                                                       |                                                                          |  |
| Rule                                                                        |                          |                                                       |                                                                          |  |
| <b>Rule</b><br>Rules such as heartbo                                        | eat alarm in alarm templ | ate have been migrated to event m                     | onitoring. Introduction to Cloud Products Events                         |  |
| Rule<br>Rules such as heartb                                                | eat alarm in alarm templ | ate have been migrated to event m                     | pnitoring. Introduction to Cloud Products Events                         |  |
| Rule<br>Rules such as heartbo<br>ECS                                        | eat alarm in alarm templ | ate have been migrated to event m                     | pnitoring, Introduction to Cloud Products Events                         |  |
| Rule<br>Rules such as heartbo<br>ECS<br>Rule Name                           | eat alarm in alarm templ | ate have been migrated to event m<br>Rule Description | nitoring, Introduction to Cloud Products Events<br>Resource Description  |  |
| Rule<br>Rules such as heartbu<br>ECS<br>Rule Name<br>+Add Rules             | eat alarm in alarm templ | ate have been migrated to event m<br>Rule Description | nitoring. Introduction to Cloud Products Events<br>Resource Description  |  |
| Rules such as heartbu<br>ECS<br>Rule Name<br>+Add Rules                     | eat alarm in alarm templ | ate have been migrated to event m<br>Rule Description | onitoring. Introduction to Cloud Products Events<br>Resource Description |  |
| Rule Such as hearth<br>ECS<br>Rule Name<br>+Add Rules                       | eat alarm in alarm templ | ate have been migrated to event m<br>Rule Description | onitoring. Introduction to Cloud Products Events<br>Resource Description |  |
| Rule Such as heartbu<br>ECS<br>Rule Name<br>+Add Rules<br>Products          | eat alarm in alarm templ | ate have been migrated to event m                     | nitoring. Introduction to Cloud Products Events Resource Description     |  |
| Rule<br>Rules such as heartbu<br>ECS<br>Rule Name<br>+Add Rules<br>Products | eat alarm in alarm templ | ate have been migrated to event m                     | onitoring. Introduction to Cloud Products Events Resource Description    |  |

- 4. Enter a Template Name and Description in the Basic Information area.
- 5. Set an alarm rule. To add more alarm rules, click Add Rules.
- 6. Click Add.

#### Use an alarm template

· Use an alarm template when you create an application group

When you create an application group for your resources, you can select an existing alarm template in the MonitorAlarm area. After you have successfully created the application group, CloudMonitor generates alarm rules for this group based on the selected alarm template.

· Apply an alarm template directly to an existing application group

If you have created an application group but have not created alarm rules for the group, you can create an alarm template and then quickly apply the template to the group.

### 4.3 Alarm rules

## 4.3.1 Manage alarm rules

The alarm service provides powerful capabilities to monitor alarms so that you can easily detect metric exceptions and quickly troubleshoot faults.

### Parameter description

- · Products: ECS, RDS, OSS, among others
- Resource Range: The range for which an alarm rule takes effect. There are three alarm rule ranges available: All Resources, Application Group, and Instances. When you set Resource Range to All Resources, you can report an alarm for up to 1,000 resources. If the number of your resources exceeds 1,000, alarms cannot be reported for some resources even if they exceed the threshold set in your alarm rules. Therefore, we recommend that you use application groups to divide resources by service before setting up alarm rules to avoid this issue.
  - All Resources: Indicates that the specified alarm rule applies to all instances under a user name. For example, if you set the resource range to all resources, and set the alarm threshold for MongoDB CPU usage to 80%, then an alarm is triggered when the CPU usage of any MongoDB instance exceeds 80%.
  - Application Group: Indicates that the specified rule applies to all instances under an application group. For example, if you set the resource range to application group and set the alarm threshold for host CPU usage to 80%, then an alarm is triggered when the CPU usage of a host instance exceeds 80%.
  - Instances: Indicates that the specified rule only applies to a specific instance.
     For example, if you set the resource range to instances and set the alarm threshold for host CPU usage to 80%, an alarm is triggered when the CPU usage of the specified instance exceeds 80%.
- Alarm Rule: The alarm rule name.
- Rule Describe: The main content of the alarm rule where you define the alarmtriggering condition, or value threshold, for related metrics. For example, if you describe the rule as 1-minute average CPU usage >=90%, the alarm service will

check every minute whether the average value of metrics within one minute meets or exceeds 90%.

Consider the following example. For the alarm service in host monitoring, a single server metric item reports one data point in 15 seconds, and 20 data points in five minutes. This relates to the following alarm rules.

- 5-minute average CPU usage > 90%: Indicates that the average CPU usage value of the 20 data points for five minutes exceeds 90%.
- 5-minute CPU usage always > 90%: Indicates that the CPU usage values of the 20 data points for five minutes all exceed 90%.
- 5-minute CPU usage once > 90%: Indicates that the CPU usage value of at least one of the 20 data points for five minutes exceeds 90%.
- Total 5-minute Internet outbound traffic > 50 MB: Indicates that the sum of the outbound traffic values of the 20 data points for five minutes exceeds 50 MB.
- Triggered when threshold is exceeded for: An alarm notification is sent if the detected values reach the alarm rule threshold multiple times in a row.
- Effective Period: the period of time for which an alarm rule is valid. The alarm service checks metrics and determines whether to generate an alarm only during this period of time.
- · Alarm Contact: a group of contacts who receive alarm notifications.
- Notification Methods: Different notification methods are available based on different alarm levels. Three alarm levels are available: Critical, Warning, and Info.
  - Critical: voice calls, SMS messages, emails, and DingTalk chatbot
  - Warning: SMS messages, emails, and DingTalk chatbot
  - Info: emails and DingTalk chatbot
- Email Remark: supplementary information customized for an alarm email. Remarks are sent as part of the alarm notification email.

#### Manage alarm rules

CloudMonitor provides three alarm rule management portals: the application group page, metric list page, and alarm rule list page of the alarm service.

- For alarm rule management in application groups, see Manage alarm rules.
- For alarm rule management in host monitoring, see *Manage alarm rules*.
- For setting alarm rules in custom monitoring, see Set alarm rules.

· You can also set alarm rules in cloud service monitoring.

# 4.3.2 Create an alarm callback

The alarm callback feature allows you to integrate the alarm notifications sent by CloudMonitor into existing O&M or notification systems. CloudMonitor pushes alarm notifications to a specified public URL by using the POST request of the HTTP protocol. When you receive an alarm notification, you can take actions based on the notification received.

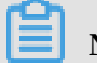

### Note:

The alarm callback retry policy allows for up to three retry attempts with a timeout duration of 5 seconds.

Create an alarm callback

- 1. Log on to the CloudMonitor Console.
- 2. Select the alarm rule to which you want to add a callback.
- 3. Enter the URL address to call back in the notification method.

#### **Callback parameters**

When an alarm rule calls back a URL address, the pushed POST request is as follows:

| Parameter  | Data type | Description                                                                                                    |
|------------|-----------|----------------------------------------------------------------------------------------------------|
| userId     | String    | User ID                                                                                                    |
| alertName  | String    | Alarm name                                                                                                    |
| timestamp  | String    | The time stamp for when the alarm is generated                                                                            |
| alertState | String    | Alarm status. Based on<br>your situation, one of three<br>statuses is returned: OK<br>, ALERT, and INSUFFICIE<br>NT_DATA. |
| dimensions | String    | The object that triggered<br>an alarm. For example:<br>[{ "userId" :" 12345" ,"<br>instanceId" :" i-12345" }]             |

| Parameter     | Data type | Description                                                                                                    |
|---------------|-----------|----------------------------------------------------------------------------------------------------|
| expression    | String    | Alarm conditions. For<br>example: [{ "expression<br>" :" \$value>12"," level" :<br>4," times" :2}] means that<br>an alarm was triggered<br>after the threshold of 12<br>was exceeded for two<br>consecutive times within<br>the effective period. In<br>these sorts of statements<br>, Level=4 means that the<br>alarms were sent by email,<br>and level=3 means that the<br>alarms were sent by email<br>and SMS. "Times" indicates<br>the number of times the<br>threshold was exceeded for<br>consecutive times within<br>the effective period. |
| curValue      | String    | Current value. The metric<br>value when an alarm is<br>triggered or cleared.                                                                                                    |
| metricName    | String    | Metric name                                                                                                    |
| metricProject | String    | Product name. For more<br>information about metrics<br>and products, see <i>Preset</i><br><i>metric reference</i> .                                                                                                    |

The following is an example of a POST request.

}

### 4.4 Alarm contacts

### 4.4.1 Manage alarm contacts and alarm contact groups

Alarm notifications are sent to alarm contacts and alarm contact groups. When creating an alarm rule, you will need to create an alarm contact and an alarm contact group so that you can select the contact and contact group to receive alarm notifications.

#### Manage an alarm contact

You can create, edit, or delete contact information, such as an email address.

- · Create an alarm contact
  - 1. Log on to the CloudMonitor console.
  - 2. In the left navigation pane, click Alarm contacts under Alarms. The Alarm Contact Management page is displayed.
  - 3. Click Create Alarm Contact in the upper-right corner of the page. In the displayed dialog box, enter the contact email address and other information.

The specified email address needs to be verified so that you can avoid entering incorrect information that may cause you to not receive alarm notifications.

- Edit an alarm contact
  - 1. Log on to the CloudMonitor console.
  - 2. In the left navigation pane, click Alarm contacts under Alarms. The Alarm Contact Management page is displayed.
  - 3. Click Edit in the Actions column to edit the contact information.
- Delete an alarm contact
  - 1. Log on to the CloudMonitor console.
  - 2. In the left navigation pane, click Alarm contacts under Alarms. Alarm Contact Management page is displayed.
  - 3. Click Delete in the Actions column.

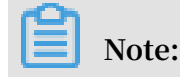

Once you delete an alarm contact, CloudMonitor alarm notifications are not longer sent to that contact.

Manage an alarm contact group

An alarm contact group may contain one or more alarm contacts. The same alarm contact can be added to multiple alarm contact groups., When setting alarm rules, all alarm notifications need to be sent through an alarm contact group.

- · Create an alarm contact group
  - 1. Log on to the CloudMonitor console.
  - 2. In the left navigation pane, click Alarm contacts under Alarms. The Alarm Contact Management page is displayed.
  - 3. Click the Alarm Contact Group tab at the top of the page to switch to the alarm contact group list.
  - 4. Click Create Alarm Contact Group in the upper-right corner to open the Create Alarm Contact dialog box.
  - 5. Enter a group name and select the contacts you want to add to the group.
- Edit an alarm contact group
  - 1. Log on to the CloudMonitor console.
  - 2. In the left navigation pane, click Alarm contacts under Alarms. The Alarm Contact Management page is displayed.
  - 3. Click the Alarm Contact Group tab at the top of the page to switch to the alarm contact group list.
  - 4. Click Edit in the Actions column to edit the contact group information.
- · Delete an alarm contact group
  - 1. Log on to the CloudMonitor console.
  - 2. In the left navigation pane, click Alarm contacts under Alarms. The Alarm Contact Management page is displayed.
  - 3. Click the Alarm Contact Group tab at the top of the page to switch to the alarm contact group list.
  - 4. Click Delete in the Actions column to delete the contact group.

- Add contacts to a contact group in batches
  - 1. Log on to the CloudMonitor console.
  - 2. In the left navigation pane, click Alarm contacts under Alarms. The Alarm Contact Management page is displayed.
  - 3. Select the contacts that you want to add from the alarm contact list.
  - 4. Click Add to a contact group at the bottom of the page.
  - 5. In the displayed dialog box, select the target contact group and click OK.

# 5 Availability monitoring

## 5.1 Manage availability monitoring

Availability monitoring conducts periodical detection tasks to check whether specified local or remote paths or ports respond properly and sends alarm notifications if response timeouts occur or status codes indicate errors based on the conditions specified in your alarm rules. This function can help you to quickly learn if local or remote services are unresponsive or abnormal, improving overall O&M and management efficiency.

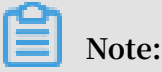

- The CloudMonitor agent must be installed before you can use the availability monitoring function. Check that you have installed the CloudMonitor agent on your specified instances before using this function.
- $\cdot \,$  Once working, monitoring tasks are performed once a minute.

#### Create availability monitoring tasks

- 1. Log on to the CloudMonitor console.
- 2. In the left-side navigation pane, click Application Groups.
- 3. Find the target application group and click the group name.
- 4. In the left-side navigation pane, select Availability Monitoring.
- 5. In the upper-right corner of the page, click Create Configuration to open the Create Availability Monitoring page.
- 6. Enter the task name and select the target server. You can select all servers in the application group to configure the same availability monitoring rules for them, or select some severs in the application group.
- 7. Select the detection type and the detection target: URL or IP address, ApsaraDB for RDS, and ApsaraDB for Redis are supported.
  - If you selecting ApsaraDB for RDS or ApsaraDB for Redis, relevant instances in the application group and access addresses are displayed.
  - If you select HTTP(S) for the Detection Target, you can configure matching content for HEAD, GET, and POST requests and return values.

- 8. Set the alarm rules. Status code and response time rules are supported for alarms. Any configuration that meets a condition specified in an alarm rule will trigger an alarm. An triggered alarm is sent as a notification to the alarm contact group that is associated to the application group.
  - Status code alarm: An alarm that is triggered when the probe status code meets the specified alarm rules.
  - Notification method: The means by which alarm notifications are sent, such as email or SMS message.
  - Advanced configuration: Both effective and mute period configurations are supported. Effective period refers to a period in which an alarm rule is effective with alarms possibly triggered in the case that the conditions specified in your alarm rules are met. Mute period refers to a period in which your alarm rules are muted so that alarm notifications will be silenced even if conditions specified in your alarm rules are met.

Viewing availability monitoring tasks

- 1. Log on to the CloudMonitor Console.
- 2. Click Application Groups in the left-hand navigation bar to go to the application groups page.
- 3. Select the application groups for which you want to view availability monitoring, then click the application group name to enter the application group details page.
- 4. Select Availability Monitoring from the left-side navigation pane to go to the Availability Monitoring page. A list displaying the tasks that apply all availability monitoring in the group is displayed.

#### View monitoring results

- 1. Log on to the CloudMonitor Console.
- 2. Click Application Groups in the left-hand navigation bar to go to the Application Groups page.
- 3. Select the Application Groups for which you want to view availability monitoring, then click the application group name to enter the application groups details page.
- 4. Select Availability Monitoring from the left-side navigation pane to go to the Availability Monitoring page.

- 5. You can view monitoring results in the list.
  - When the task probe does not trigger an alarm, the number of faulty instances in the list is 0.
  - When an alarm is triggered for a probe exception, the number of instances that triggered an alarm is displayed in the list, click exception numbers to view the faulty instance details.
  - Exception details.

Modify availability monitoring tasks

- 1. Log on to the CloudMonitor Console.
- 2. Click Application Groups in the left-hand navigation bar to go to the Application Groups page.
- 3. Select the Application Groups that needs to modify the availability monitoring, click the application group name to go to the app grouping details page.
- 4. Select availability monitoring on the left-hand menu of the page to enter the management page for availability monitoring.
- 5. Select the task that needs to be modified, click Modify in the action to go to the modify application groups page.
- 6. Edit content on the modify application groups page and save the configuration.

View alarm logs

- 1. Log on to the CloudMonitor Console.
- 2. Click Application Groups in the left-hand navigation bar to go to the Application Groups page.
- 3. Select the application groups that needs to view the alarm logs, click the application n group name to go to the application group details page.
- 4. Select Alarm Logs on the left-hand menu of the page, and go to the alarm logs page to view the alarm log details.

Enable or disable monitoring tasks

Enabling or disabling monitoring tasks is supported for local health checks. When a task is disabled, health checks are no longer performed and alarms are no longer triggered for the task. However, when a task is enabled, probing is re-started and alarms will be triggered when the conditions specified in alarm rule settings are met.

1. Log on to the CloudMonitor Console.

- 2. Click Application Groups in the left-hand navigation bar to go to the Application Groups page.
- 3. Select the application groups that needs to be enabled or disabled for availability monitoring, and click the application group name, enter the application group details page.
- 4. Select availability monitoring on the left-hand menu of the page to enter the task management page for availability monitoring.
- 5. Select the task that you want to enable or disable, and click enable or disable in the action to modify the task status.

## 5.2 Local service availability monitoring

This topic describes how to monitor the availability of local service processes and send alarm notifications if response timeouts occur or status codes indicate errors.

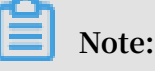

- The CloudMonitor agent must be installed before you can use the availability monitoring function. Check that you have installed the CloudMonitor agent on your specified instances before using this function.
- · Monitoring tasks are performed once a minute.
- Before using the availability monitoring function, you must create an application group. For more information, see *Create application groups*.

#### Procedure

- 1. Log on to the CloudMonitor console.
- 2. In the left-side navigation pane, click Application Groups.
- 3. Find the target application group, and click the group name.
- 4. In the left-side navigation pane, click Availability Monitoring.

5. Click Create Configuration in the upper-right corner to go to the Create Availability Monitoring page.

**Monitoring Configurations:** 

- Target Server: the machine that initiates the detection. The detection source and target for local service availability monitoring are the same machine.
- Detection Type: Select URL or IP address.
- Detection Target: If you select HTTP(S), the syntax is localhost:port/path. If you select TELNET, the syntax is 127.0.0.1:port. Both are useful for different applications. If you want to detect whether Tomcat is responding properly, select HTTP(S) and enter localhost:8080/monitor. If you want to detect the connectivity of MySQL, select TELNET and enter 127.0.0.1:3306.

Alarm Configuration:

Both Status Code and Response Time are used as the metrics of availability monitoring. An alarm is triggered when either metric value reaches the specified threshold. An alarm notification is sent to the alarm contact group of the corresponding application group. For local availability monitoring, set the status code greater than 400.

- Status Code: An alarm is triggered when the returned status code meets the alarm rule.
- Notification Method: the method by which alarm notifications are sent.
- Advanced Configuration:
  - Muted For: a period in which your alarm rules are muted so that alarm notifications will be silenced even if conditions specified in your alarm rules are met.
  - Effective From: a period in which an alarm rule is effective with alarms possibly triggered in the case that the conditions specified in your alarm rules are met.
- 6. Click OK to save your settings. When your service does not respond, an alarm notification is sent with the method you specified, such as SMS messages and emails.
- 7. To view the details of unhealthy hosts, click the number of Unhealthy Hosts in the availability monitoring task list.

# 5.3 Status codes

The following is a list of the custom status codes returned whenever an exception is detected after an availability check is completed.

| Protocol type | Status code | Definition                                                                              |
|---------------|-------------|-----------------------------------------------------------------------------------------|
| НТТР          | 610         | Timeout due to no<br>response within 5 seconds<br>after the HTTP request was<br>issued. |
| НТТР          | 611         | The detection failed.                                                                   |
| Telnet        | 630         | Timeout due to no<br>response within 5 seconds.                                         |
| Telnet        | 631         | The detection failed.                                                                   |

# 6 Cloud service monitoring

# 6.1 Monitoring of ApsaraDB for RDS

By monitoring multiple metrics of ApsaraDB for Relational Database Service (RDS), such as disk usage, IOPS usage, connection usage, and CPU usage, CloudMonitor helps you to monitor the running status of RDS. CloudMonitor automatically collects data for RDS metrics from the time after you purchase the RDS service.

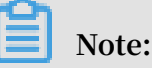

- RDS provides monitoring and alarm services only for master and read-only instances.
- After you buy the RDS service, CloudMonitor automatically creates the following four alarm rules for each master instance and read-only instance: CPU usage > 80%, connection usage > 80%, IOPS usage > 80%, and disk usage > 80%. Alarm notifications are sent to alarm contacts through SMS messages and emails when the thresholds of the alarm rules are exceeded.

Monitoring service

| Metric     | Description                                                        | Dimension | Unit | Minimum<br>monitoring<br>frequency |
|------------|--------------------------------------------------------------------|-----------|------|------------------------------------|
| Disk Usage | The<br>percentage of<br>disk space in<br>use in an RDS<br>instance | Instance  | %    | 5 minutes                          |
| IOPS Usage | The IOPS<br>usage of an<br>RDS instance                            | Instance  | %    | 5 minutes                          |

| Metric                        | Description                                                                                                    | Dimension | Unit   | Minimum<br>monitoring<br>frequency |
|-------------------------------|----------------------------------------------------------------------------------------------------|-----------|--------|------------------------------------|
| Connections<br>Usage          | The<br>percentage<br>of active<br>connection<br>s out of all<br>possible<br>connections<br>that programs<br>establish<br>with an RDS<br>instance.              | Instance  | %      | 5 minutes                          |
| CPU Usage                     | The<br>percentage of<br>CPU capacity<br>consumed<br>by an RDS<br>instance (CPU<br>performance is<br>determined by<br>the database<br>memory size.)             | Instance  | %      | 5 minutes                          |
| Memory Usage                  | The<br>percentage of<br>the memory<br>in use in an<br>RDS instance.<br>Currently, the<br>memory usage<br>metric is only<br>supported<br>by MySQL<br>databases. | Instance  | %      | 5 minutes                          |
| Read-only<br>Instance Delay   | MySQL read-<br>only instance<br>latency                                                                                                    | Instance  | second | 5 minutes                          |
| Network<br>Inbound<br>Traffic | Inbound traffic<br>to an instance<br>per second                                                                                                    | Instance  | bit/s  | 5 minutes                          |

| Metric                                  | Description                                                        | Dimension | Unit  | Minimum<br>monitoring<br>frequency |
|-----------------------------------------|--------------------------------------------------------------------|-----------|-------|------------------------------------|
| Network<br>Outbound<br>Traffic          | Outbound<br>traffic from an<br>instance per<br>second              | Instance  | bit/s | 5 minutes                          |
| RDS Fault                               | An event-type<br>metric for<br>which alarm<br>rules can be<br>set  | N/A       | N/A   | N/A                                |
| RDS Master/<br>Slave Instance<br>Switch | An event-type<br>metric for<br>which alarm<br>rules can be<br>set. | N/A       | N/A   | N/A                                |

The inbound and outbound traffic metrics only support MySQL and SQLServer databases.

- View monitoring data
  - 1. Log on to the CloudMonitor console.
  - 2. In the left-side navigation pane, choose Cloud Service Monitoring > ApsaraDB for RDS.
  - 3. Select the region to which the target RDS instance belongs and find the target instance.
  - 4. Click the instance name or click Monitoring Charts from the Actions column to access the Monitoring Charts page.
  - 5. To switch to another chart view, click the chart view button in the upper-left corner of the page.

### Alarm service

- Set an alarm rule
  - 1. Log on to the CloudMonitor console.
  - 2. In the left-side navigation pane, choose Cloud Service Monitoring > ApsaraDB for RDS.
  - 3. Select the region to which the target RDS instance belongs and find the target instance.
  - 4. Click the instance name or click Alarm Rules from the Actions column to access the Alarm Rules page.
  - 5. In the upper-right corner of the displayed page, click Create Alarm Rule.
  - 6. Set parameters by referring to the following descriptions to create an alarm rule, and then click Confirm.
- Parameters
  - Products: ECS, RDS, OSS, among others
  - Resource Range: the range for which an alarm rule takes effect. There are two alarm rule ranges available: All Resources and Instances.
    - All Resources: Indicates that the specified alarm rule applies to all RDS instances under your name. For example, if you set the resource range to all resources, and set the alarm threshold for CPU usage to 80%, then an alarm is triggered when the CPU usage of any RDS instance exceeds 80%. When you select All Resources, you can report alarms for up to 1,000 resources. If the number of your resources exceeds 1,000, alarms cannot be reported for some resources even if they exceed the threshold you set in your alarm rule. Therefore, for these scenarios, we recommend that you use application groups to divide resources by service before setting up alarm rules to avoid this issue.
    - Instances: Indicates that the specified rule only applies to a specific instance. For example, if you set the resource range to Instances and set the alarm threshold for CPU usage to 80%, an alarm is triggered when the CPU usage of the specified instance exceeds 80%.
  - Alarm Rule: the alarm rule name
  - Rule Describe: the main content of the alarm rule where you define the alarmtriggering conditions, or value threshold, for related metrics. For example, if

you describe the rule as 5mins Average CPU Usage >= 90%, the alarm service will check every five minutes whether the average value of CPU usage within five minutes meets or exceeds 90%.

Consider the following example. For the alarm service in host monitoring, one data point is reported in 15 seconds for a single server metric, and 20 data points in five minutes. This relates to the following alarm rules.

- 5mins Average CPU Usage > 90%: The average CPU usage value of the 20 data points in five minutes exceeds 90%.
- 5mins CPU Usage Always > 90%: The CPU usage values of the 20 data points in five minutes all exceed 90%.
- 5mins CPU Usage Once > 90%: The CPU usage value of at least one of the 20 data points in five minutes exceeds 90%.
- Total 5mins Internet Outbound Traffic > 50 MB: The sum of the outbound traffic values of the 20 data points in five minutes exceeds 50 MB.
- Mute For: the period of time that an alarm is muted so that alarm contacts do not receive any alarm notifications during this period. An alarm rule can be muted for up to 24 hours (or 1 day).
- Triggered when threshold is exceeded for: An alarm notification is sent if the detected values reach the alarm rule threshold a certain number of times consecutively.
- Effective Period: the period of time for which an alarm rule is effective. During this period of time, the alarm service checks metric data and determines whether to generate an alarm.
- Notification Contact: a group of contacts who receive alarm notifications.
- Notification Methods: Emails and DingTalk chatbot.
- Email Subject: The email subject is set as the product name, metric, and instance ID involved in the alarm by default.
- Email Remark: supplementary information customized for an alarm email. Remarks are sent as part of the alarm notification email body.
- HTTP CallBack: Enter a URL accessible through the Internet and CloudMonitor will push the alarm information to the address through a POST request. Currently, only HTTP is supported.

# 6.2 SLB monitoring

By monitoring multiple metrics from Server Load Balancer (SLB), such as inbound and outbound traffic and the number of data packets and connections, CloudMonitor helps you to monitor the running status of instances and configure alarm rules accordingly. CloudMonitor automatically collects data from SLB from the time after you create an SLB instance.

### **Monitoring service**

- Metrics
  - Layer-4 metrics

| Metric                                           | Description                                                                                      | Dimension | Unit    | Minimum<br>monitoring<br>frequency |
|--------------------------------------------------|--------------------------------------------------------------------------------------------------|-----------|---------|------------------------------------|
| Port inbound<br>traffic                          | The traffic<br>consumption<br>for accessing a<br>specified SLB<br>port from the<br>Internet      | Port      | bit/s   | 1 minute                           |
| Port outbound<br>traffic                         | The traffic<br>consumption<br>for accessing<br>the Internet<br>from a<br>specified SLB<br>port   | Port      | bit/s   | 1 minute                           |
| Number of<br>inbound data<br>packets by<br>port  | The number<br>of the request<br>packets (per<br>second) that a<br>specified SLB<br>port receives | Port      | count/s | 1 minute                           |
| Number of<br>outbound data<br>packets by<br>port | The number<br>of the request<br>packets (per<br>second) that a<br>specified SLB<br>port sends    | Port      | count/s | 1 minute                           |

|                                                | 1                                                                                                    | 1         | 1       | 1                                  |
|------------------------------------------------|----------------------------------------------------------------------------------------------------|-----------|---------|------------------------------------|
| Metric                                         | Description                                                                                                    | Dimension | Unit    | Minimum<br>monitoring<br>frequency |
| Number of<br>new port<br>connections           | The average<br>number<br>of times (<br>per second<br>) the first<br>SYN_SENT<br>status occurs<br>in a TCP<br>three-way<br>handshake<br>during a<br>statistical<br>period | Port      | count/s | 1 minute                           |
| Number of<br>active port<br>connections        | The<br>number of<br>connections in<br>ESTABLISHE<br>D status<br>during a<br>statistical<br>period                                                                        | Port      | count   | 1 minute                           |
| Number of<br>inactive port<br>connections      | The number<br>of all TCP<br>connections<br>except the<br>connections in<br>ESTABLISHE<br>D status<br>during a<br>statistical<br>period                                   | Port      | count   | 1 minute                           |
| Number of<br>concurrent<br>port<br>connections | The total<br>number of<br>connections                                                                                                    | Port      | count   | 1 minute                           |

| Metric                                                        | Description                                                                | Dimension | Unit    | Minimum<br>monitoring<br>frequency |
|---------------------------------------------------------------|----------------------------------------------------------------------------|-----------|---------|------------------------------------|
| Number of<br>backend<br>healthy ECS<br>instances by<br>port   | The number<br>of healthy<br>instances<br>reported by a<br>health check     | Port      | count   | 1 minute                           |
| Number of<br>backend<br>unhealthy ECS<br>instances by<br>port | The number<br>of unhealthy<br>instances<br>reported by a<br>health check   | Port      | count   | 1 minute                           |
| Number of<br>discarded port<br>connections                    | The average<br>number of<br>connections<br>discarded per<br>second         | Port      | count/s | 1 minute                           |
| Number of<br>discarded<br>inbound data<br>packets by<br>port  | The average<br>number<br>of inbound<br>packets<br>discarded per<br>second  | Port      | count/s | 1 minute                           |
| Number of<br>discarded<br>outbound data<br>packets by<br>port | The average<br>number of<br>outbound<br>packets<br>discarded per<br>second | Port      | count/s | 1 minute                           |
| Number of<br>discarded<br>inbound<br>bandwidth by<br>port     | The average<br>inbound<br>traffic<br>discarded per<br>second               | Port      | bit/s   | 1 minute                           |
| Number of<br>discarded<br>outbound<br>bandwidth by<br>port    | The average<br>outbound<br>traffic<br>discarded per<br>second              | Port      | bit/s   | 1 minute                           |

| Metric                                                            | Description                                                                                                    | Dimension | Unit    | Minimum<br>monitoring<br>frequency |
|-------------------------------------------------------------------|----------------------------------------------------------------------------------------------------|-----------|---------|------------------------------------|
| Number<br>of active<br>instance<br>connections                    | The<br>number of<br>connections in<br>ESTABLISHE<br>D status<br>during a<br>statistical<br>period              | Instance  | count/s | 1 minute                           |
| Number<br>of inactive<br>instance<br>connections                  | The number<br>of connection<br>s except<br>those in<br>ESTABLISHED<br>status during<br>a statistical<br>period | Instance  | count/s | 1 minute                           |
| Number of<br>discarded<br>instance<br>connections                 | The number<br>of connections<br>discarded per<br>second                                                        | Instance  | count/s | 1 minute                           |
| Number of<br>discarded<br>inbound data<br>packets by<br>instance  | The number<br>of inbound<br>packets<br>discarded per<br>second                                                 | Instance  | count/s | 1 minute                           |
| Number of<br>discarded<br>outbound data<br>packets by<br>instance | The number<br>of outbound<br>packets<br>discarded per<br>second                                                | Instance  | count/s | 1 minute                           |
| Discarded<br>inbound<br>bandwidth by<br>instance                  | The amount<br>of inbound<br>traffic<br>discarded per<br>second                                                 | Instance  | bit/s   | 1 minute                           |

| Metric                                               | Description                                                                                                    | Dimension | Unit    | Minimum<br>monitoring<br>frequency |
|------------------------------------------------------|----------------------------------------------------------------------------------------------------|-----------|---------|------------------------------------|
| Discarded<br>outbound<br>bandwidth by<br>instance    | The amount<br>of outbound<br>traffic<br>discarded per<br>second                                                                                                    | Instance  | bit/s   | 1 minute                           |
| Number of<br>concurrent<br>instance<br>connections   | The total<br>number of<br>connections<br>of the instance<br>(the sum of<br>active and<br>inactive<br>connections)                                                        | Instance  | count/s | 1 minute                           |
| Number of<br>new instance<br>connections             | The average<br>number<br>of times (<br>per second<br>) the first<br>SYN_SENT<br>status occurs<br>in a TCP<br>three-way<br>handshake<br>during a<br>statistical<br>period | Instance  | count/s | 1 minute                           |
| Number of<br>inbound data<br>packets by<br>instance  | The number<br>of request<br>packets<br>received per<br>second                                                                                                    | Instance  | count/s | 1 minute                           |
| Number of<br>outbound data<br>packets by<br>instance | The number<br>of packets<br>sent per<br>second                                                                                                    | Instance  | count/s | 1 minute                           |

| Metric                                            | Description                                                                             | Dimension | Unit  | Minimum<br>monitoring<br>frequency |
|---------------------------------------------------|-----------------------------------------------------------------------------------------|-----------|-------|------------------------------------|
| Number of<br>inbound<br>bandwidth by<br>instance  | The traffic<br>consumption<br>for accessing<br>the SLB<br>instance from<br>the Internet | Instance  | bit/s | 1 minute                           |
| Number of<br>outbound<br>bandwidth by<br>instance | The traffic<br>consumption<br>for accessing<br>the Internet<br>from the SLB<br>instance | Instance  | bit/s | 1 minute                           |

- Layer-7 metrics

| Metric                               | Description                                                                                | Dimension | Unit    | Minimum<br>monitoring<br>frequency |
|--------------------------------------|--------------------------------------------------------------------------------------------|-----------|---------|------------------------------------|
| Port QPS                             | The QPS of a specified port                                                                | Port      | count/s | 1 minute                           |
| Port RT                              | The average<br>request<br>latency of a<br>specified port                                   | Port      | ms      | 1 minute                           |
| Status codes<br>of the format<br>2xx | The number<br>of status codes<br>of the format<br>2xx that SLB<br>returns to the<br>client | Port      | count/s | 1 minute                           |
| Status codes<br>of the format<br>3xx | The number<br>of status codes<br>of the format<br>3xx that SLB<br>returns to the<br>client | Port      | count/s | 1 minute                           |

| Metric                                           | Description                                                                                | Dimension | Unit    | Minimum<br>monitoring<br>frequency |
|--------------------------------------------------|--------------------------------------------------------------------------------------------|-----------|---------|------------------------------------|
| Status codes<br>of the format<br>4xx             | The number<br>of status codes<br>of the format<br>4xx that SLB<br>returns to the<br>client | Port      | count/s | 1 minute                           |
| Status codes<br>of the format<br>5xx             | The number<br>of status codes<br>of the format<br>5xx that SLB<br>returns to the<br>client | Port      | count/s | 1 minute                           |
| Other status<br>codes                            | The number<br>of other status<br>codes that<br>SLB returns to<br>the client                | Port      | count/s | 1 minute                           |
| Upstream<br>status codes<br>of the format<br>4xx | The number<br>of status codes<br>of the format<br>4xx that RS<br>returns to SLB            | Port      | count/s | 1 minute                           |
| Upstream<br>status codes<br>of the format<br>5xx | The number<br>of status codes<br>of the format<br>5xx that RS<br>returns to the<br>client  | Port      | count/s | 1 minute                           |
| Upstream RT                                      | The average<br>request delay<br>from RS to<br>proxy                                        | Port      | ms      | 1 minute                           |
| Instance QPS                                     | The QPS of an instance                                                                     | Instance  | count/s | 1 minute                           |

| Metric                               | Description                                                                                | Dimension | Unit    | Minimum<br>monitoring<br>frequency |
|--------------------------------------|--------------------------------------------------------------------------------------------|-----------|---------|------------------------------------|
| Instance RT                          | The average<br>request<br>latency of the<br>instance                                       | Instance  | count/s | 1 minute                           |
| Status codes<br>of the format<br>2xx | The number<br>of status codes<br>of the format<br>2xx that SLB<br>returns to the<br>client | Instance  | count/s | 1 minute                           |
| Status codes<br>of the format<br>3xx | The number<br>of status codes<br>of the format<br>3xx that SLB<br>returns to the<br>client | Instance  | count/s | 1 minute                           |
| Status codes<br>of the format<br>4xx | The number<br>of status codes<br>of the format<br>4xx that SLB<br>returns to the<br>client | Instance  | count/s | 1 minute                           |
| Status codes<br>of the format<br>5xx | The number<br>of status codes<br>of the format<br>5xx that SLB<br>returns to the<br>client | Instance  | count/s | 1 minute                           |
| Other status<br>codes                | The number<br>of status<br>codes of other<br>formats that<br>SLB returns to<br>the client  | Instance  | count/s | 1 minute                           |

| Metric                                           | Description                                                                     | Dimension | Unit    | Minimum<br>monitoring<br>frequency |
|--------------------------------------------------|---------------------------------------------------------------------------------|-----------|---------|------------------------------------|
| Upstream<br>status codes<br>of the format<br>4xx | The number<br>of status codes<br>of the format<br>4xx that RS<br>returns to SLB | Instance  | count/s | 1 minute                           |
| Upstream<br>status codes<br>of the format<br>5xx | The number<br>of status codes<br>of the format<br>5xx that RS<br>returns to SLB | Instance  | count/s | 1 minute                           |
| Upstream RT                                      | The average<br>request delay<br>from RS to<br>proxy                             | Instance  | ms      | 1 minute                           |

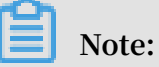

The numbers of new connections, active connections, and inactive connections are all based on TCP connection requests from the client to SLB.

- View monitoring data
  - 1. Log on to the CloudMonitor console.
  - 2. In the left-side navigation pane, choose Cloud Service Monitoring > Server Load Balancer to go to the SLB instance list page.
  - 3. Select the region to which the target instance belongs.
  - 4. Find the target instance and click the instance name or click Monitoring Charts in the Actions column.
  - 5. On the Monitoring Charts tab page, you can view the monitoring data.
  - 6. To switch to another chart view, click the chart view button in the upper-left corner of the page.

### Alarm service

- Set an alarm rule
  - 1. Log on to the CloudMonitor console.
  - 2. In the left-side navigation pane, choose Cloud Service Monitoring > Server Load Balancer to go to the SLB instance list page.
  - 3. Select the region to which the target instance belongs.
  - 4. Find the target instance and click Alarm Rules in the Actions column.
  - 5. On the Alarm Rules tab page, click Create Alarm Rules in the upper-right corner.
  - 6. Set the parameters according to the following parameter descriptions and click Confirm.
- Parameters
  - Products: ECS, RDS, OSS, among others
  - Resource Range: the range for which an alarm rule takes effect. There are two alarm rule ranges available: All Resources and Instances.
    - All Resources: Indicates that the specified alarm rule applies to all SLB instances under your account. For example, if you set the resource range to all resources, and set the alarm threshold for CPU usage to 80%, then an alarm is triggered when the CPU usage of any SLB instance exceeds 80%. When you select All Resources, you can report alarms for up to 1,000 resources. If the number of your resources exceeds 1,000, alarms cannot be reported for some resources even if they exceed the threshold you set in your alarm rule. Therefore, for these scenarios, we recommend that you use application groups to divide resources by service before setting up alarm rules to avoid this issue.
    - Instances: Indicates that the specified rule only applies to a specific instance. For example, if you set the resource range to Instances and set the alarm threshold for CPU usage to 80%, an alarm is triggered when the CPU usage of the specified instance exceeds 80%.
  - Alarm Rule: the alarm rule name
  - Rule Describe: the main content of the alarm rule where you define the alarmtriggering conditions, or value threshold, for related metrics. For example, if you describe the rule as 5-minute average CPU usage >=90%, the alarm service
will check every five minutes whether the average value of CPU usage within five minutes meets or exceeds 90%.

Consider the following example. For the alarm service in host monitoring, one data point is reported in 15 seconds for a single server metric, and 20 data points in five minutes. This relates to the following alarm rules.

- 5-minute average CPU usage > 90%: The average CPU usage value of the 20 data points in five minutes exceeds 90%.
- 5-minute CPU usage always > 90%: The CPU usage values of the 20 data points in five minutes all exceed 90%.
- 5-minute CPU usage once > 90%: The CPU usage value of at least one of the 20 data points in five minutes exceeds 90%.
- Total 5-minute Internet outbound traffic > 50 MB: The sum of the outbound traffic values of the 20 data points in five minutes exceeds 50 MB.
- Muted For: the period of time that an alarm has been muted so that alarm contacts do not receive any alarm notifications during this period. An alarm rule can be muted up to 24 hours (or 1 day).
- Triggered when threshold is exceeded for: An alarm notification is sent if the detected values reach the alarm rule threshold a certain number of times consecutively.
- Effective Period: the period of time for which an alarm rule is effective. During this period of time, the alarm service checks metric data and determines whether to generate an alarm.
- Notification Contact: a group of contacts who receive alarm notifications.
- Notification Methods:

Email and DingTalk chatbot

- Email Subject: The email subject is set as the product name, metric, and instance ID involved in the alarm by default.
- Email Remark: supplementary information customized for an alarm email. Remarks are sent as part of the alarm notification email.
- HTTP CallBack: Enter a URL accessible through the Internet and CloudMonitor will push the alarm information to the address through a POST request. Currently, only HTTP is supported.

# 6.3 OSS monitoring

By monitoring the basic service, performance, and metering data of the Object Service Storage (OSS) service, CloudMonitor enables you to gain insights into the overall performance of the OSS service and set alarm rules accordingly. Specifically, this can help you better track requests, analyze usage, collect statistics on business trends, and quickly discover and diagnose system issues.

#### **Monitoring service**

#### Metrics

The metrics used for monitoring OSS mainly include basic service, performance, and metering indicators. For more information, see *Monitoring indicators reference*.

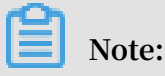

To maintain consistency with the billing policies, the collection and presentation of metering data have the following characteristics:

- Metering data is collected hourly, so that the metering data for your resources is aggregated to a single value each hour. This value represents the overall metering condition of the hour monitored.
- Metering data has an output delay of nearly 30 minutes.
- The metering data time refers to the start time of the relevant statistical period.
- The cutoff time of metering data is the end time of the last statistical period of the current month. If no metering data is produced in the current month, the metering data cutoff time is 00:00 on the first day of the current month.
- For presentation purposes, the maximum quantity of metering data is pushed. For more information about metering data, see *Usage Records*.

#### Example

Assuming that you only use PutObject requests to upload data and perform this operation at an average of 10 times per minute. Then, in the hour between 08: 00:00 and 09:00:00 on May 10, 2016, the metering result of your PUT requests is 600 times ( $10 \times 60$  minutes), the time of metering data is 08:00:00 on May 10, 2016, and the result will be generated at around 09:30:00 on May 10, 2016. If the result is the last data record since 00:00:00 on May 1, 2016, the metering data cutoff time for the current month is 09:00:00 on May 10, 2016. If in May 2016,

you have not produced any metering data, the metering data cutoff time will be 00:00:00 on May 1, 2016.

#### Alarm service

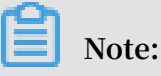

The names of OSS buckets are unique. Given this, after you delete a bucket, if you create another one with the same name as the deleted one, the monitoring rules and alarm rules that were previously set for the deleted bucket will also apply to the new bucket.

You can set alarm rules for several metrics in addition to the preceding metering and statistical indicators. You can also add these metrics to your monitoring list. Moreover, multiple alarm rules can be set for a single metric.

#### Instructions

- For more information about the alarm service, see Alarm service overview.
- For more information about the alarm service for OSS monitoring, see OSS alarm service user guide.

### 6.4 CDN monitoring

Cloud monitoring by monitoring CDN's QPS, BPS, byte hit ratio, and so on, helps users get domain name usage. After a user adds an accelerated domain name, cloud monitoring automatically begins to monitor it, you are logged in to CDN for cloud monitoring You can view monitoring details on the page. You can also set alarm rules on monitoring items so that you receive alarm information when the data is abnormal.

#### **Monitoring Services**

· Monitoring item description

| Monitoring<br>items               | Meaning                                                                                                    | Dimensions  | Unit       | Minimum<br>monitor<br>Granularity |
|-----------------------------------|----------------------------------------------------------------------------------------------------|-------------|------------|-----------------------------------|
| Number of<br>visits per<br>second | Total number<br>of visits/time<br>granularity<br>within the<br>time grain                                                                                                    | Domain Name | Times      | 1 minute                          |
| Network<br>bandwidth BPS          | Maximum<br>network traffic<br>per unit of<br>time                                                                                                    | Domain Name | BPS        | 1 minute                          |
| Hit rate                          | The probabilit<br>y of hit cache<br>for the number<br>of bytes<br>requested in<br>the time grain<br>, note "bytes<br>= number of<br>requests x<br>traffic ", the<br>byte hit ratio<br>more directly<br>feedback back-<br>to-back traffic | Domain Name | Percentage | 1 minute                          |
| Public network<br>out of traffic  | That is, CDN's<br>public network<br>downstream<br>traffic.                                                                                                    | Domain Name | Bytes      | 5 minutes                         |
| Return code<br>4xx                | Percentage of<br>HTTP return<br>code 4xx as all<br>return codes<br>within the<br>time grain                                                                                                    | Domain Name | Percentage | 1 minute                          |

| Monitoring<br>items      | Meaning                                                                                     | Dimensions  | Unit       | Minimum<br>monitor<br>Granularity |
|--------------------------|---------------------------------------------------------------------------------------------|-------------|------------|-----------------------------------|
| Return code<br>5xx share | Percentage of<br>HTTP return<br>code 5xx as all<br>return codes<br>within the<br>time grain | Domain Name | Percentage | 1 minute                          |

- Viewing Monitoring Data
  - 1. Log on to the CloudMonitor console.
  - 2. Enter the list of CDN instances that the cloud service monitors.
  - 3. Click the Instance name or the monitor chart in the operation to go to the monitor details page.
  - 4. Click the size chart toggle button to toggle the larger image display (optional).

- Parameter descriptions
  - Monitor: Monitoring metrics provided by CDN.
  - Statistical Cycle: the alarm system checks if your monitoring data exceeds the alarm threshold for this cycle. For example, to set a memory usage alarm rule,

the statistics cycle is 1 minute, an interval of 1 minute checks if memory usage exceeds the threshold.

- Statistical Methods: Statistical Methods refer to settings that exceed the threshold range. You can set the average, maximum, minimum, count, and value in a statistical method.
  - Average: the average of the monitored data during the statistical cycle. The statistic result is the average of all metric data collected within 15 minutes. An average value of over 80% is deemed to exceed the threshold.
  - Maximum: the maximum value of the monitor data during the statistics cycle
    The maximum value of monitoring data collected during the statistical cycle exceeds the threshold of 80.
  - Minimum: the minimum value of the monitored data during the statistics cycle. The minimum value for monitoring data collected during the statistical cycle exceeds the threshold of 80.
  - Value: Sum of monitoring data during the statistics cycle. When the sum of the metric data collected within the period is over 80%, it exceeds the threshold. Such statistical methods are required for traffic-class metrics.
- Alarm after several consecutive exceeds threshold: refers to a number of consecutive statistical cycle monitoring items whose values continue to exceed the threshold to trigger an alarm.

Example: Set CPU usage to exceed 80% Alarm, with a statistical cycle of 5 minutes, alarm three consecutive times after exceeding the threshold, when the first time the detection CPU usage exceeds 80%, no alarm notification is issued. Second Probe in 5 minutes CPU usage exceeds 80%, and no alarm will be issued. The third probe still exceeds 80% Alarm notification will be issued only when. That is, from the first time the actual data exceeds the threshold to the final alarm rule, the minimum time required is the statistical cycle (number of consecutive probes-1) = 5 (3-1) = 10 minutes.

• Set alarm rules

- 1. Log in to the clLog on to the *CloudMonitor console*.oud monitoring console.
  - 2. Enter the list of CDN instances that the cloud service monitors.
  - 3. Click the alarm rule in the instance List action to enter the alert Rule Page for the instance.
  - 4. Click new alarm rule in the upper-right corner of the alarm Rule Page to create an alarm rule based on the parameter.

# 6.5 ApsaraDB for Memcache

CloudMonitor provides seven monitoring metrics for ApsaraDB for Memcache, including cache used and read hit rate, to help you monitor the status of the service instances. It also allows you to set alarm rules for these monitoring metrics. After you purchase the Memcache service, CloudMonitor automatically collects data for the previous monitoring metrics.

Monitoring service

| Monitoring<br>metrics | Meaning                                                               | Dimension | Unit       | Minimum<br>monitoring<br>granularity |
|-----------------------|-----------------------------------------------------------------------|-----------|------------|--------------------------------------|
| Cache used            | The amount of cache used                                              | Instance  | Bytes      | 1 minute                             |
| Read hit rate         | The probabilit<br>y of reading<br>key-values<br>(KVs)<br>successfully | Instance  | Percentage | 1 minute                             |
| QPS                   | Total times of<br>reading KVs<br>per second                           | Instance  | Times      | 1 minute                             |
| Number of<br>records  | Total number<br>of KVs in<br>the current<br>measurement<br>period     | Instance  | KVs        | 1 minute                             |

· Descriptions of monitoring metrics

| Monitoring<br>metrics          | Meaning                                           | Dimension | Unit           | Minimum<br>monitoring<br>granularity |
|--------------------------------|---------------------------------------------------|-----------|----------------|--------------------------------------|
| Cache inbound<br>bandwidth     | Traffic<br>generated by<br>accessing the<br>cache | Instance  | Bit/s          | 1 minute                             |
| Cache<br>outbound<br>bandwidth | Traffic<br>generated by<br>reading the<br>cache   | Instance  | Bit/s          | 1 minute                             |
| Eviction                       | Number of KVs<br>evicted per<br>second            | Instance  | KVs per second | 1 minute                             |

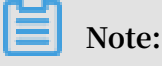

- Monitoring data is saved for up to 31 days.
- You can view metric data for up to 14 consecutive days.
- View monitoring data
  - 1. Log on to the CloudMonitor console.
  - 2. From the Cloud Service Monitoring drop-down list, select ApsaraDB for Memcache.
  - 3. Click an instance name or click Monitoring Charts in the Actions column to access the instance monitoring details page and view various metrics.
  - 4. Click the Time Range quick selection button at the top of the page or use the specific selection function.
  - 5. Click the Zoom In button in the upper-right corner of the monitoring chart to enlarge the chart.

CloudMonitor provides alarm services for all Memcache monitoring metrics. After setting an alarm rule for an important monitoring metric, you can receive an alarm notification once the monitoring data exceeds the set threshold value, so that you can handle the problem rapidly to avoid malfunction.

#### · Parameter description

- Monitoring metrics: the monitoring metrics provided by ECS for Redis.
- Statistical cycle: the alarm system checks whether your monitoring data has exceeded the alarm threshold based on the cycle. For example, if the statistica l cycle of the alarm rule for memory usage is set to one minute, the system checks whether the memory usage has exceeded the threshold value every other minute.
- Statistical method: refers to the method used to determine if the data exceeds the threshold. The average value, maximum value, minimum value, and sum value can be set to the statistical method.
  - Average value: the average value of monitoring data within the statistical cycle. The statistic result is the average of all the monitoring data collected within 15 minutes. An average value over 80% is deemed to exceed the threshold.
  - Maximum value: the maximum value of monitoring data within the statistical cycle. When the maximum value of the monitoring data collected within the statistical cycle is over 80%, it exceeds the threshold.
  - Minimum value: the minimum value of monitoring data within the statistical cycle. When the minimum value of the monitoring data collected within the statistical cycle is over 80%, it exceeds the threshold.
  - Sum value: the sum of monitoring data within the statistical cycle. When the sum of the monitoring data collected within the statistical cycle is over 80%, it exceeds the threshold. This method is required for traffic metrics.
- Consecutive times: an alarm is triggered when the value of the monitoring metrics continuously exceeds the threshold value for the set consecutive cycles.

For example, you have set the alarm to go off when the CPU usage exceeds the threshold value of 80% for three consecutive 5-minute statistical cycles. That is to say, no alarm is triggered when the CPU usage is found to exceed 80% for the first time. No alarm is triggered either when the CPU usage exceeds 80% again in the second detection five minutes later. The alarm is triggered when the CPU usage exceeds 80% again in the third detection. Therefore, from the first time when the actual data exceeds the threshold to the time when the alarm rule is triggered, the minimum time consumed is: the statistical cycle x (the number of consecutive detections - 1), which is  $5 \ge (3 - 1) = 10$  minutes in this case.

- Set an alarm rule
  - 1. Log on to the CloudMonitor console.
  - 2. From the Cloud Service Monitoring drop-down list, select ApsaraDB for Memcache.
  - 3. Click an instance name or click Monitoring Charts in the Actions column to access the instance monitoring details page.
  - 4. Click the bell icon in the upper-right corner of the monitoring chart to set an alarm rule for corresponding monitoring metrics of this instance.
- · Set batch alarm rules
  - 1. Log on to the CloudMonitor console.
  - 2. From the Cloud Service Monitoring drop-down list, select ApsaraDB for Memcache.
  - 3. Select the appropriate instance on the instance list page. Click Set Alarm Rules at the bottom of the page to add alarm rules in batches.

# 6.6 Global acceleration monitoring

CloudMonitor monitors multiple monitoring metrics, such as inbound and outbound network bandwidth of Global Acceleration. It helps you monitor the network usage of Global Acceleration and allows you to set alarm rules for the monitoring metrics

. After you purchase the Global Acceleration service, CloudMonitor automatically collects data on the preceding monitoring metrics.

Monitoring service

• Metrics

| metric                | Dimension         | Unit   | Minimum monitor<br>Granularity |
|-----------------------|-------------------|--------|--------------------------------|
| Inbound<br>bandwidth  | User and instance | Bits/s | 1 minute                       |
| outbound<br>bandwidth | User and instance | Bits/s | 1 minute                       |
| Inbound package       | User and instance | pps    | 1 minute                       |

| metric           | Dimension         | Unit | Minimum monitor<br>Granularity |
|------------------|-------------------|------|--------------------------------|
| outbound package | User and instance | pps  | 1 minute                       |

Note:

- Monitoring data is saved for up to 31 days.
- You can view the monitoring data for up to 7 consecutive days.
- View monitoring data
  - 1. Log on to the CloudMonitor console.
  - 2. Go to the Global Acceleration instance list under Cloud Service Monitoring .
  - 3. Click an instance name or click Monitoring Chart in the Actions column to access the instance monitoring details page and view various metrics.
  - 4. Click the Time Range quick selection button from the upper menu of the page or use the specific selection function. You can view the monitoring data for up to 7 consecutive days.
  - 5. Click Zoom In in the upper-right corner of the monitoring chart to enlarge the chart.

- Parameter descriptions
  - Monitoring metrics: The monitoring metrics provided by Global Acceleration service.
  - Statistical cycle: The alarm system checks whether your monitoring data has exceeded the alarm threshold based on the cycle. For example, if the statistica l cycle of the alarm rule for memory usage is set to one minute, the system checks whether the memory usage has exceeded the threshold value every other minute.
  - Consecutive times: An alarm is triggered when the value of the monitoring metrics continuously exceeds the threshold value for the set consecutive cycles.

- Set an alarm rule
  - 1. Log on to the CloudMonitor console.
  - 2. Go to the Global Acceleration instance list under Cloud Service Monitoring .
  - 3. Click an instance name or click Monitoring Chart in the Actions column to access the instance monitoring details page.
  - 4. Click bell icon in the upper-right corner of the monitoring chart or New Alarm Rule in the upper-right corner of the page to set an alarm rule for corresponding monitoring metrics of this instance.
- · Set multiple alarm rules
  - 1. Log on to the CloudMonitor console.
  - 2. Go to the Global Acceleration instance list under Cloud Service Monitoring .
  - 3. Select the appropriate instances on the instance list page. Click Set Alarm Rules to add multiple alarm rules.

# 6.7 High performance time series database hitsdb

CloudMonitor monitors multiple monitoring metrics, such as HiTSDB disk usage, the number of timelines, and the number of time points. It helps you monitor the network use of NAT Gateway and allows you to set alarm rules for the monitoring metrics. When you purchase hitsdb, cloud monitoring automatically collects data for the hitsdb monitor.

Monitoring service

Monitoring items

| Monitoring items              | Dimensions        | Unit         | Minimum monitor<br>Granularity |
|-------------------------------|-------------------|--------------|--------------------------------|
| Disk usage                    | User and instance | %            | 20 seconds                     |
| Timeline quantity             | User and instance | Count        | 20 seconds                     |
| Point in time the growth rate | User and instance | Count/Second | 20 seconds                     |

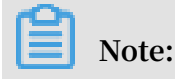

- Monitoring data is saved for up to 31 days.

- You can view the monitoring data for up to 14 consecutive days.
- · View metric data
  - 1. Log on to the CloudMonitor console.
  - 2. 2. Go to the HiTSDB instance list under Cloud Service Monitoring.
  - 3. 3. Click an instance name or click Monitoring Chart in the Action column to access the instance monitoring details page and view various metrics.
  - 4. Click a "Time Range" shortcut on the top of the page or use the specific selection function. Up to 14 consecutive days of metric data can be viewed.
  - 5. Click the zoom button in the upper-right corner of the monitor MAP to view the monitor larger image.

- Description
  - Monitor: the monitoring indicator provided by hitsdb's service.
  - Statistical Cycle: the alarm system checks if your monitoring data exceeds the alarm threshold for this cycle. For example, if the statistical cycle of the alarm rule for memory usage is set to one minute, the system checks whether the memory usage has exceeded the threshold value every other minute.
  - Consecutive times: an alarm is triggered when the value of the monitoring metrics continuously exceeds the threshold value for the set consecutive cycles.
- Set an alarm rule
  - 1. Log on to the CloudMonitor console.
  - 2. Go to the HiTSDB instance list under Cloud Service Monitoring.
  - 3. Click the Instance name or the monitor chart in the operation to go To the instance monitoring details page.
  - 4. Click the Bell button in the upper-right corner of the monitoring chart or New Alarm Rule in the upper-right corner of the page to set an alarm rule for corresponding monitoring metrics of this instance.

- Set batch alarm rules
  - 1. Log on to the CloudMonitor console.
  - 2. Go to the HiTSDB instance list under Cloud Service Monitoring.
  - 3. When the instance list page selects the desired instance, click set alarm rule below the page, you can add alarm rules in bulk.

## 6.8 VPN gateway

CloudMonitor monitors multiple monitoring metrics, such as inbound and outbound network bandwidth of VPN gateway. It helps you monitor the network usage of VPN gateway and allows you to set alarm rules for the monitoring metrics. After you purchase the VPN gateway service, CloudMonitor automatically collects data on the preceding monitoring metrics.

Monitoring service

Monitoring metrics

CloudMonitor provides the following monitoring metrics:

| Monitoring metrics                                         | Dimensions        | Unit  | Minimum<br>monitoring<br>granularity |
|------------------------------------------------------------|-------------------|-------|--------------------------------------|
| Inbound network<br>bandwidth of<br>a bandwidth<br>package  | User and instance | Bit/s | 1 minute                             |
| Outbound network<br>bandwidth of<br>a bandwidth<br>package | User and instance | Bit/s | 1 minute                             |
| Incoming packet<br>of a bandwidth<br>package               | User and instance | PPS   | 1 minute                             |
| Outgoing packet<br>of a bandwidth<br>package               | User and instance | PPS   | 1 minute                             |

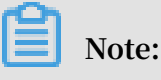

- Monitoring data is saved for up to 31 days.
- You can view the monitoring data for up to 7 consecutive days.
- · View monitoring data
  - 1. Log on to the CloudMonitor console.
  - 2. Go to the VPN Gateway instance list under Cloud Service Monitoring.
  - 3. Click an instance name or click Monitoring Chart in the Actions column to access the instance monitoring details page and view various metrics.
  - 4. Click the Time Range quick selection button at the top of the page or use the specific selection function. You can view the monitoring data for up to 7 consecutive days.
  - 5. Click the Zoom In button in the upper-right corner of the monitoring chart to enlarge the chart.

- Parameter description
  - Monitoring metrics: the monitoring metrics provided by the VPN gateway service.
  - Statistical cycle: the alarm system checks whether your monitoring data has exceeded the alarm threshold based on the cycle. For example, if the statistica l cycle of the alarm rule for memory usage is set to one minute, the system checks whether the memory usage has exceeded the threshold value every other minute.
  - Consecutive times: an alarm is triggered when the value of the monitoring metrics continuously exceeds the threshold value for the set consecutive cycles.
- · Set an alarm rule
  - 1. Log on to the CloudMonitor console.
  - 2. Go to the VPN Gateway instance list under Cloud Service Monitoring.
  - 3. Click an instance name or click Monitoring Chart in the Actionscolumn to access the instance monitoring details page.
  - 4. Click the bell icon in the upper-right corner of the monitoring chart or New Alarm Rule in the upper-right corner of the page to set an alarm rule for corresponding monitoring metrics of this instance.

- Set alarm rules in batches
  - 1. Log on to the CloudMonitor console.
  - 2. Go to the VPN Gateway instance list under Cloud Service Monitoring.
  - 3. Select the appropriate instance on the instance list page. Click Set Alarm Rules at the bottom of the page to add alarm rules in batches.

# 6.9 Elasticsearch monitoring

CloudMonitor enables the user to monitor the usage of Elasticsearch services by collecting monitoring metrics such as the cluster status of Elasticsearch, the cluster query QPS, and the cluster writing QPS. Users can also set alarm rules for monitoring metrics. After you purchase the Elasticsearch, CloudMonitor automatically collects data on the preceding monitoring metrics.

Monitoring service

Monitoring metrics

| Monitoring metrics       | Dimension | Unit         | Minimum<br>monitoring<br>granularity |
|--------------------------|-----------|--------------|--------------------------------------|
| Cluster status           | Cluster   |              | 1 minute                             |
| Cluster query QPS        | Cluster   | Count/Second | 1 minute                             |
| Cluster writing<br>QPS   | Cluster   | Count/Second | 1 minute                             |
| Node CPU usage           | Node      | %            | 1 minute                             |
| Node disk usage          | Node      | %            | 1 minute                             |
| Node heapmemory<br>usage | Node      | %            | 1 minute                             |
| Node: load_1m            | Node      |              | 1 minute                             |
| Node FullGc times        | Node      | Count        | 1 minute                             |
| Node Exception<br>times  | Node      | Count        | 1 minute                             |

| Monitoring metrics         | Dimension | Unit                                                                                                    | Minimum<br>monitoring<br>granularity |
|----------------------------|-----------|----------------------------------------------------------------------------------------------------|--------------------------------------|
| Cluster snapshot<br>status | Cluster   | -1 indicates<br>that there is<br>no snapshot; 0<br>indicates success<br>; 1 indicates<br>in progress; 2<br>indicates failure | 1 minute                             |

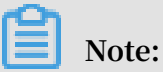

- Monitoring data is saved for up to 31 days.

- You can view the monitoring data for up to 14 consecutive days.
- View monitoring data
  - 1. Log on to the CloudMonitor console.
  - 2. Go to the Elasticsearch instance list under Cloud Service Monitoring.
  - 3. Click an instance name or click Monitoring Chart in the Actions column to access the instance monitoring details page and view various metrics.
  - 4. Click a Time Range shortcut on the top of the page or use the specific selection function. Up to 14 consecutive days of metric data can be viewed.
  - 5. Click Zoom In in the upper-right corner of the monitoring chart to enlarge the chart.

- Parameter description
  - Monitoring metrics: the monitoring metrics provided by the Elasticsearch service.
  - Statistical cycle: the alarm system checks whether your monitoring data has exceeded the alarm threshold based on the cycle. For example, if the statistica l cycle of the alarm rule for memory usage is set to one minute, the system

checks whether the memory usage has exceeded the threshold value every other minute.

- Consecutive times: an alarm is triggered when the value of the monitoring metrics continuously exceeds the threshold value for the set consecutive cycles.
- · Set an alarm rule
  - 1. Log in to the cloud monitoring console.
  - 2. Go to the Elasticsearch instance list under Cloud Service Monitoring.
  - 3. Click an instance name or click Monitoring Chart in the Actions column to access the instance monitoring details page.
  - 4. Click Bell icon in the upper-right corner of the monitoring chart or New Alarm Rule in the upper-right corner of the page to set an alarm rule for corresponding monitoring metrics of this instance.

# 6.10 Express Connect monitoring

CloudMonitor monitors multiple metrics, such as the inbound and outbound network traffic of the Express Connect instance. It monitors the network usage of the instance and allows you to set alarm rules for various metrics. Once you buy the Express Connect service, CloudMonitor automatically collects the data for the following metrics.

**Monitoring services** 

•

| Monitoring item               | Dimension         | Unit   | Minimum<br>monitoring<br>granularity |
|-------------------------------|-------------------|--------|--------------------------------------|
| Inbound network<br>traffic    | User and instance | Bytes  | 1 minute                             |
| Outbound network<br>traffic   | User and instance | Bytes  | 1 minute                             |
| Inbound network<br>bandwidth  | User and instance | Bits/s | 1 minute                             |
| Outbound network<br>bandwidth | User and instance | Bits/s | 1 minute                             |
| Latency                       | User and instance | ms     | 1 minute                             |

| Monitoring item  | Dimension         | Unit | Minimum     |
|------------------|-------------------|------|-------------|
|                  |                   |      | monitoring  |
|                  |                   |      | granularity |
| Packet loss rate | User and instance | %    | 1 minute    |

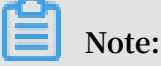

- Monitoring data is saved for up to 31 days.
- You can view the monitoring data for up to 14 consecutive days.
- View monitoring data
  - 1. Log on to the CloudMonitor console.
  - 2. Enter the instance list of Express Connect under Cloud Service Monitoring.
  - 3. Click an instance name or click Monitoring Chart in the Action column to access the instance monitoring details page and view metrics.
  - 4. Click a Time Range shortcut on the top of the page or use the specific selection function. Up to 14 consecutive days of metric data can be viewed.
  - 5. Click the zoom-in button in the upper-right corner of the monitoring chart to view a large image.

- · Parameter description
  - Metrics: metric items provided by the Express Connect service.
  - Statistical Cycle: indicates how often the alarm system checks whether monitoring data exceeds the alarm threshold. For example, if the statistica l cycle of the alarm rule for memory usage is set to one minute, the system checks whether the memory usage has exceeded the threshold value every other minute.
  - Statistical Methods: determines whether the data exceeds the threshold. Average, maximum, minimum, and sum can be set in the Statistical Methods.
    - Average value: the average value of monitoring data within the statistical cycle. For example, when the average value of all monitoring data collected

within 15 minutes is used as the statistical method, an average value over 80 % is deemed to exceed the threshold.

- Maximum value: the maximum value of monitoring data within the statistical cycle. For example, when the maximum value of all monitoring data collected within 15 minutes is used as the statistical method, a maximum value over 80 % is deemed to exceed the threshold.
- Minimum value: the minimum value of monitoring data within the statistical cycle. For example, when the minimum value of all monitoring data collected within 15 minutes is used as the statistical method, a minimum value over 80 % is deemed to exceed the threshold.
- Sum value: the sum of monitoring data within the statistical cycle. For example, when the sum value of all monitoring data collected within 15 minutes is used as the statistical method, a sum value over 80% is deemed to exceed the threshold. This method is required for traffic metrics.
- Consecutive times: An alarm is triggered when the value of the monitoring metrics continuously exceeds the threshold value for the set consecutive cycles.

For example, you have set the alarm to go off when the CPU usage exceeds the threshold value of 80% for three consecutive 5-minute statistical cycles. That is to say, no alarm is triggered when the CPU usage is found to exceed 80% for the first time. No alarm is triggered either when the CPU usage exceeds 80% again in the second detection five minutes later. The alarm is triggered when the CPU usage exceeds 80% again in the third detection. Therefore, from the first time when the actual data exceeds the threshold to the time when the alarm rule is triggered, the minimum time consumed is: the statistical cycle x (the number of consecutive detections - 1), which is  $5 \ge (3 - 1) = 10$  minutes in this case.

· Set an alarm rule

- 1. Log on to CloudMonitor console.
- 2. Enter the instance list of Express Connect under Cloud Service Monitoring.
- 3. Click an instance name or click Monitoring Chart in the Action column to access the instance monitoring details page and view metrics.
- 4. Click the Bell button in the upper-right corner of the monitoring chart or New Alarm Rule in the upper-right corner of the page to set an alarm rule for corresponding monitoring metrics of this instance.

- · Set alarm rules in batches
  - 1. Log on to CloudMonitor console.
  - 2. Enter the instance list of Express Connect under Cloud Service Monitoring.
  - 3. Select instances on the instance list page. Click Set Alarm Rules to add multiple alarm rules.

## 6.11 StreamCompute

By monitoring service latency, failover rate, and read and write RPS metrics , CloudMonitor helps you gain insights into the overall performance of the StreamCompute services you are using and set alarm rules accordingly. CloudMonit or automatically collects data from StreamCompute from the time when you begin to use this product.

Monitoring service

Metrics

| Metric          | Dimensions   | Unit    | Description                                                                  | Minimum<br>monitoring<br>frequency |
|-----------------|--------------|---------|------------------------------------------------------------------------------|------------------------------------|
| Service latency | Project, job | s       | The data<br>processing<br>latency of the<br>current job                      | 1 minute                           |
| Read RPS        | Project, job | read/s  | The average<br>number of<br>data lines read<br>per second for<br>tasks       | 1 minute                           |
| Write RPS       | Project, job | write/s | The average<br>number of<br>data lines<br>written per<br>second for<br>tasks | 1 minute                           |

| Metric        | Dimensions   | Unit | Description                                           | Minimum<br>monitoring<br>frequency |
|---------------|--------------|------|-------------------------------------------------------|------------------------------------|
| Failover rate | Project, job | %    | The sum<br>of failover<br>frequency of<br>current job | 1 minute                           |

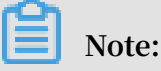

- Monitoring data is saved for up to 31 days. You can view up to 14 consecutive days of monitoring data.

#### · View monitoring data

- 1. Log on to the *CloudMonitor* console.
- 2. Go to the StreamCompute instance list under Cloud Service Monitoring.
- 3. Click an instance name or click Monitoring Chart in the Actions column to access the instance monitoring details page and view various metrics.
- 4. Click the Time Range toggle button from the upper menu of the page or use the precise selection function. You can view monitoring data from up to 14 consecutive days.
- 5. Click Zoom In in the upper-right corner of the monitoring chart to enlarge the chart.

- Parameters
  - Metrics: The monitoring metrics imported from StreamCompute.
  - Statistical cycle: The recurring period of time in which the alarm system checks whether monitoring data has exceeded the alarm threshold.
  - Statistical method: The calculation method and resulting value used to determine whether the data has exceeded the threshold specified in an alarm rule, which can be average, maximum, minimum, or sum.
  - Consecutive times: An alarm is triggered after a metric value continuously exceeds the threshold specified in an alarm rule for some set of consecutive cycles. For example, if the consecutive times is set to three, then the conditions

specified for an alarm rule must be met for three consecutive statistical cycles before an alarm is triggered.

- Set an alarm rule
  - 1. Log on to the CloudMonitor Console.
  - 2. Go to the StreamCompute instance list under Cloud Service Monitoring.
  - 3. Click an instance name or click Monitoring Chart in the Actions column.
  - 4. Click the bell icon in the upper-right corner of the monitoring chart or New Alarm Rule in the upper-right corner of the page to set an alarm rule for corresponding metrics of this instance.
- · Set multiple alarm rules
  - 1. Log on to the CloudMonitor Console.
  - 2. Go to the StreamCompute instance list under Cloud Service Monitoring.
  - 3. Select the appropriate instances on the instance list page. Click Set Alarm Rules to add multiple alarm rules.

# 6.12 ApsaraDB for HybridDB

Cloud monitoring through monitoring hybriddb's CPU usage, memory usage, and so on, helps the user monitor the usage of the hybridgedb instance and enables the user to set alarm rules on the monitor item. After you purchase After hybridgedb, cloud monitoring automatically collects data for the above monitoring items.

#### Monitor

| Monitoring items | Dimension         | Unit | Minimum monitor<br>Granularity |
|------------------|-------------------|------|--------------------------------|
| Disk usage       | User and instance | %    | 5 minutes                      |
| Connection usage | User and instance | %    | 5 minutes                      |
| CPU usage        | User and instance | %    | 5 minutes                      |
| Memory usage     | User and instance | %    | 5 minutes                      |

• Monitoring items

| Monitoring items        | Dimension         | Unit | Minimum monitor<br>Granularity |
|-------------------------|-------------------|------|--------------------------------|
| I/O throughput<br>usage | User and instance | %    | 5 minutes                      |

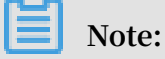

- Monitor Data is saved for up to 31 days.
- Users can view monitoring data for up to 14 days in a row.
- View monitored data.
  - 1. Log in to the cloud monitoring console.
  - 2. Go to the HybridDB instance list under Cloud Service Monitoring.
  - 3. Click an instance name or click Monitoring Chart in the Actions column to access the instance monitoring information page and view various metrics.
  - 4. Click the time range quick select button or the exact select function at the top of the page, maximum monitoring data support view continuous 14 Monitoring data for days.
  - 5. Click the zoom in button in the upper-right corner of the monitor MAP to view the monitor larger image.

### 6.13 NAT gateway

By monitoring multiple metrics from NAT Gateway, including SNAT connections and bandwidth package data, CloudMonitor helps you understand the overall network usage and performance of the NAT Gateway services you are using and set alarm rules accordingly. CloudMonitor automatically collects data from NAT Gateway from the time you begin to use this product.

#### **Monitoring Service**

#### • Metrics

| Metric                                             | Dimensions        | Units        | Minimum<br>monitoring<br>frequency |
|----------------------------------------------------|-------------------|--------------|------------------------------------|
| SNAT connections                                   | User and instance | count/minute | 1 minute                           |
| Bandwidth<br>packets (inbound<br>bandwidth)        | User and instance | bit/s        | 1 minute                           |
| Bandwidth packets<br>(outbound<br>bandwidth)       | User and instance | bits/s       | 1 minute                           |
| Bandwidth packets<br>(inbound packets)             | User and instance | packet/s     | 1 minute                           |
| Bandwidth packets<br>(outbound packets<br>)        | User and instance | packet/s     | 1 minute                           |
| Bandwidth packets<br>(outbound<br>bandwidth usage) | User and instance | %            | 1 minute                           |

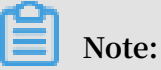

Note:

- Monitoring data is saved for up to 31 days.
- You can view up to 14 consecutive days of monitoring data.

#### View monitoring data

- 1. Log on to the *CloudMonitor* console.
- 2. Go to the NAT Gateway instance list under Cloud Service Monitoring.
- 3. Click an instance name or click Monitoring Chart in the Actions column to access the instance monitoring details page and view various metrics.
- 4. Click the Time Range quick selection button from the upper menu or use the specific selection function. You can view monitoring data from up to 14 consecutive days.
- 5. Click Zoom In in the upper-right corner of the monitoring chart to enlarge the chart.

- Parameters
  - Metrics: The monitoring metrics taken from NAT Gateway.
  - Statistical cycle: The recurring period of time in which the alarm system checks whether monitoring data has exceeded the alarm threshold. For example, if an alarm rule for memory usage has a statistical cycle set to one minute, then the system will check whether memory usage has exceeded the threshold value specified in your alarm rule every other minute.
  - Consecutive times: An alarm is triggered after a metric value continuously exceeds the threshold specified in an alarm rule for some set of consecutive cycles. For example, if the consecutive times is set to three, then the conditions specified for an alarm rule must be met for three consecutive statistical cycles before an alarm is triggered.
- Set an alarm rule
  - 1. Log on to the *CloudMonitor* console.
  - 2. Go to the NAT Gateway instance list under Cloud Service Monitoring.
  - 3. Click an instance name or click Monitoring Chart in the Actions column to access the instance monitoring details page.
  - 4. Click the bell icon in the upper-right corner of the monitoring chart or New Alarm Rule in the upper-right corner of the page to set an alarm rule for corresponding metrics of this instance.
- · Set multiple alarm rules
  - 1. Log on to the *CloudMonitor console*.
  - 2. Go to the NAT Gateway instance list under Cloud Service Monitoring.
  - 3. Select the appropriate instances on the instance list page. Click Set Alarm Rules to add multiple alarm rules.

# 6.14 Open Ad

By monitoring more than a dozen metrics taken from Open Ad, including RTB PV and QPS, and ad click PV, CloudMonitor helps you manage and interpret the realtime status of your Open Ad services and set alarm rules accordingly. CloudMonitor automatically collects data from Open Ad from the time when you begin to use this product.

#### Monitoring service

 $\cdot$  Metrics

| Metrics                                      | Dimension | Unit      | Minimum<br>monitoring |
|----------------------------------------------|-----------|-----------|-----------------------|
|                                              |           |           | Irequency             |
| RTB PV                                       | User      | count     | 1 minute              |
| RTB QPS                                      | User      | time/s    | 1 minute              |
| Ad click PV                                  | User      | count     | 1 minute              |
| Ad click QPS                                 | User      | time/s    | 1 minute              |
| Ad click delay                               | User      | ms        | 1 minute              |
| Ad exposure PV                               | User      | count     | 1 minute              |
| Ad exposure QPS                              | User      | time/s    | 1 minute              |
| Ad exposure delay                            | User      | ms        | 1 minute              |
| DMP active crowd<br>count                    | User      | count/day | 1 hour                |
| DMP valid crowd<br>requests                  | User      | time/day  | 1 hour                |
| Storage space<br>utilized by DMP             | User      | byte/day  | 1 hour                |
| League and dip<br>effective crowd<br>count   | User      | count/day | 1 hour                |
| Valid audience<br>number in Umeng<br>and DIP | User      | time/day  | 1 hour                |

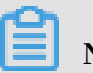

Note:

- Monitoring data is saved for up to 31 days.
- You can view up to 14 consecutive days of monitoring data.

- View monitoring data
  - 1. Log on to the CloudMonitor Console.
  - 2. Go to the Open Ad monitoring page under Cloud Service Monitoring, and view the monitoring data of the Open Ad service.

CloudMonitor provides alarm functions for Open Ad monitoring metrics, so that you can be notified immediately in the case of any metric exceptions.

#### Set alarm rules

- · Method 1
  - 1. Log on to the CloudMonitor Console.
  - 2. Go to the Open Ad monitoring page under Cloud Service Monitoring.
  - 3. Click the bell icon in the upper-right corner of the monitoring chart or New Alarm Rule in the upper-right corner of the page to set an alarm rule for corresponding metrics of this instance.
- Method 2
  - 1. Log on to the CloudMonitor Console.
  - 2. Go to the Open Ad monitoring page under Cloud Service Monitoring.
  - 3. Click Alarm Rules to go to the Alarm Rules list page. Click Create Alarm Rules in the upper-right corner to create alarm rules.

# 6.15 ApsaraDB for PetaData

By monitoring several metrics, specifically disk usage, inbound and outbound bandwidth and QPS, CloudMonitor helps you understand the status of your instances in ApsaraDB for PetaData scaling groups and set alarm rules accordingly. CloudMonit or automatically collects data from ApsaraDB for PetaData from the time when you begin to use this product.

#### **Monitoring service**

#### • Metrics

| Metric                | Dimensions        | Unit    | Minimum<br>monitoring<br>frequency |
|-----------------------|-------------------|---------|------------------------------------|
| Disk usage            | User and instance | byte    | 5 minutes                          |
| Inbound<br>bandwidth  | User and instance | byte/s  | 5 minutes                          |
| Outbound<br>bandwidth | User and instance | byte/s  | 5 minutes                          |
| QPS                   | User and instance | count/s | 5 minutes                          |

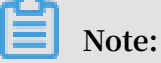

- Monitoring data is saved for up to 31 days.
- You can view up to 14 consecutive days of monitoring data.
- Viewing monitoring data
  - 1. Log on to the *CloudMonitor* console.
  - 2. Go to the ApsaraDB for PetaData instance list under Cloud Service Monitoring.
  - 3. Click an instance name or click Monitoring Chart in the Actions column to access the instance monitoring details page and view various metrics.
  - 4. Click the Time Range quick selection button from the upper menu of the page or use the specific selection function. You can view monitoring data from up to 14 consecutive days.
  - 5. Click Zoom In in the upper-right corner of the monitoring chart to enlarge the chart.

- Parameters
  - Metrics: The monitoring metrics taken from ApsaraDB for PetaData.
  - Statistical cycle: The recurring period of time in which the alarm system checks whether monitoring data has exceeded the alarm threshold. For example, if an alarm rule for memory usage has a statistical cycle set to one minute, then

the system will check whether memory usage has exceeded the threshold value specified in your alarm rule every other minute.

- Statistical method: The calculation method and resulting value used to determine whether the data has exceeded the threshold specified in an alarm rule, which can be average, maximum, minimum, or sum. For example, in a statistical period of 15 minutes, an average of 80% of some metric such as memory usage can be specified as the threshold for an alarm to be triggered.
  - Average value: The average value of monitoring data within the statistical cycle. For example, when the average value of all monitoring data collected within 15 minutes is adopted as the statistical method, an average value over 80% is deemed to exceed the threshold.
  - Maximum value: The maximum value of monitoring data within the statistica l cycle. For example, when the maximum value of all monitoring data collected within 15 minutes is adopted as the statistical method, a maximum value over 80% is deemed to exceed the threshold.
  - Minimum value: The minimum value of monitoring data within the statistica l cycle. For example, when the minimum value of all monitoring data collected within 15 minutes is adopted as the statistical method, a minimum value over 80% is deemed to exceed the threshold.
  - Sum value: the sum of monitoring data within the statistical cycle. For example, when the sum value of all monitoring data collected within 15 minutes is adopted as the statistical method, a sum value over 80% is deemed to exceed the threshold. This method is required for traffic metrics.
- Consecutive times: An alarm is triggered after a metric value continuously exceeds the threshold specified in an alarm rule for some set of consecutive cycles. For example, if the consecutive times is set to three, then the conditions specified for an alarm rule must be met for three consecutive statistical cycles before an alarm is triggered.

For example, you have set the alarm to go off when the CPU usage exceeds the threshold value of 80% for three consecutive 5-minute statistical cycles. The second time in 5 minutes to detect CPU usage exceeds 80% and no alarm will be issued. The third probe still exceeds 80% Alarm notification will be issued only when. That is, from the first time the actual data exceeds the threshold to the

final alarm rule, the minimum time required is statistical cycle X (number of consecutive probes-1) =  $5 \times (3-1) = 10$  minutes.

- Set an alarm rule
  - 1. Log on to the *CloudMonitor* console.
  - 2. Go to the ApsaraDB for PetaData instance list under Cloud Service Monitoring.
  - 3. Click an instance name or click Monitoring Chart in the Actions column to access the instance monitoring details page.
  - 4. Click the bell icon or New Alarm Rule in the upper-right corner of the monitoring data page to set an alarm rule for corresponding metrics of this instance.
- Set multiple alarm rules
  - 1. Log on to the *CloudMonitor* console.
  - 2. Go to the ApsaraDB for PetaData instance list under Cloud Service Monitoring.
  - 3. Select the appropriate instances on the instance list page. Click Set Alarm Rules to add multiple alarm rules.

# 7 RAM for CloudMonitor

*RAM* permissions are supported in CloudMonitor. Through the integration of the monitoring console with access control features, you can easily and quickly apply permissions for cloud service monitoring data, alarm rule management, alarm contact and alarm contact groups, and event subscription and related features.

# Note:

RAM monitoring data queries are supported for the following cloud products:

- $\cdot$  ECS
- · RDS
- · Server Load Balancer
- $\cdot$  OSS
- · CDN
- · ApsaraDB for Memcache
- · EIP
- · ApsaraDB for Redis
- · Message Service
- Log Service

#### Permissions

In RAM, if a user is authorized with read-only permissions for CloudMonitor, the user can only view relevant data, such as the monitoring data and alarm services, but cannot write data.

#### Authentication types

In addition to basic RAM account permission controls, time-based, multi-factor, and IP authentication are supported.

#### Resources

Fine-grained resource descriptions are not supported by RAM. The "\*" wildcard is used for resource authorization.

#### **Operation description**

• Monitoring data

Data query actions are divided into two categories: Product instance lists and CloudMonitor metric data queries. When authorizing a RAM account to log on to the CloudMonitor portal and view metric data, you must also grant the account permissions for the corresponding product's instance list and metric data query.

The corresponding actions are listed in the following table.

| Product                | Action                |
|------------------------|-----------------------|
| CMS                    | QuerMetricList        |
| CMS                    | QueryMetricLast       |
| ECS                    | DescribeInstances     |
| RDS                    | DescribeDBInstances   |
| SLB                    | DescribeLoadBalancer* |
| OSS                    | ListBuckets           |
| OCS                    | DescribeInstances     |
| EIP                    | DescribeEipAddresses  |
| Aliyun Cloud for Redis | DescribeInstances     |
| Message Service        | ListQueue             |
| CDN                    | DescribeUserDomains   |

• Alarm service

The alarm service provides permission controls for alarm rule management, alarm contact and alarm contact group management, and event subscription and related features.

The query-related actions are listed in the following table.

| Action            | Description                   |
|-------------------|-------------------------------|
| QueryAlarm        | Query an alarm rule           |
| QueryAlarmHistory | Query an alarm history        |
| QueryContactGroup | Query a contact group         |
| QueryContact      | Query a contact               |
| QuerySms          | Query the number of SMSs used |

| Action   | Description                                  |
|----------|----------------------------------------------|
| QueryMns | Querying an event subscription configuration |

The management-related actions are listed in the following table.

| Action        | Description                       |
|---------------|-----------------------------------|
| UpdateAlarm   | Modify an alarm rule              |
| CreateAlarm   | Create an alarm rule              |
| DeleteAlarm   | Delete an alarm rule              |
| DisableAlarm  | Disable an alarm rule             |
| EnableAlarm   | Enable an alarm rule              |
| CreateContact | Create a contact                  |
| DeleteContact | Delete a contact                  |
| UpdateContact | Modify a contact                  |
| SendEmail     | Send an email authentication code |
| SendSms       | Send an SMS verification code     |
| CheckEmail    | Check an email verification code  |
| CheckSms      | Check an SMS verification code    |
| CreateGroup   | Create a contact group            |
| DeleteGroup   | Delete a contact group            |
| UpdateGroup   | Modify a contact group            |
| CreateMns     | Create an event subscription      |
| DeleteMns     | Delete an event subscription      |
| UpdateMns     | Modify an event subscription      |

# 8 Application groups

## 8.1 Application group overview

The application group feature of CloudMonitor allows you to group related resources and monitor these resources in a centralized manner. With application groups, you can easily monitor a group of target resources such as servers, databases, SLB instances, and storage, and apply alarm rules to the application group, thereby improving your overall O&M efficiency.

Note:

- A single account can create up to 100 application groups.
- Up to 1,000 resource instances can be added to one application group.

# 8.2 Create application groups

This topic describes how to group your cloud resources by creating application groups so that you can manage your resources and alarm rules on a grouped basis.

#### Scenarios

If you have purchased multiple products on Alibaba Cloud, you can group them together in a centralized manner by creating application groups. With application groups, you can manage resources of different regions and products, such as servers , databases, object storage, and cache, based on your business modules. In addition , you can easily manage alarm rules and view the monitoring data of these grouped resources.

#### Application group modes

Instances can be added to application groups using dynamic or static mode.

 Dynamic mode: When creating an application group, you can set name rules for instances so that instances which meet your name rules will be automatica lly added into the application group. If you want to add or remove instances to or from the group in the future, you only need to modify the instance names to complete these configurations. Currently, dynamic mode is supported only by ECS , ApsaraDB for RDS, and SLB instances. • Static mode: With static mode, you need to manually add instances to an applicatio n group.

Create an application group

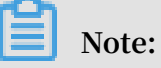

- Up to 1,000 resource instances can be added to each application group.
- Up to 100 application groups can be created under each account.

#### Procedure

- 1. Log on to the *CloudMonitor* console.
- 2. In the left-side navigation pane, click Application Groups.
# 3. In the upper-right corner of the displayed page, click Create

| p |     |                                                                                                    |                         |
|---|-----|----------------------------------------------------------------------------------------------------|-------------------------|
|   | Cre | ate Group                                                                                                    |                         |
|   |     | Basic Infomation                                                                                                    |                         |
|   |     | <ul> <li>Product Group Name</li> </ul>                                                                                 |                         |
|   |     | Enter                                                                                                    |                         |
|   |     | Contact Group                                                                                                    | _                       |
|   |     | Select •                                                                                                    | Quickly creat           |
|   |     | MonitorAlarm                                                                                                    |                         |
|   |     | Select Template                                                                                                    | _                       |
|   |     | Please select                                                                                                    | Go to Create Ala        |
|   |     | Initialize Agent Installation 📀                                                                                        |                         |
|   |     |                                                                                                    |                         |
|   |     | Event Monitor                                                                                                    |                         |
|   |     | Subscribe Event notification                                                                                           |                         |
|   |     | After subscription event notification, alarm notification w<br>within the group. Introduction to Cloud Products Events | vill be sent when seric |
|   |     | Add Instance dynamically                                                                                               |                         |
|   |     | Dynamic rules for ECS instances                                                                                        |                         |
|   |     | • Dynamic rules                                                                                                    |                         |
|   |     | All rules Any rule                                                                                                    |                         |
|   |     | instance created in future according with this rule w                                                                  | ould be added to grou   |
|   |     | Instance Name   Contain                                                                                                | •                       |
|   |     | +Add Rules                                                                                                    |                         |
|   |     |                                                                                                    | 135                     |
|   |     |                                                                                                    |                         |

Issue: 20190318

- 4. Enter Basic Information: Enter the group name and select one or more contact groups to receive alarm notifications.
- 5. Set MonitorAlarm: Select one or more templates to initialize alarm rules for the instances in the group (optional), and select the notification method. If you turn on the Initialize Agent Installation switch, the CloudMonitor agent will be installed on all servers in the group to collect monitoring data.
- 6. Set Event Monitor: If you select the Subscribe Event notification check box, alarm notifications will be sent when critical-level and warning-level events occur in related resources in the group.
- 7. Set Add Instance dynamically.
  - You can set name rules to automatically add ECS instances that match the name rules to the group. Specifically, instances, including future instances, whose names contain, start with, or end with the words you specify will be automatically added to the group. A maximum of three rules can be added, and the relationship among the rules can be AND or OR.
  - · To add rules for ApsaraDB for RDS or SLB instances, click Add Product.
  - To add instances of other Alibaba Cloud products, you need to add them manually after creating the application group.
- 8. Click Create Application Group.

# 8.3 Check application group details

The group details page contains the fault list, alarm history, alarm rules, group resources, events, and group resource metric data. You can use this page to monitor the preceding details of your application groups.

## Group list

All application groups on CloudMonitor, along with the resources and health status of each group, are displayed on the group details page.

- Group name (or ID): The name or identification number of an application group.
- Health status : The alarm status of any group resource. An application group is healthy when no active alarms are triggered for any of the resources in the

group, but unhealthy whenever any metric threshold of a resource in the group is met and an alarm is triggered.

- Instance count : The total number of instances in an application group, both ECS and non-ECS instances.
- Resource types : The number of resource types in an application group. For example, if an application group contains ECS, ApsaraDB for RDS, and Server Load Balancer instances, then this number is three.
- Unhealthy instances : The total number of instances with active alarms in an application group. For example, if two ECS instances and one ApsaraDB for RDS instance have active alarms, the number of unhealthy instances is three.
- Creation time : The time when an application group is created.
- Actions : The actions that can be applied to an application group. Action types supported are manage, stop notifications, enable and disable all the alarm rules, and delete group.

## **Exception list**

The resources with active alarms in your group are displayed in the fault list to help you to easily view unhealthy instances and quickly troubleshoot the causes.

# Note:

- When multiple metrics of a resource have active alarms at the same time, the fault list displays the resource multiple times. Each row of the list shows a metric with an active alarm.
- Once you disable an alarm rule with an active alarm, the resources and metrics associated with the rule no longer appearing on the fault list.

- Faulty resource : A resource with an active alarm.
- Start time : The time when the first alarm is generated for the resource.
- Status : Indicates whether a resource has an active alarm.
- Duration : The period of time when a faulty resource is in an alarm state.
- Alarm rule name : The name of the alarm rule applied to a faulty resource.

Actions : The actions that can be applied to a faulty resource. You can click Expand to view the metric trends of a faulty resource with an active alarm over the past six hours, and compare the metric data with the alarm threshold value.

## Alarm history

Alarm history provides the account of all the alarm rules applied to a group.

# Note:

You can request the alarm history of the last three days. If the interval between the query start time and end time exceeds three days, the system prompts you to reselect the time range.

## Parameters

- Faulty resource : A resource with an active alarm.
- Duration : The time during which a faulty resource is in an alarm state.
- Occurrence time : The time when the alarm is generated.
- Alarm rule name : The name of the alarm rule applied to a faulty resource.
- Notificati on method : The method by which alarm notifications are sent, which are SMS, email, and TradeManager.
- Product type : The product type to which a faulty resource belongs.
- Status : The status of the alarm rule, which are alarm status, cleared status, and muted states.
- Notificati on target : The group of contacts who receive alarm notifications.

#### Alarm rules

A list of all the alarm rules applied to a group is displayed in an alarm rules list. You can select the preferred alarm rule from the list and can enable, disable, or modify the rules based on your requirements.

# Note:

The alarm rules list only shows the alarm rules applied to a specific application group. It does not show the alarm rules with Resource Range set to the All Resources or Instance .

- Alarm name : Name of an alarm rule specified when the alarm rule was created.
- Status : Displays whether the resources associated with the alarm rules have active alarms.
  - Normal state: All resources associated with the alarm rules are normal.
- Alarm state: At least one instance associated with the alarm rule has an active alarm.
- Insufficient data: At least one instance associated with the alarm rule has insufficient data and no instance has an active alarm.
- Enable : Shows whether the alarm rule is enabled.
- Product name : The name of the product to which group resources belong.
- · Alarm descriptio n : A brief description of alarm rules setting.
- Actions : The optional operations include Modify, Enable, Disable, Delete, and Alarm History.
  - Modify: Click to make changes in the alarm rule.
  - Disable: Click to disable the alarm rule. Once the alarm rule is disabled, the alarm service does not check whether metric data exceeds the threshold value.
  - Enable: Click to enable the alarm rule. Once you enable a previously disabled alarm rule, the alarm service checks the metric data and determines whether to trigger an alarm based on the alarm rule.
  - Delete: Click to delete the alarm rule.
  - Alarm History: Click to view the alarm history of the alarm rule.

#### **Group resources**

Display all the resources of a group and the health condition of these resource.

- Instance name ( or ID ): The instance name or ID of a resource.
- Health status : The alarm status of any group resource. An application group is healthy when no alarms are triggered for any of the resources in the group, but unhealthy whenever an alarm is triggered for any resource in the group.

#### Events

Alarm history and records for alarm rule operation events, such as add, modify, and delete actions, are supported, allowing you to trace any operation performed on a specific alarm rule.

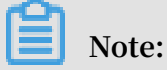

You can query event information from the last 90 days.

#### Parameters

- Occurrence time : The time when an event occurred.
- Event name : The name of an event, which may be an alarm event such as alarm generated or alarm cleared, or an system event such as create alarm rule, modify alarm rule, or delete alarm rule.
- Event type : The type of event, which can be divided into system events and alarm events. Types of system events include create alarm rule, delete alarm rule, and modify alarm rule. Types of alarm events include alarm generated and alarm cleared.
  - Event details : Detailed information associated with an event.

#### Charts

The lower area of the application group details page displays the monitoring details of group resources. By default, CloudMonitor initializes frequently used metric data. You can choose to customize the area, changing the chart type and metric data displayed.

# Note:

To obtain the OS metrics of ECS, you must install the CloudMonitor agent.

#### Initialized metric data

By default, CloudMonitor initiates the following application group data, which are all displayed in line charts. If you want to view more metric data, click Add Metric Chart to add more metrics to the data.

| Product                 | Metrics                                                             | Chart type | Description                                                        |
|-------------------------|---------------------------------------------------------------------|------------|--------------------------------------------------------------------|
| ECS                     | CPU usage<br>and outbound<br>bandwidth (<br>Internet)               | Line chart | Displays the<br>aggregate data of<br>all servers in the<br>group.  |
| ApsaraDB for RDS        | CPU usage, disk<br>usage, IOPS usage,<br>connection usage           | Line chart | Displays the data of<br>a single database<br>instance.             |
| Server Load<br>Balancer | Outbound<br>bandwidth and<br>inbound bandwidth                      | Line chart | Displays the data of<br>a single Server Load<br>Balancer instance. |
| OSS                     | Storage size and<br>GET/PUT request<br>count                        | Line chart | Displays the data of<br>a single bucket.                           |
| CDN                     | Downstream<br>bandwidth and hit<br>rate                             | Line chart | Displays the data<br>of a single domain<br>name.                   |
| EIP                     | outbound<br>bandwidth (<br>Internet)                                | Line chart | Displays the data of<br>a single instance.                         |
| ApsaraDB for Redis      | Memory usage,<br>connection usage,<br>and QPS usage                 | Line chart | Displays the data of<br>a single instance.                         |
| ApsaraDB for<br>MongoDB | CPU usage, memory<br>usage, IOPS usage<br>, and connection<br>usage | Line chart | Displays the data of<br>a single instance.                         |

# 8.4 Manage alarm rules

You can create, view, modify, enable, disable, and delete threshold alarm rules in application groups.

# Note:

When you view alarm rules of an application group, the system displays only the alarm rules applied to this application group. The alarm rules applied to the instances or resources in the group are not displayed.

## Create an alarm rule

- 1. Log on to the *CloudMonitor* console.
- 2. In the left-side navigation pane, click Application Groups.
- 3. Find the target group and click the group name.
- 4. Click Threshold alarm in the upper-right corner.
- 5. Select the product type, add one or more alarm rules, set the alarm mechanism, select the contact group, and then click Add.

## Create alarm rules by using an alarm template

- 1. Log on to the CloudMonitor console.
- 2. In the left-side navigation pane, click Application Groups.
- 3. Find the target group and click the group name.
- 4. In the upper-right corner of the displayed page, click Apply Template to Group.
- 5. Select the required alarm template and click OK.

#### Delete an alarm rule

- 1. Log on to the *CloudMonitor* console.
- 2. In the left-side navigation pane, click Application Groups.
- 3. Find the target application group and click the group name.
- 4. In the left-side navigation pane, click Alarm Rule.
- 5. Find the target alarm rule, and click Delete in the Actions column to delete this rule. To delete multiple rules at a time, select the rules to be deleted and click Delete under the alarm rule list.

#### Modify an alarm rule

- 1. Log on to the *CloudMonitor* console.
- 2. In the left-side navigation pane, click Application Groups.
- 3. Find the target application group and click the group name.
- 4. In the left-side navigation pane, click Alarm Rule.
- 5. Find the target alarm rule, and click Modify in the Actions column to modify this rule.

## Disable or enable alarm rules

If you want to stop a service for application maintenance or upgrades, you can disable all alarm rules of the application group to avoid unnecessary alarm notifications. After the maintenance or upgrades are complete, you can enable the alarm rules.

- · Disable all alarm rules of an application group
  - 1. Log on to the *CloudMonitor console*.
  - 2. In the left-side navigation pane, click Application Groups.
  - 3. Find the target application group and click More in the Actions column.
  - 4. Select Disable All Alarm Rules.
- Enable all alarm rules of an application group
  - 1. Log on to the *CloudMonitor* console.
  - 2. In the left-side navigation pane, click Application Groups.
  - 3. Find the target application group and click More in the Actions column.
  - 4. Select Enable All Alarm Rules.
- · Disable some alarm rules of an application group
  - 1. Log on to the *CloudMonitor* console.
  - 2. In the left-side navigation pane, click Application Groups.
  - 3. Find the target application group and click the group name.
  - 4. In the left-side navigation pane, click Alarm Rule.
  - 5. Find the target alarm rule, and click Disable in the Actions column to disable this rule. Repeat this step to disable other alarm rules, or select multiple rules and click Disable under the alarm list.
- · Enable some alarm rules of an application group
  - 1. Log on to the *CloudMonitor* console.
  - 2. In the left-side navigation pane, click Application Groups.
  - 3. Find the target application group and click the group name.
  - 4. In the left-side navigation pane, click Alarm Rule.
  - 5. Find the target alarm rule, and click Enable in the Actions column to enable this rule. Repeat this step to enable other alarm rules, or select multiple rules and click Enable under the alarm list.

# 9 Event monitoring

# 9.1 Event monitoring overview

Event monitoring provides reporting, querying, and alarm monitoring features for event-related data so that you can quickly and easily monitor and report various exceptions and important changes in your business operations. Event monitoring also ensures that you will receive alarm notifications as soon as an event-related exception occurs.

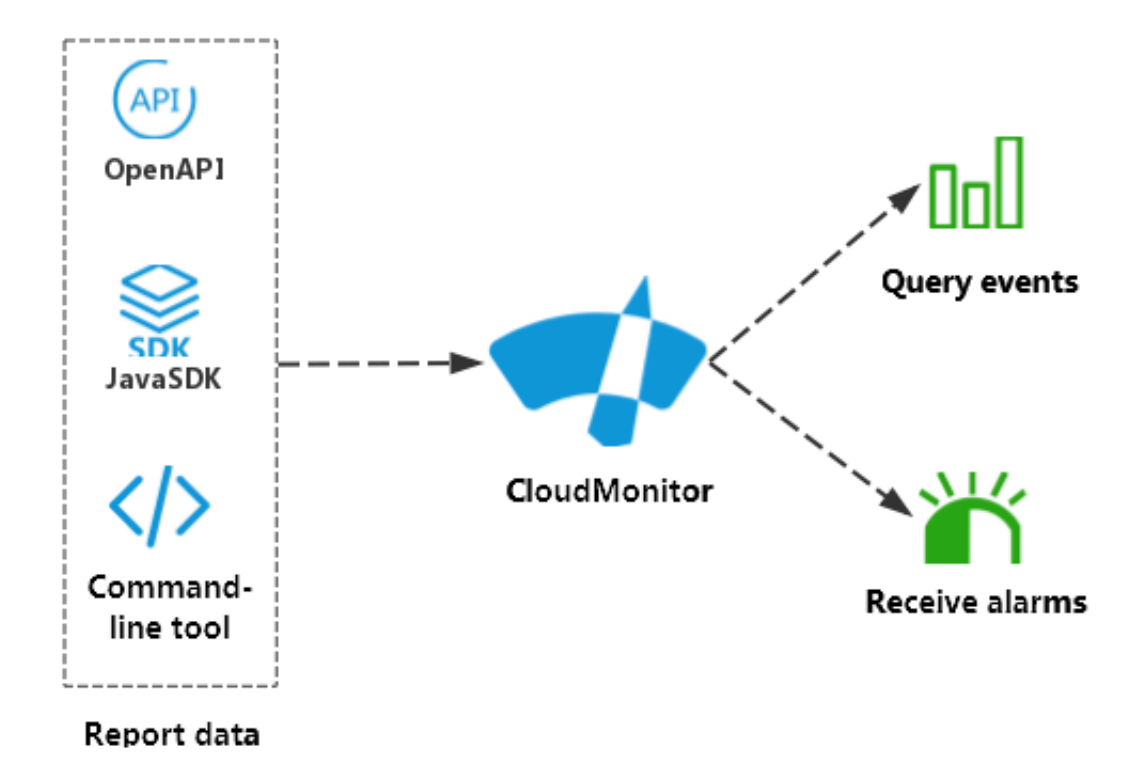

The difference between event monitoring and custom monitoring is as follows:

- Event monitoring reports and queries discontinuous event monitoring data and generates alarms if the conditions specified in your alarm rules are met.
- Custom monitoring reports and queries time-series monitoring data collected periodically and generates alarms if the conditions specified in your alarm rules are met.

# Event monitoring processes

· Report event data

For more information, see Report event data.

# · Query event data

In the CloudMonitor console, you can query any reported event data. You can choose to view all the events on the Event Monitoring page, or enter a specific application group to view the events in that group.

To view all the reported events, follow these steps:

- 1. Log on to the CloudMonitor console.
- 2. In the left-side navigation pane, click Event Monitoring.
- 3. On the Event Monitoring page, you can view all the events under System Event or Custom Event, as shown in the following figure.

| Event Monitori | ng           |           |              |              |                 |                 |       |          |                     | 🔗 Quick      | Start 🔗 How to R    | leport Data 🔗 Be | est Practice |
|----------------|--------------|-----------|--------------|--------------|-----------------|-----------------|-------|----------|---------------------|--------------|---------------------|------------------|--------------|
| Query Event    | Alarm Rules  |           |              |              |                 |                 |       |          |                     |              |                     | C                | Refresh      |
| System Event   | All Products |           | •            | All Events 🔻 | Enter key words | to search event |       | Search   |                     |              |                     |                  |              |
|                |              |           |              |              |                 |                 | 1h 3ł | n 6h 12h | 1days 3d            | lays 2018-12 | 2-02 16:37:37 - 201 | 8-12-05 16:37:37 | Ħ            |
|                |              |           |              |              |                 |                 |       |          |                     |              |                     |                  |              |
| 1              |              |           |              |              |                 |                 |       |          |                     |              |                     |                  |              |
| 0.0            |              |           |              |              |                 |                 |       |          |                     |              |                     |                  |              |
| 16:40          | 22:13        | 03:46     | 09:20        | 14:53        | 20:26           | 02:00           | 07:33 | 13:06    | 18:40               | 00:13        | 05:46               | 11:20            |              |
| Product Name   |              | Event Nar | ne           |              |                 | Event Quantity  |       | Operatio | n                   |              |                     |                  |              |
| CloudMonitor   |              | Agent_Sta | atus_Running |              |                 | 1               |       | View the | Detail   Create Ala | arm Rule     |                     |                  | 1            |
| CloudMonitor   |              | Agent_Sta | atus_Stopped |              |                 | 1               |       | View the | Detail   Create Ala | arm Rule     |                     |                  |              |

4. To view the details of a specific event, click View the Detail on the right of the target

| target<br>event. |                      |       |              |            |           |        |    |
|------------------|----------------------|-------|--------------|------------|-----------|--------|----|
|                  | Event Moni           | torin | g            |            |           |        |    |
|                  | Query Event          | t     | Alarm Rules  |            |           |        |    |
|                  | System Even          | t 🔻   | CloudMonito  | or         |           |        |    |
|                  |                      |       |              |            |           |        |    |
|                  | 1                    |       |              |            |           |        |    |
|                  | 0.5                  |       |              |            |           |        |    |
|                  | 0.5                  |       |              |            |           |        |    |
|                  | <b>0</b><br>16:40    |       | 22:13        | 03         | :46       | 09     | 20 |
|                  |                      |       | Product      | <b>F 1</b> | N         |        | Ev |
|                  | Time                 |       | Name         | Event      | Name      |        | Le |
|                  | 18-12-03<br>18:40:20 |       | CloudMonitor | Agent      | _Status_R | unning | CF |
|                  |                      |       |              |            |           |        |    |
| Issue: 20190318  |                      |       |              |            |           | 147    |    |

To query events of a specific group, go to the specific Event Monitoring page of the group.

 $\cdot$  Set an alarm rule

Event monitoring provides an alarm reporting feature. When setting an alarm rule , you need to select a corresponding application group. After an alarm is generated

, a notification is sent to the alarm contact group. To set alarm rules for an event, use either of the following two methods:

- Method 1:
  - 1. Log on to the *CloudMonitor* console.
  - 2. In the left-side navigation pane, click Event Monitoring.
  - 3. Click Create Alarm Rule on the right of the target event.
  - 4. In the displayed Create/modify event alerts dialog box, enter a name for the alarm rule, set the corresponding rules and notification method, and click OK.
- Method 2:
  - 1. Log on to the CloudMonitor console.
  - 2. In the left-side navigation pane, click Application Groups.
  - 3. Click the target group name.
  - 4. In the left-side navigation pane, click Event Monitoring.
  - 5. Click Create Alarm Rule on the right of the target event.
  - 6. In the displayed Create/modify event alerts dialog box, enter a name for the alarm rule, set the corresponding rules and notification method, and click OK.

| Create / modify event alerts                                     |        | × |
|------------------------------------------------------------------|--------|---|
| Basic Infomation                                                 |        |   |
| • Alarm Rule Name                                                |        |   |
| Combination of alphabets, numbers and underscore, in 30 characte |        |   |
| Event alert                                                      |        |   |
| Event Type                                                       |        |   |
| <ul> <li>System Event</li> <li>Custom Event</li> </ul>           |        |   |
| Product Type                                                     |        |   |
| Redis 🔻                                                          |        |   |
| Event Level                                                      |        | 1 |
| CRITICAL 🗙                                                       |        |   |
| Event Name                                                       |        |   |
| Select -                                                         |        |   |
| Resource Range                                                   |        |   |
| All Resources                                                    |        |   |
|                                                                  |        |   |
| Alarm type                                                       |        | - |
| ОК                                                               | Cancel |   |

# 9.2 Cloud product events

# 9.2.1 Cloud product system event monitoring

System event monitoring allows you to monitor and query system events generated by multiple cloud services, enabling you to gain better insights into your cloud usage.

After resources are classified by application group, system events generated by cloud products are automatically associated with the resources in the group, which helps

you to integrate various types of monitoring information, so as to quickly analyze and locate problems if any.

At the same time, an alarm function is provided for system events. You can configure alarm rules and receive alarm notifications through different methods, such as email and DingTalk chatbot, according to the event level. You can also use callbacks to learn system events. In this way, you can learn serious events at the earliest possible time and handle them in time, making online operation and maintenance automatic.

View system events

- Method 1
  - 1. Log on to the CloudMonitor console.
  - 2. In the left-side navigation pane, click Event Monitoring.
  - 3. On the Query Event tab page, select System Event, the target product, the target event type, and the target event from the drop-down lists. Then, select a time period to view the events within this period.

| Ð        | Home                          |                             |                        |                     | Search            | Q                   | Message | 9+<br>8illing Ma | anagement         | Enterprise More    | e 🖂 🛱               | English    | 0        |
|----------|-------------------------------|-----------------------------|------------------------|---------------------|-------------------|---------------------|---------|------------------|-------------------|--------------------|---------------------|------------|----------|
|          | CloudMonitor                  | Event Monitoring            |                        |                     |                   |                     |         |                  |                   | 🖉 Quick Start 🖇    | How to Report Dat   | a 🖉 Best í | Practice |
| ख<br>•   | Overview                      | Query Event Alarm Rules     |                        |                     |                   |                     |         |                  |                   |                    |                     | C Ref      | fresh    |
| =        | <ul> <li>Dashboard</li> </ul> | System Event 🔻 All Products | Ŧ                      | All types 🔻 All Eve | nts 🔻 Enter key w | ords to search ever | nt      | ę                | Search            |                    |                     |            |          |
| ~        | Application Groups            |                             |                        |                     |                   | 1h                  | 3h 6h   | 12h              | 1days 3da         | /S 2019-01-27 15:1 | 7:34 - 2019-01-30 1 | 5:17:34    |          |
|          | Host Monitoring               | 2                           |                        |                     |                   |                     |         |                  |                   |                    |                     |            |          |
|          | Event Monitoring              | -                           |                        |                     |                   |                     |         |                  |                   |                    |                     |            |          |
|          | Custom Monitoring             | 1                           |                        |                     |                   |                     |         |                  |                   |                    |                     |            |          |
| 5        | Log Monitoring                | 0 17:06 22:40               | 04:13 09:4             | 16 15:20            | 20:53             | 02:26               | 08:00   | 13:33            | 19:06             | 00:40              | 06:13               | 11:46      |          |
| -        | New Site Monitor              | 0.1.11                      | 5 N                    |                     |                   |                     |         |                  |                   |                    |                     |            |          |
| <u> </u> | Cloud Service Monito          | Product Name                | Event Name             |                     | Event             | zuantity            |         | Operation        |                   |                    |                     |            |          |
| ľ        | <ul> <li>Alarms</li> </ul>    | ECS                         | (Instance:StateChange) |                     | 2                 |                     |         | View the Del     | tail   Create Ala | rm Rule            |                     |            |          |
|          | Resource consumption          |                             |                        |                     |                   |                     |         |                  |                   |                    |                     |            | - 8      |

4. Click View the Detail in the Operation column to view the details of an event.

| 6)     | Home                            |                      |             |                                                |       |           |                     | Searc         | :h                       |                   | Q                   | Mess  | age <sup>991</sup> | Billing  | 1anageme     | int E                      | nterprise              | Mor              | re 🔼                 | Ħ                  | English               | 0        |
|--------|---------------------------------|----------------------|-------------|------------------------------------------------|-------|-----------|---------------------|---------------|--------------------------|-------------------|---------------------|-------|--------------------|----------|--------------|----------------------------|------------------------|------------------|----------------------|--------------------|-----------------------|----------|
|        | CloudMonitor                    | Event Monitor        | ing         |                                                |       |           |                     |               |                          |                   |                     |       |                    |          |              |                            | 🖉 Quick                | Start (          | 🖉 How to             | Report Da          | ta 🔗 Best             | Practice |
| e<br>a | Overview                        | Query Event          | Alarm Rules |                                                |       |           |                     |               |                          |                   |                     |       |                    |          |              |                            |                        |                  |                      |                    | C Re                  | fresh    |
| -      | <ul> <li>Dashboard</li> </ul>   | System Event         | * ECS       |                                                | •     | All types | ٣                   | Instanc       | e:StateChange            |                   |                     | ٣     | Enter ke           | ey words | to search ev | ent                        |                        |                  | Search               |                    |                       |          |
| -      | Application Groups              |                      |             |                                                |       |           |                     |               |                          |                   | 1h                  | 3h    | 6h                 | 12h      | 1days        | 3days                      | 2019-01                | -27 15:          | 17:34 - 20           | 19-01-30           | 15:17:34              |          |
| î.     | Host Monitoring                 |                      |             |                                                |       |           |                     |               |                          |                   |                     |       |                    |          |              |                            |                        |                  |                      |                    |                       |          |
| Â      | Event Monitoring                | 2                    |             |                                                |       |           |                     |               |                          |                   |                     |       |                    |          |              |                            |                        |                  |                      |                    |                       |          |
|        | Custom Monitoring               | 1                    |             |                                                |       |           |                     |               |                          |                   |                     |       |                    |          |              |                            |                        |                  |                      |                    |                       |          |
| 5      | Log Monitoring                  | 0 17:06              | 22:40       | 0 04:13                                        | 09:46 | 1         | 5:20                | 20            | 1:53                     | 02:26             |                     | 08:00 |                    | 13:33    | 1            | 19:06                      | 00:                    | 40               | 06:                  | 13                 | 11:46                 |          |
| ର      | New Site Monitor                |                      | Product     |                                                | Event |           |                     |               |                          |                   |                     |       |                    |          |              |                            |                        |                  |                      |                    |                       |          |
|        | Cloud Service Monito            | Time                 | Name        | Event Name                                     | Level | Status    | Region              |               | Resource                 |                   |                     |       |                    |          | Co           | intents                    |                        |                  |                      |                    | Close I               | Detail   |
|        | Alarms     Resource consumption | 19-01-29<br>12:11:22 | ECS         | Instance:StateChange<br>(Instance:StateChange) | INFO  | Normal    | China I<br>(Beijin  | North 2<br>3) | acs:ecs:cn<br>2ze4hs5lxy | beijinç<br>qxit4w | ):12706766<br>ihfu  | 79546 | 704:insti          | ance/i-  |              | {"resou<br>e":"Del<br>ce"} | rceId":":<br>eted","re | L-2ze4<br>esourc | hs5lxyqy<br>eType":' | it4wihf<br>ALIYUN: | u","stat<br>:ECS::Ins | tan      |
|        |                                 | 19-01-29<br>12:11:01 | ECS         | Instance:StateChange<br>(Instance:StateChange) | INFO  | Normal    | China I<br>(Beijing | North 2<br>3) | acs:ecs:cn<br>2ze4hs5lxy | beijing<br>qxit4w | g:12706766<br>iihfu | 79546 | 704:insta          | ance/i-  |              | {"resou<br>e":"Run<br>ce"} | rceId":":<br>ning","re | i-2ze4           | hs51xyqy<br>eType":' | it4wihf<br>ALIYUN: | u","stat<br>:ECS::Ins | tan      |

# · Method 2

If your resources are allocated into application groups, you can also view system events for the instances in each group on the application group page.

- 1. Log on to the CloudMonitor console.
- 2. In the left-side navigation pane, click Application Groups.
- 3. Find the target application group and click the group name.
- 4. In the left-side navigation pane, click Event Monitor. System events for the instances in the group are displayed.

## Use system event alarms

You can set alarm rules for all system events, so that you will be quickly notified in the case of any system events. The following two notification methods are provided:

- Send alarm notifications by email or DingTalk chatbot.
- Notify you of the events through MNS queue, Function Compute service, or URL callback so that you can handle event exceptions according to you service scenarios.

Create an alarm rule

- 1. Log on to the CloudMonitor console.
- 2. In the left-side navigation pane, click Event Monitoring.
- 3. Click the Alarm Rules tab.
- 4. In the upper-right corner, click Create Event Alerts.
- 5. In the Basic Information area, enter an Alarm Rule Name.
- 6. In the Event alert area, set the following parameters:
  - Event Type: Select System Event.
  - Product Type, Event Type, Event Level, and Event Name: Select the target product type, event type, event level, and event name.
  - · Resource Range:
    - All Resources: You will be notified of any event that occurs to any of your resources.
    - Application Groups: You will be notified of the events that are associated with the application group you specify.

7. Select the Alarm Type and then click OK.

| eate / modify event alerts                   |        |  |
|----------------------------------------------|--------|--|
| Alarm type                                   |        |  |
| Alarm notification                           |        |  |
| Contact Group                                | Delete |  |
| Televis Contact Tricky                       | •      |  |
| Notification Method                          |        |  |
| Info (Email ID+Ali WangWang+DingTalk Robot ) | -      |  |
| +Add                                         |        |  |
| MNS queue                                    |        |  |
| Function service (Best Practises)            |        |  |
| URL callback                                 |        |  |
|                                              |        |  |
|                                              |        |  |

Test an alarm rule

A test function is provided for system event alarms. You can simulate system events to check whether you can be notified of system events as you have specified in alarm rules, for example, whether event alarms can be transferred through MNS queue and whether functions in the Function Compute service can be triggered.

- 1. Log on to the CloudMonitor console.
- 2. In the left-side navigation pane, click Event Monitoring.

# 3. Click the Alarm Rules tab to go to the alarm rule list page.

|       | Rule Name                   | Enable | Rule Description | Resource Range | Target |                                | Actions            |
|-------|-----------------------------|--------|------------------|----------------|--------|--------------------------------|--------------------|
|       |                             |        |                  |                |        |                                | e event dients     |
| Enter | the name of alarm rule to s | earch  | Search           |                |        | Creat                          | o overst plarte    |
| Syst  | tem Event Custom Ever       | nt     |                  |                |        |                                |                    |
| Que   | ery Event Alarm Rules       |        |                  |                |        |                                | ${\cal C}$ Refresh |
| Ever  | nt Monitoring               |        |                  |                | & Qu   | ick Start 🔗 How to Report Data |                    |

- 4. Click Test in the Actions column.
- 5. Select the event from the Event Name drop-down list, and the content of the event will be displayed in the Content field. You can modify the content, such as the instance ID as needed.

| Create event test                                                           | $\times$ |
|-----------------------------------------------------------------------------|----------|
| Product Type ECS                                                            |          |
| Event Level :CRITICAL                                                       |          |
| Event Name                                                                  |          |
| SCHECTHE (CHRUE)                                                            |          |
| Content(JSON)                                                               |          |
| {<br>                                                                       |          |
| "product": "ECS",                                                           |          |
| "resourceId": "acs:ecs:cn-hangzhou:1514026440154742:instance/{instanceId}", |          |
| "level": "CRITICAL",                                                        |          |
| "instanceName": "instanceName",                                             |          |
| "regionId": "cn-hangzhou",                                                  |          |
| "name": "Instance:InstanceFailure.Reboot:Executing",                        |          |
| "content": {                                                                | 8        |
| "executeFinishTime": "2018-06-08T01:25:37Z",                                | 100      |
| "executeStartTime": "2018-06-08T01:23:37Z",                                 |          |
| "ecsInstanceName": "timewarp",                                              |          |
| "eventId": "e-t4nhcpqcu8fqushpn3mm",                                        |          |
| "eventType": "InstanceFailure.Reboot",                                      |          |
| "ecsInstanceId": "                                                          |          |
| },<br>▼                                                                     | -        |
| "etstue": "Evecutine"                                                       |          |
| OK Cancel                                                                   |          |
| Calicei                                                                     |          |

6. Click OK. An event will be sent and the alarm notification method you have specified in your alarm rule, such as alarm notification, MNS queue, Function service, and URL callback, will be triggered.

Supported system events of different cloud products

| Event                                     | Description                                                             | Status    | Event level |
|-------------------------------------------|-------------------------------------------------------------------------|-----------|-------------|
| Instance:<br>InstanceFailure.<br>Reboot   | Instance reboot<br>due to instance<br>failure has started.              | Executing | CRITICAL    |
| Instance:<br>InstanceFailure.<br>Reboot   | Instance reboot<br>due to instance<br>failure has ended.                | Executed  | CRITICAL    |
| Instance:<br>SystemFailure.<br>Reboot     | Instance reboot<br>due to system<br>failure has started.                | Executing | CRITICAL    |
| Instance:<br>SystemFailure.<br>Reboot     | Instance reboot<br>due to system<br>failure has ended.                  | Executed  | CRITICAL    |
| Instance:<br>SystemMain<br>tenance.Reboot | Instance reboot is<br>scheduled due to<br>system maintenanc<br>e.       | Scheduled | CRITICAL    |
| Instance:<br>SystemMain<br>tenance.Reboot | Scheduled instance<br>reboot for system<br>maintenance is<br>avoided.   | Avoided   | CRITICAL    |
| Instance:<br>SystemMain<br>tenance.Reboot | Scheduled instance<br>reboot for system<br>maintenance has<br>started.  | Executing | CRITICAL    |
| Instance:<br>SystemMain<br>tenance.Reboot | Scheduled instance<br>reboot for system<br>maintenance has<br>ended.    | Executed  | CRITICAL    |
| Instance:<br>SystemMain<br>tenance.Reboot | Scheduled instance<br>reboot for system<br>maintenance is<br>cancelled. | Canceled  | CRITICAL    |

· ECS

| Event                                                | Description                                                           | Status    | Event level |
|------------------------------------------------------|-----------------------------------------------------------------------|-----------|-------------|
| Instance:<br>SystemMain<br>tenance.Reboot            | Scheduled instance<br>reboot for system<br>maintenance has<br>failed. | Failed    | CRITICAL    |
| Disk:Stalled                                         | A serious<br>impact on disk<br>performance<br>begins.                 | Executing | CRITICAL    |
| Disk:Stalled                                         | A serious<br>impact on disk<br>performance stops                      | Executed  | CRITICAL    |
| Instance:<br>StateChange                             | Instance status<br>changes.                                           | Normal    | INFO        |
| Instance:<br>Preemptibl<br>eInstanceI<br>nterruption | A preemptibl<br>e instance is<br>interrupted.                         | Normal    | WARN        |

Note:

- You can view the instance status in event details. Ihe instance statuses are:
  - Pending: the status after an instance is created and before it begins to run
  - Starting: the status of an instance that is being started
  - Running: the status of an instance that is running
  - Stopping: the status of an instance that is being stopped
  - Stopped: the status of an instance that has stopped or expired or been locked , or that is about to expire, is being recycled upon overdue payment, or is waiting for release
  - **Deleted:** the status of an instance that has been released

For more information, see Preemptible instance.

- Reasons that a preemptible instance is about to be recycled:
  - Your bid is lower than the current market price.
  - The supply and demand relationship of resources changes.

For more information, see Preemptible instance.

# · SLB

| Event             | Description                                | Event level |
|-------------------|--------------------------------------------|-------------|
| CertKeyExpired_1  | The certificate will expire in one day.    | WARN        |
| CertKeyExpired_3  | The certificate will expire in three days. | WARN        |
| CertKeyExpired_7  | The certificate will expire in seven days. | WARN        |
| CertKeyExpired_15 | The certificate will expire in 15 days.    | WARN        |
| CertKeyExpired_30 | The certificate will expire in 30 days.    | WARN        |
| CertKeyExpired_60 | The certificate will expire in 60 days.    | WARN        |

# $\cdot$ oss

| Event                                       | Description                                                           | Event level |
|---------------------------------------------|-----------------------------------------------------------------------|-------------|
| BucketEgressBandwidth                       | Bucket downstream<br>bandwidth exceeds the<br>reporting threshold.    | INFO        |
| BucketEgressBandwidt<br>hThresholdExceeded  | Bucket downstream<br>bandwidth exceeds the<br>flow control threshold. | WARN        |
| BucketIngressBandwidth                      | Bucket upstream<br>bandwidth exceeds the<br>reporting threshold.      | INFO        |
| BucketIngressBandwid<br>thThresholdExceeded | Bucket upstream<br>bandwidth exceeds the<br>flow control threshold.   | WARN        |
| UserEgressBandwidth                         | User downstream<br>bandwidth exceeds the<br>reporting threshold.      | INFO        |
| UserEgressBandwidthT<br>hresholdExceeded    | User downstream<br>bandwidth exceeds the<br>flow control threshold.   | WARN        |

| Event                                     | Description                                                      | Event level |
|-------------------------------------------|------------------------------------------------------------------|-------------|
| UserIngressBandwidth                      | User upstream bandwidth<br>exceeds the reporting<br>threshold    | INFO        |
| UserIngressBandwidth<br>ThresholdExceeded | User upstream bandwidth<br>exceeds the flow control<br>threshold | WARN        |

# • Auto Scaling

| Event                                      | Description                                        | Status   | Event level |
|--------------------------------------------|----------------------------------------------------|----------|-------------|
| AUTOSCALING:<br>SCALE_IN_ERROR             | The scaling-in of a scaling group fails.           | Unnormal | CRITICAL    |
| AUTOSCALIN<br>G:SCALE_IN_S<br>UCCESS       | The scaling-in of<br>a scaling group<br>succeeds.  | Normal   | INFO        |
| AUTOSCALING<br>:SCALE_OUT_<br>ERROR        | The scaling-out of<br>a scaling group<br>fails.    | Unnormal | CRITICAL    |
| AUTOSCALING<br>:SCALE_OUT_<br>SUCCESS      | The scaling-out of<br>a scaling group<br>succeeds. | Normal   | INFO        |
| AUTOSCALING:<br>SCALE_REJECT               | The scaling of a<br>scaling group is<br>rejected.  | Warn     | WARN        |
| AUTOSCALING<br>:SCHEDULE_T<br>ASK_EXPIRING | Expiration<br>reminder                             | Warn     | WARN        |
| AUTOSCALING<br>:SCALE_OUT_<br>START        | The scaling-out of<br>a scaling group<br>starts.   | normal   | INFO        |
| AUTOSCALING:<br>SCALE_IN_START             | The scaling-in of<br>a scaling group<br>starts.    | normal   | INFO        |

# · IoT

| Event                   | Description               | Status | Event level |
|-------------------------|---------------------------|--------|-------------|
| RuleEngine<br>ProcessFa | The rule engine<br>fails. | Failed | WARN        |

# • Smart Access Gateway

| Event                     | Description                  | Status      | Event level |
|---------------------------|------------------------------|-------------|-------------|
| AccessGate<br>wayFailover | Access points switch over.   | Agwfailover | INFO        |
| Connection<br>Disconnect  | The network is disconnected. | Disconnect  | CRITICAL    |
| DeviceHacked              | Devices are<br>attacked.     | Hacked      | CRITICAL    |
| DeviceOffline             | Devices become<br>offline.   | Offline     | CRITICAL    |
| DeviceOnline              | Devices become<br>online.    | Online      | INFO        |

# · CloudMonitor

| Event                                         | Description                                                                                                    | Status  | Event level |
|-----------------------------------------------|----------------------------------------------------------------------------------------------------|---------|-------------|
| Group_AddR<br>esourcesFa<br>iled_QuotaReached | Fails to automatica<br>lly add a server<br>into an application<br>group because the<br>resource quota is<br>exceeded. | Failed  | CRITICAL    |
| Agent_Stat<br>us_Stopped                      | The agent fails to<br>respond to the<br>heartbeat check.                                                              | Stopped | CRITICAL    |
| Agent_Stat<br>us_Running                      | The agent resumes heartbeat.                                                                                          | Running | CRITICAL    |

#### $\cdot$ DBS

| Event           | Description                                            | Status | Event level |
|-----------------|--------------------------------------------------------|--------|-------------|
| CloseContBackup | Incremental<br>backup is disabled.                     | Failed | INFO        |
| ContBackupFail  | An error occurs<br>during an<br>incremental<br>backup. | Failed | WARN        |
| DataRestoreFail | An error occurs<br>during data<br>recovery.            | Failed | WARN        |

| Event                  | Description                                 | Status  | Event level |
|------------------------|---------------------------------------------|---------|-------------|
| DataRestor<br>eSuccess | Data recovery succeeds.                     | Running | WARN        |
| FullBackupFail         | An error occurs<br>during a full<br>backup. | Failed  | WARN        |
| InstancePause          | A backup plan<br>pauses.                    | Failed  | INFO        |
| InstanceStart          | A backup plan<br>starts.                    | Running | INFO        |
| OpenContBackup         | Incremental<br>backup is enabled.           | Running | INFO        |

# · RDS

| Event                      | Description                                       | Status    | Event level |
|----------------------------|---------------------------------------------------|-----------|-------------|
| Instance_Failover          | The master and<br>slave instances<br>switch over. | Executed  | WARN        |
| Instance_F<br>ailure_Start | Instance fault<br>starts.                         | Executing | CRITICAL    |
| Instance_F<br>ailure_End   | Instance fault ends                               | Executed  | CRITICAL    |

# · Redis

| Event                      | Description                                       | Status    | Event level |
|----------------------------|---------------------------------------------------|-----------|-------------|
| Instance_Failover          | The master and<br>slave instances<br>switch over. | Executed  | WARN        |
| Instance_F<br>ailure_Start | Instance failure<br>starts.                       | Executing | CRITICAL    |
| Instance_F<br>ailure_End   | Instance failure<br>ends.                         | Executed  | CRITICAL    |

# · MongoDB

| Event                      | Description               | Status    | Event level |
|----------------------------|---------------------------|-----------|-------------|
| Instance_F<br>ailure_Start | Instance fault<br>starts. | Executing | CRITICAL    |

| Event                    | Description         | Status   | Event level |
|--------------------------|---------------------|----------|-------------|
| Instance_F<br>ailure_End | Instance fault ends | Executed | CRITICAL    |

· Container Service for Swarm

| Event                     | Description                     | Status   | Event level |
|---------------------------|---------------------------------|----------|-------------|
| NodeServic<br>eAbnormal   | The node status is abnormal.    | Abnormal | CRITICAL    |
| ServiceSta<br>tusAbnormal | The service status is abnormal. | Abnormal | CRITICAL    |

# 9.2.2 Use the system event alarm function

## Scenario

To help you to quickly learn of system event exceptions and automate the handling of these event-related exceptions when a system event occurs for one or more of your Alibaba Cloud products, the alarm function of event monitoring provides the following notification methods:

- Alarm notifications for system events are sent as voice, text, or email messages.
- System events are distributed to your MNS queue, function service, and URL callback.

## Create an alarm rule

- 1. Log on to the CloudMonitor Console.
- 2. In the left navigation pane, select Event Monitoring.
- 3. On the Alarm Rules tab page, click Create event alerts in the upper-right corner. The Create / modify event alerts dialog box is displayed.
- 4. In the Basic Information area, fill in the alarm rule name.
- 5. In the Event alert area, complete the following information:
  - a. Event Type: Select System Event.
  - b. Product Type, Event Level, Event Name: Enter information based on your requirements.
  - c. Resource Range: Select All Resources or Application Groups. If you select All Resources, notifications are sent for any resource-related exceptions. If you

select Application Groups, notifications are sent only when an exception occurs for resources in the application group or groups you specified.

6. Select the Alarm type. CloudMonitor supports four alarm types: alarm notification, MNS queue, function service, and URL callback.

| Alarm type                                            |        |
|-------------------------------------------------------|--------|
| Alarm notification                                    |        |
| Contact Group                                         | Delete |
| Default Contact Group                                 | •      |
| Notification Method                                   |        |
| Warning (Message+Email ID+ Ali WangWang+DingTalk Robo | -      |
| +Add                                                  |        |
| MNS queue                                             |        |
| Function service                                      |        |
| URL callback                                          |        |

## Test an alarm rule

To verify that the MNS queues and function service set in your alarm rules function properly, you can use the system event alarm testing function to simulate the occurrence of system events.

## 1. Go to the Alarm Rules tab page for event monitoring.

| I | Event Monitoring                  |         |                                                            |                | 🔗 Quick Start                                                                                                    | e 🔗 How to Report Data | & Best Practice |
|---|-----------------------------------|---------|------------------------------------------------------------|----------------|----------------------------------------------------------------------------------------------------|------------------------|-----------------|
|   | Query Event Alarm Rules           |         |                                                            |                |                                                                                                    |                        | ${f C}$ Refresh |
|   | System Event Custom Even          | nt      |                                                            |                |                                                                                                    |                        |                 |
|   | Enter the name of alarm rule to s | search  | Search                                                     |                |                                                                                                    | Creat                  | e event alerts  |
|   | Rule Name                         | Enable  | Rule Description                                           | Resource Range | 100                                                                                                    |                        | Actions         |
|   | · interfaction                    | Enabled | ECS   CRITICAL   Instance:InstanceFailure.Reboot:Executing | All Resources  | MNS queue   China East 1 (Hangzhou)   ECS-ops<br>Function service   China East 2 (Shanghai)   ECS-ops  <br>acs_vmdown_ops | Modify   test   Di     | sable   Delete  |

- 2. Click test in the Actions column.
- 3. Select an event to be tested. Content corresponding to the event you select will be displayed. You can modify displayed fields, such as Instance ID, so on, based on your requirements.
- 4. Click OK, and the system will send an event based on the content, triggering the alarm notification, MNS queue, function service, and URL callback settings that you specified in your alarm rule.

| Create event test                                                           | × |
|-----------------------------------------------------------------------------|---|
|                                                                             |   |
| Product Type ECS                                                            |   |
| Event Level :CRITICAL                                                       |   |
| Event Name                                                                  |   |
|                                                                             |   |
| Content(JSON)                                                               |   |
| {                                                                           |   |
| "product": "ECS",                                                           |   |
| "content": {                                                                |   |
| "executeFinishTime": "2018-06-08T01:25:37Z",                                |   |
| "executeStartTime": "2018-06-08T01:23:37Z",                                 |   |
| "ecsInstanceName": "timewarp",                                              |   |
| "eventId": "e-t4nhcpqcu8fqushpn3mm",                                        |   |
| "eventType": "InstanceFailure.Reboot",                                      |   |
| "ecsInstanceId": "                                                          |   |
| },                                                                          |   |
| "resourceId": "acs:ecs:cn-hangzhou:1270676679546704:instance/{instanceId}", |   |
| "level": "CRITICAL",                                                        |   |
| "instanceName": "instanceName",                                             |   |
| "status": "Executing",                                                      |   |
| "name": "Instance:InstanceFailure.Reboot:Executing",                        | - |
| "regionId": "cn-hangzhou"                                                   |   |

# 9.3 Custom events

# 9.3.1 Report event data

Event monitoring provides APIs for reporting events that can help you quickly and accurately collect and report event-related exceptions to CloudMonitor. Next, by configuring alarm rules for reported events, you can receive alarm notifications as soon as an event-related exception occurs.

CloudMonitor supports reporting event data by using open APIs, Java SDKs, and Alibaba Cloud CLI.

## Limits

- Each Alibaba Cloud account can send up to 20 QPS.
- Up to 100 events can be reported at a time.
- Up to 500 KB of data can be reported at a time.

#### Report data using open APIs

· Service address:

https :// metrichub - cms - cn - hangzhou . aliyuncs . com

· Request syntax

```
POST / event / custom / upload HTTP / 1 . 1
Authorizat ion : < authorizat ionstring >
Content - Length :< Content Length >
Content - MD5 :< Content MD5 >
Content - Type : applicatio n / json
Date : < GMT date >
HOST : maid
x - cms - signature : hmac - sha1
x - cms - api - version : 1 . 0
x - cms - ip : 30 . 27 . 84 . 196
User - Agent : cms - java - sdk - v - 1 . 0
[{" content ":" EventConte nt "," groupId ": GroupId ," name ":"
EventName "," time ":" 20171023T1 44439 . 948 + 0800 "}]
```

| Name | Туре   | Required? | Description           |
|------|--------|-----------|-----------------------|
| Name | String | Yes       | The name of the event |

| Name    | Туре      | Required? | Description                                               |
|---------|-----------|-----------|-----------------------------------------------------------|
| GroupId | Numerical | Yes       | The application<br>group ID to which<br>the event belongs |
| Time    | String    | Yes       | The time when the event occurs                            |
| Content | String    | Yes       | The event details                                         |

Request header definition

Sign API requests

Response Element

The system returns the HTTP status code 200.

- Examples
  - Request

```
POST / event / custom / upload HTTP / 1 . 1
Host : metrichub - cms - cn - hangzhou . aliyuncs . com
x - cms - api - version : 1 . 0
Authorizat ion : YourAccKey : YourAccSec ret
Host : metrichub - cms - cn - hangzhou . aliyuncs . com "
Date : Mon , 23 Oct 2017 06 : 51 : 11 GMT
Content - Length : 180
x - cms - signature : hmac - sha1
Content - MD5 : E9EF574D1A EAAA370860 FE37856995 CD
x - cms - ip : 30 . 27 . 84 . 196
User - Agent : cms - java - sdk - v - 1 . 0
Content - Type : applicatio n / json
[{" Content ": " 123 , ABC ", " groupid ": 100 , " name ": "
event_0 ", " Time ": " loud . 948 + 0800 "}]
```

- Response

```
{
    "Code ": 200 ",
    "msg ": "// return MSG is empty for reports that
    are normal
}
```

Report data using the Java SDKs

• Maven dependency

#### </ dependency >

#### · Sample code

```
public
        void
               uploadEven t ()
                                throws
                                         CMSExcepti
                                                    on ,
Interrupte dException {
      // Initialize
                      Client
       CMSClient cmsClient = new
                                      CMSClient ( endpoint ,
         secret );
accKey
         Build
                 2
                     event
                            reports
        CustomEven tUploadReg uest
                                      request = CustomEven
tUploadReq uest . builder ()
                  . append ( CustomEven t . builder ()
                         . setContent (" abc , 123 ")
. setGroupId ( 101l )
. setName (" Event001 "). build ())
                  setName (" Event002 "). build ())
                  . build ();
           CustomEven tUploadRes ponse
                                          response = cmsClient
. putCustomE vent ( request );
           List < CustomEven t > eventList = new
                                                     ArrayList <
CustomEven
           t >();
           eventList . add ( CustomEven t . builder ()
                  . setContent (" abcd , 1234 ")
. setGroupId ( 101l )
. setName (" Event001 "). build ());

    setGroupId ( 1011 )

                  . setName (" Event002 "). build ());
           response = cmsClient . putCustomE vent ( request );
  }
```

#### Report data using Alibaba Cloud CLI

Using your primary account, generate a RAM account AccessKey with cloud monitoring privileges (on the premise that a RAM account is more secure than your primary account).

· Create a RAM account.

| RAM         | User Management                           |             |                     | Create User C Refresh                     |
|-------------|-------------------------------------------|-------------|---------------------|-------------------------------------------|
| Dashboard   | User Name • Search by User Name           | Search      |                     |                                           |
| Groups      | User Name/Display Name                    | Description | Created At          | Actions                                   |
| Policies    | Application_group<br>Application_group    |             | 2018-11-01 11:27:10 | Manage   Authorize   Delete<br>Join Group |
| Roles       | cs-group-test<br>cs-group-test            |             | 2018-10-19 16:32:39 | Manage   Authorize   Delete<br>Join Group |
| ActionTrail | <mark>grafana-test</mark><br>grafana-test |             | 2018-10-10 19:22:49 | Manage   Authorize   Delete<br>Join Group |

· Generate an AccessKeyId and AccessKeySecret for the RAM account.

| <                    | Application_group                                                | 2                 |                                    |            |                                          |                       |         |
|----------------------|------------------------------------------------------------------|-------------------|------------------------------------|------------|------------------------------------------|-----------------------|---------|
| User Details         |                                                                  |                   |                                    |            |                                          |                       |         |
| User Authorization P | Basic Informatio                                                 | n                 |                                    |            | E                                        | Jit Basic Information | ^       |
| User Groups          | User Name Applic                                                 | ation_group       | UID 260773841042830953             |            | Created At 2018-11-01 11:27:10           |                       |         |
|                      | Display Name<br>Application_group                                |                   | Mobile Phone                       |            | Email                                    |                       |         |
|                      | Description -                                                    |                   |                                    |            |                                          |                       |         |
|                      | Web Console Lo                                                   | ogon Management 🔞 |                                    |            | Disable Console Logon                    | Reset Password        | ^       |
|                      | You must activate                                                | MFA               | Last Logon Time: 2018-11-01 11:37: | 35         | On your next logon you must reset the pa | issword.              |         |
|                      | MFA Device                                                       |                   |                                    |            |                                          |                       | ^       |
|                      | Туре                                                             | Introduction      |                                    |            | Enabling Status                          | Α                     | Actions |
|                      | VMFA Device Application calculates a 6-digit verification code L |                   | ng the TOTP standard algorithm.    |            | Not Enabled                              | Enable VMFA Dev       | vice    |
|                      | User Access Key                                                  | /                 |                                    |            |                                          | Create Access Key     | ^       |
|                      | AccessKey ID                                                     |                   | Status                             | Created At |                                          | A                     | Actions |

· Assign CloudMonitor permissions for the RAM account.

| c)         |                      |                           |                                               |                 |                  | Search Q Me                            | ssage <sup>99+</sup> ðilling Man | agement Enterprise More 🛒 English 🕘     |
|------------|----------------------|---------------------------|-----------------------------------------------|-----------------|------------------|----------------------------------------|----------------------------------|-----------------------------------------|
|            | <                    | pop_test                  | Edit User-Level Authorization                 |                 |                  |                                        | ×                                | Edit Authorization Policy               |
| Q          | User Details         |                           | Members added to this group have all th once. | e permissions o | of this group. A | member cannot be added to the same gro | oup more than                    |                                         |
| _          | User Authorization P | User-Level Authonization  | Available Authorization Policy Names          | Туре            |                  | Selected Authorization Policy Name     | Туре                             |                                         |
|            | User Groups          | Authorization Policy Name | Search Keywords                               | ٩               |                  | AliyunCloudMonitorFullAccess           | System                           | Actions                                 |
|            |                      | AliyunCloudMonitorFullAc  | AdministratorAccess<br>Provides full acce     | System 📋        |                  | AliyunCloudMonitorReadOnlyAcce         | System                           | View Permissions   Revoke Authorization |
| <b>e</b> 5 |                      | AliyunCloudMonitorReadC   | )r AliyunOSSFullAccess<br>Provides full acce  | System          | <                | Provides read-only                     |                                  | View Permissions   Revoke Authorization |
| o          |                      |                           | AliyunOSSReadOnlyAccess<br>Provides read-only | System          |                  |                                        |                                  |                                         |
| S<br>Q     |                      |                           | AliyunECSFullAccess<br>Provides full acce     | System          |                  |                                        |                                  |                                         |
|            |                      |                           |                                               |                 |                  |                                        |                                  |                                         |
|            |                      |                           |                                               |                 |                  | o                                      | K Close                          |                                         |

#### Procedure

1. Install the Alibaba Cloud CLI tool.

System requirements: Linux, UNIX, or Mac OS. Environment requirement: Python 2.7.x installed.

a. Install Python.

If Python 2.7.x is already installed on your device, you can skip this step.

Otherwise, run the following command in the command line window to install Python. However, make sure that wget is installed on your device first.

```
wget https :// www . python . org / ftp / python / 2 . 7 . 8
/ Python - 2 . 7 . 8 . tgz ( or download it in other
ways and put it in a certain path )
tar - zxvf Python - 2 . 7 . 8 . tgz
cd Python - 2 . 7 . 8
./ configure
make
```

```
sudo make install
```

b. Install pip.

:

If pip is already installed on your device, you can skip this step. Otherwise, run the following command in the command line window to install pip.

```
curl " https :// bootstrap . pypa . io / get - pip . py " - o "
pip - install . py "
sudo python pip - install . py
```

If the installation is successful, information such as the following is displayed:

```
Successful ly installed pip – 7 . 1 . 2 setuptools – 18 . 7 wheel – 0 . 26 . 0
```

c. Install the command line tool.

If your pip is already a supported version (2.7.x or later), you can skip this step . If the pip version installed is no longer supported, an error will occur while installing the Alibaba Cloud CLI. Use the following command to upgrade the pip version before performing other operations.

A. Run the following command in the command line window to upgrade the pip version:

sudo pip install - U pip

If the installation is successful, information such as the following is displayed

```
Successful ly uninstalle d pip - 7 . 1 . 2
Successful ly installed pip - 8 . 1 . 2
```

B. Run the following command to install the Alibaba Cloud command line tool:

sudo pip install aliyuncli

If the installation is successful, information such as the following is displayed :

```
Successful ly installed aliyuncli - 2 . 1 . 2 colorama
- 0 . 3 . 3 jmespath - 0 . 7 . 1
```

d. Configure the command-line tool.

```
Sudo
       aliyuncli
                 configure
Aliyun
               Key
                    ID
                       [*********************** a ]:
       Access
youraccess keyid
Aliyun
       Access
               Key
                    youraccess keysecret
Default
      Region
                   [ cn - hangzhou ]: cn - hangzhou
                Id
```

Default output format [ json ]: json

- 2. Install the CMS SDK.
  - For Windows, run the following command in the command line window:

cd C:\ Python27 \ Scripts pip install aliyun - python - sdk - cms

• To update the SDK, run the following command:

pip install -- upgrade aliyun - python - sdk - cms

• For Linux, run the following command in the command line window:

sudo pip install aliyun - python - sdk - cms

• To update the SDK, run the following command:

sudo pip install - upgrade aliyun - python - sdk - cms

3. Report monitoring data

 $Use \ the \ API$   $\ \mbox{PutEvent}$  .

• Reporting example for Windows:

```
aliyuncli . exe cms PutEvent -- EventInfo "[{' content ':'
helloworld ',' time ':' 20171013T1 70923 . 456 + 0800 ',' name
':' ErrorEvent ',' groupId ':' 27147 '}]"
```

• Reporting example for Linux:

```
aliyuncli cms PutEvent -- EventInfo "[{' content ':'
helloworld ',' time ':' 20171023T1 80923 . 456 + 0800 ',' name
':' ErrorEvent ',' groupId ':' 27147 '}]"
```

• If data is reported successfully, the system returns status code 200.

```
{
" Code ":" 200 "
}
```

#### Status codes

| Status code | Description                                               |
|-------------|-----------------------------------------------------------|
| 200         | Normal                                                    |
| 400         | Syntax error in the client request                        |
| 403         | Verification failure, speed limit, or authorization error |
| 500         | Internal server error                                     |

## RAM account authorization

When the AccessKey of a RAM user account is used to report an event, the RAM account must be authorized to manage CloudMonitor. If a RAM account is not authorized to manage CloudMonitor, a prompt will be displayed that indicates that the event cannot be uploaded because the RAM user account is not authorized for this operation.

- 1. Log on to the RAM Console.
- 2. Enter the user management menu.
- 3. Click Authorize next to the RAM user account that is used to report data.

| RAM                | User Management                                                                                             |                     | Create User Create A                      |
|--------------------|----------------------------------------------------------------------------------------------------|---------------------|-------------------------------------------|
| Dashboard<br>Users | User Name   Search by User Name  Search                                                                     |                     |                                           |
| Groups             | User Name/Display Name Description                                                                          | Created At          | Actions                                   |
| Policies           | STS-Test                                                                                                    | 2018-02-02 13:41:57 | Manage   Authorize   Delete<br>Join Group |
| Roles              | acs_ram_account_c?e5896eb18544 aliyun container service use this account to provide enhance acs_ram_account | 2018-01-23 10:20:13 | Manage   Authorize   Delete<br>Join Group |
| ActionTrail        | xaoohen                                                                                                    | 2017-11-27 12:08:11 | Manage   Authorize   Delete<br>Join Group |
|                    | cms_readwrite<br>readwrite                                                                                  | 2017-09-12 10:07:06 | Manage   Authorize   Delete<br>Join Group |

4. On the authorization page, select manage permissions for cloud monitoring, and click OK to save the authorization.

| Members added to this group have all the once.                                                                      | e permissions o       | f this group. A n | nember cannot be added to the same grou            | ip more than |
|----------------------------------------------------------------------------------------------------|-----------------------|-------------------|----------------------------------------------------|--------------|
| Available Authorization Policy Names                                                                                | Туре                  | >                 | Selected Authorization Policy Name                 | Туре         |
| CloudMonitor<br>AliyunCloudMonitorReadOnlyAcce<br>Provides read-only<br>AliyunCloudmonitorInstallRole<br>安装云监控Agent | ې<br>System<br>Custom |                   | AliyunSLBFullAccess<br>Provides full acce          | System       |
|                                                                                                    |                       |                   | AliyunSTSAssumeRoleAccess<br>Provides access to    | System       |
|                                                                                                    |                       |                   | AliyunKvstoreFullAccess<br>Provides full acce      | System       |
|                                                                                                    |                       |                   | AliyunCloudMonitorFullAccess<br>Provides full acce | System       |
|                                                                                                    |                       |                   |                                                    |              |
### 9.3.2 View custom events

Event monitoring allows you to query data and view statistics related to custom events.

View custom events by event type

- 1. Log on to the CloudMonitor Console.
- 2. Choose Event Monitoring > Query Event. Select Custom Event from the first dropdown list. Next, select the target event type from the second one and the specific event from the third one. Then, specify the time period.
- 3. In the Operation column, click View the Detail.

View custom events by application group

If you manage your instances by using an application group, you can view the custom events of an instance by directly accessing the application group page.

- 1. Log on to the CloudMonitor Console.
- 2. In the left-side navigation pane, click Application Groups.
- 3. On the Application Groups page, click the name of the target group.
- 4. On the displayed page, click Event Monitor in the left-side navigation pane. On the displayed page, choose Custom Event from the first drop-down list.

### 9.3.3 Use the custom event alarm function

This topic describes how to use the custom event alarm function.

### Overview

To notify you of data exceptions, the custom event alarm function provides the following two notification methods:

- · Notifications sent as e-mails or DingTalk messages
- Notifications sent to your alarm callback URL for scenario-oriented troublesho oting

### Procedure

- 1. Log on to the CloudMonitor Console.
- 2. Choose Event Monitoring > Alarm Rules.

### 3. Click Create Event Alerts.

The following figure shows the displayed Create / Modify Event Alerts dialog box.

| eate / Modify              | Event Alerts                                      |  |
|----------------------------|---------------------------------------------------|--|
| Basic Infomati             | on                                                |  |
| • Alarm Rule Name          |                                                   |  |
| Combination of alp         | phabets, numbers and underscore, in 30 characters |  |
| Event alert                |                                                   |  |
| Event Type<br>System Event | Custom Event                                      |  |
| Application Groups         |                                                   |  |
| 2149326 / k8s-c61          | a139b41e144d22a1124ba8159f2f73-worker             |  |
| Event Name                 |                                                   |  |
| Enter the name of          | the reported event                                |  |
| Rule Description           |                                                   |  |
| 1minutes 🔹                 | accumulatively happened for 1 times               |  |
| Notification Method        |                                                   |  |
| Email + DingTa             | lk 🕜                                              |  |
| Email + DingTa             | lk                                                |  |
|                            |                                                   |  |
| Email + DingTa             | lk                                                |  |

4. In the Basic Information area, enter a name for the alarm rule.

- 5. In the Event alert area, configure the following settings:
  - a. Set Event Type to Custom Event.
  - b. Set Application Groups to the target application group.
  - c. Enter a Event Name.
  - d. Select an option from the Rule Description drop-down list and set the accumulation times.
  - e. Choose your preferred Notification Method.
  - f. In the Advanced Configuration area, set Effective From and Alarm Callback.
    - Effective From: Indicates the time from which the alarm rule begins to take effect. The alarm rule checks whether to report alarms for monitoring data exceptions only during the period of time that you specified.
    - Alarm Callback: Enter a URL that can be accessed from the Internet.
       CloudMonitor will then send alarm notifications to the URL using an HTTP
       POST request.
  - g. Click OK.

When the reported custom event meets the conditions specified by the alarm rule, a notification is sent.

### 9.3.4 Event monitoring best practices

#### Use cases

Exceptions may occur when the service is running. Some exceptions can be automatically restored by retry and other methods, while the others cannot. Serious exceptions can even lead to customer business interruption. Therefore, a system is necessary to record these exceptions and trigger alarms when specific conditions are met. The traditional method is to print file logs and collect the logs to specific systems , for example, open-source ELK (ElasticSearch, Logstash, and Kibana). These open -source systems consist of multiple complex distributed systems. The complicated technology and high cost make independent maintenance challenging. CloudMonitor provides the event monitoring feature to effectively solve these problems.

The following examples explain how to use the event monitoring feature.

#### **Case studies**

1. Report exceptions

Event monitoring provides two methods for data reporting, namely, Java SDK and Open API. The following describes how to report data by using Java SDK.

a. Add Maven dependency

#### b. Initialize SDK

```
// Here ,
          118
                is
                     the
                           applicatio n
                                          grouping
                                                     ID
     CloudMonit or . Events can be applicatio ns . You can view
of
                                          categorize
                                                     d
                                         group
                                                IDs
                                                      in
by
                applicatio n grouping
CloudMonit or
                                           list .
CMSClientI nit . groupId = 118L ;
// The address is the reporting
                                                of
                                         entry
                                                     the
event system, which is currently
                                               public
                                        the
                                                        network
  address . AccessKey and
                               Secret / key
                                             are
                                                   used
                                                          for
           identity verificati on .
personal
CMSClient c = new CMSClient (" https :// metrichub - cms -
cn - hangzhou . aliyuncs . com ", accesskey , secretkey );
```

c. Determine whether to asynchronously report the data.

CloudMonitor event monitoring provides synchronous reporting policy by default. The good thing is that writing code is simple, and the reported events are reliable and free from data loss.

However, such policy also brings some problems as well. Event reporting codes are embedded in business codes, which may block code running and affect the normal business in case of network fluctuations. Many business scenarios do not require events to be 100% reliable, so a simple asynchronous reporting encapsulation is sufficient. Write the event into a LinkedBlockingQueue and perform batch reporting on the backend asynchronously using ScheduledE xecutorService.

```
// Initialize
             queue
                    and
                          Executors :
private LinkedBloc kingQueue < EventEntry > eventQueue =
new LinkedBloc kingQueue < EventEntry >( 10000 );
private ScheduledE xecutorSer vice
                                    schedule =
                                                Executors .
newSingleT hreadSched uledExecut or ();
// Report event:
// Every event contains its name
                                                    The
                                     and
                                         content .
        is for identifica tion and the content
  name
contains details of the
                                                     full
                            event, in which
                                                the
- text search is supported.
```

```
public void put (String name, String content) {
     EventEntry event = new EventEntry ( name , content );
     // When the event queue is full, additional
events are discarded directly. You can adjust this
   policy as needed.
     boolean b = eventQueue . offer ( event );
     if (! b) {
         logger . warn (" The event queue
                                                 is
                                                      full ,
discard : {}", event );
   }
// Submit events asynchrono usly . Initialize scheduled
tasks . Report events in batch by run every second
                                                              second
    You can adjust the reporting interval as
                                                              needed
schedule . scheduleAt FixedRate ( this , 1 , 1 , TimeUnit .
SECONDS );
public void
do {
               run () {
         batchPut ();
    } while ( this . eventQueue . size () > 500 );
private void
                  batchPut () {
                               from
                                        the
                                              queue for
   // Extract
                  99 events
                                                             batch
 reporting .
    List < CustomEven t > events = new
                                               ArrayList <
CustomEven t >();
    for ( int i = 0 ; i < 99 ; i ++) {
    EventEntry e = this . eventQueue . poll ();
    if ( e == null ) {</pre>
             break ;
         events . add ( CustomEven t . builder (). setContent ( e
 . getContent ()). setName ( e . getName ()). build ());
     if
         ( events . isEmpty ()) {
         return ;
// Report events in batch to CloudMonit or . No
retry or retry in SDK is added here . If you
have high requirement for event reliabilit y , add
   retry policies.
         {
     try
         CustomEven tUploadReq uestBuilde r builder =
CustomEven tUploadReq uest . builder ();
         builder . setEventLi st ( events );
         CustomEven tUploadRes ponse response = cmsClient.
putCustomE vent ( builder . build ());
             (!" 200 ". equals ( response . getErrorCo de ())) {
            logger . warn (" event reporting error : msg
: {}, rid : {}", response . getErrorMs g (), response . getRequest Id ());
   } catch (Exception e1) {
          logger . error (" event reporting exception ", e1
);
```

- d. Event reporting demo
  - · Demo1: http Controller exception monitoring

The main purpose is to monitor if a large number of exceptions exist in HTTP requests. If the number of exceptions per minute exceeds a certain limit, an alarm is triggered. The implementation principle is to intercept HTTP requests by using Spring interceptor, servlet filter and other technologies . Logs are created in case of exceptions and alarms are triggered by setting alarm rules.

The event reporting demo is as follows:

// Each should be informativ for event Р searching and locating . Here , used for is map organizing events and converted to format Json content . event as Map < String , String > eventConte nt = new HashMap < String , String >(); eventConte nt . put (" method ", " GET "); // http request method eventConte nt . put (" path ", "/ users "); // http path eventConte nt . put (" exception ", e . getClass (). getName ()); // Exception class name for searching eventConte nt . put (" error ", e . getMessage ()); // of exception Error message eventConte nt . put (" stack\_trac e ", ExceptionU tils . getStackTr ace ( e )); // Exception stack for locating / Finally submit the events in the pre asynchrono us reporting method. Since no is performed in asynchrono us reporting, // Finally preceding retry event small loss of probabilit y may happen. However sufficient for it is alarms of unknown http exceptions . put (" http\_error ", JsonUtils . toJson ( eventConte nt )); image . png ]( http :// ata2 - img . cn - hangzhou . img - pu . aliyun - inc . com / 864cf09597 7cf61bd340 dd1461a024 7c pub 7c png )

# • Demo2: Monitoring of scheduled tasks on the backend and message consumption

Like the preceding http events, many similar business scenarios require alarms. In the business scenarios such as backend tasks and message queue consumption, the events can be reported by using similar methods to achieve effective monitoring. When any exception occurs, alarms are triggered immediately.

// Event organizati on of the message queue :

Map < String , String > eventConte nt = new HashMap < String , String >(); eventConte nt . put (" cid ", consumerId ); // Consumer ID eventConte nt . put (" mid ", msg . getMsgId ()); // Message ID eventConte nt . put (" topic ", msg . getTopic ()); // Message topic eventConte nt . put (" body ", body ); // Message body eventConte nt . put (" reconsume\_ times ", String . valueOf ( msg . getReconsu meTimes ())); // The number of retries after message failure eventConte nt . put (" exception ", e . getClass (). getName ()); // Exception class name in case of exception eventConte nt . put (" error ", e . getMessage ()); // Exception message eventConte nt . put (" stack\_trac e ", ExceptionU tils . getStackTr ace ( e )); // Exception stack // Finally , report the event put (" metaq\_erro r ", JsonUtils . toJson ( eventConte nt
));

### Check the event after reporting:

| <                              | demo 😤 Back t   | to Application Gr | oup        |                 |       |       |                      |            |           |                  |                | C Refre            | sh Create ev      | ent alerts |
|--------------------------------|-----------------|-------------------|------------|-----------------|-------|-------|----------------------|------------|-----------|------------------|----------------|--------------------|-------------------|------------|
| Group Resource                 | 8 Quick Start 8 | How to Report     | Data 🔗 Bes | st Practice     |       |       |                      |            |           |                  |                |                    |                   |            |
| <ul> <li>Dashboards</li> </ul> | Curture Curet . | ClaudManitan      |            | All Events      |       |       |                      | and a cost |           | Conrola          |                |                    |                   |            |
| Fault List                     | System Event +  | CloudMonitor      | •          | All Events      |       | *     | ter key words to sea | 1h         | 3h 6h 12h | 1davs            | 3days 2018-    | 10-29 16:18:57 - 2 | )18-11-01 16:18:5 | 7 🗮        |
| Event Monitor                  |                 |                   |            |                 |       |       |                      | _          |           | ,                |                |                    |                   |            |
| Availability Monitor           | 2               |                   |            |                 |       |       |                      |            |           |                  |                |                    |                   |            |
| Log Monitoring                 | 1               |                   |            |                 |       |       |                      |            |           |                  |                |                    |                   |            |
| Custom Monitoring              | 0               |                   |            |                 |       |       |                      |            |           |                  |                |                    |                   |            |
| Alarm Logs                     | 16:18           | 21:33             | 03:06      | 08:40           | 14:13 | 19:46 | 01:20                | 06:53      | 12:26     | 18:00            | 23:33          | 05:06              | 10:40             | 16:00      |
| Alarm Rule                     | Product Name    |                   | Event N    | lame            |       |       | Event Quantit        | у          | Opera     | ition            |                |                    |                   |            |
|                                | CloudMonitor    |                   | Agent_S    | Status_Running  |       |       | 4                    |            | View      | the Detail I Cre | ate Alarm Rule |                    |                   | G          |
|                                |                 |                   | (Agent_    | Status_Running) |       |       |                      |            |           |                  |                |                    |                   |            |
|                                | CloudMonitor    |                   | Agent_S    | Status_Stopped  |       |       | 5                    |            | View      | the Detail   Cre | ate Alarm Rule |                    |                   |            |
|                                |                 |                   | (Agent_    | Status_Stopped) |       |       |                      |            |           |                  |                |                    |                   |            |

### • Set alarms for queue message consumption exceptions:

| <                                      | demo 🔹 Back to Application Group                                   | Create / modify event alerts                                       |
|----------------------------------------|--------------------------------------------------------------------|--------------------------------------------------------------------|
| Group Resource  Dashboards             | Quick Start      How to Report Data      Best Practice             | Basic Infomation  Alarm Rule Name                                  |
| Fault List                             | System Event   CloudMonitor  All Events  Enter key words to search | Combination of alphabets, numbers and underscore, in 30 characters |
| Event Monitor                          |                                                                    | Event alert                                                        |
| Availability Monitor<br>Log Monitoring | 2                                                                  | Event Type<br>System Event  Custom Event  Droder Tune              |
| Custom Monitoring                      | 0<br>16:18 21:33 03:06 08:40 14:13 19:46 01:20                     | DBS                                                                |
| Alarm Logs                             |                                                                    | Event Level                                                        |
| Alarm Rule                             | Product Name Event Name Event Quantity                             | CRITICAL 🗙 👻                                                       |
|                                        | CloudMonitor Agent_Status_Running 4<br>(Agent_Status_Running)      | Event Name<br>Select                                               |
|                                        | CloudMonitor Agent_Status_Stopped 5 (Agent_Status_Stopped)         | Resource Range      All Resources      Application Groups          |
|                                        |                                                                    | Alarm type                                                         |
|                                        |                                                                    | OK Cancel                                                          |

### · Demo 3: Record important events

Another use case of events is to record important actions for later check without sending alarms. For example, operation logs for important business, password change/order change, remote logon, and so on.

| <                              | demo                 | ✿ Back to Application G | roup                                           |                |         |         |                                |              |              |            |                 |             | C Refresh         | Create even    | nt alerts |
|--------------------------------|----------------------|-------------------------|------------------------------------------------|----------------|---------|---------|--------------------------------|--------------|--------------|------------|-----------------|-------------|-------------------|----------------|-----------|
| Group Resource                 | Ø Quick !            | Start 🔗 How to Repor    | t Data 🔗 Best Practice                         |                |         |         |                                |              |              |            |                 |             |                   |                |           |
| <ul> <li>Dashboards</li> </ul> | System F             | vent v                  | •                                              |                |         | v Fr    | ater key words to s            | earch event  |              |            | Search          |             |                   |                |           |
| Fault List                     |                      |                         |                                                |                |         |         |                                | 1h           | 3h 6h        | 12h        | 1days 3days     | 2018-10-29  | 16:18:57 - 2018-1 | 11-01 16:18:57 |           |
| Event Monitor                  |                      |                         |                                                |                |         |         |                                |              |              |            |                 |             |                   |                |           |
| Availability Monitor           | 1—                   |                         |                                                |                |         |         |                                |              |              |            |                 |             |                   |                |           |
| Log Monitoring                 | 0.5                  |                         |                                                |                |         |         |                                |              |              |            |                 |             |                   |                |           |
| Custom Monitoring              | 0                    | 21:33                   | 03:06 08:40                                    | 14-1           | 13      | 19:46   | 01-20                          | 06-53        | 1            | 2.26       | 18:00           | 23:33       | 05:06             | 10:40          | 16:00     |
| Alarm Logs                     | 10.10                | 21:35                   | 05.00 00.40                                    | 14.            | 15      | 18.40   | 01.20                          | 00.55        |              | 2.20       | 10.00           | 20.00       | 65.00             | 10.40          | 10.00     |
| Alarm Rule                     | Time                 | Product<br>Name         | Event Name                                     | Event<br>Level | Status  | Region  | Resource                       |              |              |            | Contents        |             |                   | Clos           | se Detail |
|                                | 18-11-01<br>09:28:38 | CloudMonitor            | Agent_Status_Running<br>(Agent_Status_Running) | CRITICAL       | running | Unknown | acs:ecs:unknowr<br>KQrpxFiFRfs | n:1270676679 | 9546704:inst | ance/host- | {"ipG<br>3.4"}  | oup":"30.25 | .88.45","tianj    | imonVersion    | ":"1.     |
|                                | 18-10-31<br>09:32:34 | CloudMonitor            | Agent_Status_Running<br>(Agent_Status_Running) | CRITICAL       | running | Unknown | acs:ecs:unknowr<br>KQrpxFiFRfs | n:1270676679 | 9546704:inst | ance/host- | {"ipG<br>3.4"}  | oup":"30.25 | .88.37","tianj    | imonVersion    | ":"1.     |
|                                | 18-10-30<br>17:12:22 | CloudMonitor            | Agent_Status_Running<br>(Agent_Status_Running) | CRITICAL       | running | Unknown | acs:ecs:unknowr<br>68E4vVgrSIY | n:1270676679 | 9546704:inst | ance/host- | {"ipGi<br>1.48" | oup":"30.25 | .88.24","tianj    | imonVersion    | ":"2.     |

## 10 Custom monitoring

### 10.1 Custom monitoring overview

### Application scenarios

Custom monitoring allows you to customize metrics and alarm rules so that you can monitor metrics, report monitoring data, and set alarm rules with your specific requirements in mind.

Custom monitoring is different from event monitoring in that custom monitoring reports and queries time-series data that is collected periodically, whereas event monitoring only reports and queries data that is related to a singular event.

This topic discusses the procedures for operations custom monitoring including reporting, querying, and viewing monitoring data on the console, and how to set alarm rules for custom monitoring.

#### Procedures

• Report monitoring data.

For more information and the specific procedure used, see Report monitoring data.

### • Query monitoring data.

After you have reported monitoring data, you can view the reported data in the console. You can choose to view all monitoring data on the custom monitoring page or to view custom monitoring data for one or more application group.

- To view all custom monitoring data, complete the following steps:
  - 1. Log on to the CloudMonitor Console.
  - 2. In the left-side navigation pane, click Custom Monitoring. The Custom Monitoring page is displayed.
  - 3. Select the corresponding application group and metric to access the Time Series page.

| Custom Mo       | onitoring                     |                       |             |             |                | S Quick Start S How               | v to Report Data             |
|-----------------|-------------------------------|-----------------------|-------------|-------------|----------------|-----------------------------------|------------------------------|
| Time Series     | Alarm Rules                   |                       |             |             |                |                                   | ${\cal S}$ Refresh           |
|                 |                               |                       | 1h          | 6h 12h 1da  | ys 7days 20    | 18-12-04 13:31:57 - 2018-12-04 14 | 4:31:57                      |
| 43<br>20<br>0.1 | 12-04 13:40:00 1              | 2-04 13:48:20 12-04 1 | 3:56:40 12- | 04 14:05:00 | 12-04 14:13:20 | 12-04 14:21:40<br>• env: public   | 12-04 14:30:0C<br>• env: pre |
| Please enter t  | the metric or dimension name. | Search                |             |             |                |                                   |                              |
|                 | Dimensions                    | Statistical Method -  |             |             |                |                                   | Operation                    |
|                 | env: public                   | SampleCount           |             |             |                | Delete   S                        | Setup Alarm Rule             |
|                 | env: pre                      | SampleCount           |             |             |                | Delete   S                        | Setup Alarm Rule             |
|                 |                               |                       |             |             |                | Total 3 10 \$ « ‹                 | 1 > »                        |

4. Select the time series you want to view.

- To view the custom monitoring data in an application group, complete the following steps:
  - 1. Log on to the CloudMonitor Console.
  - 2. In the left-side navigation pane, click Application Groups. The Application Groups page is displayed.
  - 3. Select the target application group.
  - 4. Click Custom Monitoring. The Custom Monitoring page is displayed.
  - 5. Select the target metric. The Time Series page is displayed.
  - 6. Select the time series you want to view.

| <                    | alertengine 🛨 Back to Application Group S Quick Start S How to Report Data                                    |  |  |  |  |  |  |
|----------------------|----------------------------------------------------------------------------------------------------|--|--|--|--|--|--|
| Group Resource       | 1h 6n 12h 1days 7days 2018-12-04 13:37:35 - 2018-12-04 14:37:35 🗮                                             |  |  |  |  |  |  |
| Dashboards           | 411                                                                                                    |  |  |  |  |  |  |
| Fault List           |                                                                                                    |  |  |  |  |  |  |
| Event Monitor        | 200                                                                                                    |  |  |  |  |  |  |
| Availability Monitor |                                                                                                    |  |  |  |  |  |  |
| Log Monitoring       | 8<br>12-04 13:40:00 12-04 13:48:20 12-04 13:56:40 12-04 14:05:00 12-04 14:13:20 12-04 14:21:40 12-04 14:30:00 |  |  |  |  |  |  |
| Custom Monitoring    | Ousler: cms     Ousler: tianjimon                                                                             |  |  |  |  |  |  |
| Alarm Logs           | Please enter the metric or dimension name. Search                                                             |  |  |  |  |  |  |
| Alarm Rule           | Dimonsions     Statistical Method -     Oncretion                                                             |  |  |  |  |  |  |
|                      | Operation     Operation     Operation     Operation     Operation     Operation     Operation                 |  |  |  |  |  |  |
|                      | Control Octobrillion                                                                                          |  |  |  |  |  |  |
|                      |                                                                                                    |  |  |  |  |  |  |

• Set an alarm rule.

Custom monitoring provides an alarm reporting feature. To set an alarm rule, you need to select an application group. When an alarm is triggered, a notification will be sent to the alarm contacts in the application group. To generate alarms for your monitoring data, set the alarm rule using either of the following two methods:

- Method 1:
  - 1. Log on to the CloudMonitor Console.
  - 2. In the left-side navigation pane, click Custom Monitoring. The Custom Monitoring page is displayed.
  - 3. Select the corresponding application group and metric. The Time Series page is displayed.
  - 4. Select the time series for which you want to create an alarm rule, and then click Setup Alarm Rule in the Operation column.
  - 5. On the Setup Alarm Rule page, enter a name for the alarm rule and set the corresponding alarm policy and notification method.
- Method 2:
  - 1. Log on to the CloudMonitor Console.
  - 2. In the left-side navigation pane, click Application Groups. The Application Groups page is displayed.
  - 3. Select the target application group. The Custom Monitoring page is displayed. Select the time series for which you want to create an alarm rule, and then click Setup Alarm Rule in the Operation column.
  - 4. On the Setup Alarm Rule page, enter a name for the alarm rule and select the corresponding metric, dimension, alarm rule, and notification method.

### 10.2 Report monitoring data

Custom monitoring provides an API that you can use for reporting monitoring data . Specifically, the API allows you to report the time series data you have collected to CloudMonitor and configure alarm rules to receive alarm notifications.

CloudMonitor provides three methods for reporting data: OpenAPI, Java SDK, and Alibaba Cloud CLI.

### Limits

- QPS is limited to 200 in the regions Beijing, Shanghai, and Hangzhou, 100 in the regions Zhangjiakou and Shenzhen, and 50 in all other regions.
- A maximum of 100 data entries can be reported at one time. The body size cannot exceed 256 KB.
- The metricName field only supports letters, numbers, and underscores. The field must start with a letter. A non-letter start is replaced with an uppercase "A" and all other invalid characters are replaced with underscores (\_).
- The dimensions field does not support "=", "&", or ",". Invalid characters are replaced with underscores (\_).
- metricName and dimensions cannot exceed 64 bytes. Otherwise, the key-value is truncated.
- Reporting raw data incurs fees. The free edition supports aggregate data reporting (that is, when reporting data, you need to pass "1" for the type field to the request parameter).

### Report data by using OpenAPI

After you report raw data by using OpenAPI, CloudMonitor calculates the statistics in one-minute and five-minute intervals by using the following statistical methods:

- Average: the average value
- Maximum: the maximum value
- Minimum: the minimum value
- Sum: sum value
- · SampleCount: count
- SumPerSecond: sum/total seconds of the corresponding aggregation period. You can also use the moving average calculation.

- CountPerSecond: count/total seconds of the corresponding aggregation period.
   You can also use the moving average calculation.
- LastValue: the last sampling value in the aggregation period, which is similar to gauge.
- · P10: percentile 0.1, greater than 10% of all sampling data in the aggregation period
- P20: percentile 0.2, greater than 20% of all sampling data in the aggregation period
- $\cdot\,$  P30: percentile 0.3, greater than 30% of all sampling data in the aggregation period
- P40: percentile 0.4, greater than 40% of all sampling data in the aggregation period
- P50: percentile 0.5, greater than 50% of all sampling data in the aggregation period , also known as the median
- · P60: percentile 0.6, greater than 60% of all sampling data in the aggregation period
- · P70: percentile 0.7, greater than 70% of all sampling data in the aggregation period
- P75: percentile 0.75, greater than 75% of all sampling data in the aggregation period
- · P80: percentile 0.8, greater than 80% of all sampling data in the aggregation period
- · P90: percentile 0.9, greater than 90% of all sampling data in the aggregation period
- P95: percentile 0.95, greater than 95% of all sampling data in the aggregation period
- P98: percentile 0.98, greater than 98% of all sampling data in the aggregation period
- P99: percentile 0.99, greater than 99% of all sampling data in the aggregation period
- Service addresses

Internet address of the service: https://metrichub-cms-cn-hangzhou.aliyuncs.com

The intranet addresses of the service is as follows:

| Region                          | RegionId       | Endpoints                                      |
|---------------------------------|----------------|------------------------------------------------|
| China East 1 (Hangzhou)         | cn-hangzhou    | http://metrichub-cn-<br>hangzhou.aliyun.com    |
| China North 3 (<br>Zhangjiakou) | cn-zhangjiakou | http://metrichub-cn-<br>zhangjiakou.aliyun.com |
| China East 2 (Shanghai)         | cn-shanghai    | http://metrichub-cn-<br>shanghai.aliyun.com    |

| Region                              | RegionId       | Endpoints                                      |
|-------------------------------------|----------------|------------------------------------------------|
| China North 2 (Beijing)             | cn-beijing     | http://metrichub-cn-<br>beijing.aliyun.com     |
| China North 1 (Qingdao)             | cn-qingdao     | http://metrichub-cn-<br>qingdao.aliyun.com     |
| China South 1 (Shenzhen)            | cn-shenzhen    | http://metrichub-cn-<br>shenzhen.aliyun.com    |
| Hong Kong (China)                   | cn-hongkong    | http://metrichub-cn-<br>hongkong.aliyun.com    |
| China North 5 (Hohhot)              | cn-huhehaote   | http://metrichub-cn-<br>huhehaote.aliyun.com   |
| Middle East 1 (Dubai)               | me-east-1      | http://metrichub-me-east-<br>1.aliyun.com      |
| US West 1 (Silicon valley)          | us-west-1      | http://metrichub-us-west-<br>1.aliyun.com      |
| US East 1 (Virginia)                | us-east-1      | http://metrichub-us-east-<br>1.aliyun.com      |
| Asia Pacific NE 1 (Tokyo)           | ap-northeast-1 | http://metrichub-ap-<br>northeast-1.aliyun.com |
| EU Central 1 (Frankfurt)            | eu-central-1   | http://metrichub-eu-<br>central-1.aliyun.com   |
| Asia Pacific SE 2 (Sydney)          | ap-southeast-2 | http://metrichub-ap-<br>southeast-2.aliyun.com |
| Asia Pacific SE 1 (<br>Singapore)   | ap-southeast-1 | http://metrichub-ap-<br>southeast-1.aliyun.com |
| Asia Pacific SE 3 (Kuala<br>Lumpur) | ap-southeast-3 | http://metrichub-ap-<br>southeast-3.aliyun.com |
| Asia Pacific SOU 1 (<br>Mumbai)     | ap-south-1     | http://metrichub-ap-south<br>-1.aliyuncs.com   |

• Request syntax

```
POST / metric / custom / upload HTTP / 1 . 1
Authorizat ion :< Authorizat ionString >
Content - Length :< Content Length >
Content - MD5 :< Content MD5 >
Content - Type : applicatio n / json
Date :< GMT Date >
Host : metrichub - cms - cn - hangzhou . aliyuncs . com
x - cms - signature : hmac - sha1
x - cms - api - version : 1 . 0
x - cms - ip : 30 . 27 . 84 . 196
```

```
User - Agent : cms - java - sdk - v - 1 . 0
[{" groupId ": 101 ," metricName ":""," dimensions ":{" sampleName
1 ":" value1 "," sampleName 2 ":" value2 "}," time ":""," type ":
0 ," period ": 60 ," values ":{" value ": 10 . 5 ," Sum ": 100 }}]
```

• Signature algorithm

For more information, see Signature algorithm.

Request parameters

| Name       | Туре   | Required? | Description                                                                                                    |
|------------|--------|-----------|----------------------------------------------------------------------------------------------------|
| groupId    | long   | Yes       | ID of an applicatio<br>n group                                                                                                    |
| metricName | string | Yes       | Name of a<br>monitoring metric<br>. The name can<br>be up to 64 bytes<br>in length and can<br>contain letters<br>, numbers, and<br>connectors "/<br>\". Characters that<br>exceed the limit<br>are truncated.                                                                                                    |
| dimensions | object | Yes       | Dimension map<br>. The key-value<br>is a string where<br>the key and the<br>value can be up to<br>64 bytes in length<br>separately, and<br>can contain letters<br>, numbers, and<br>connectors "/<br>\". Characters that<br>exceed the limit<br>are truncated. The<br>maximum number<br>of key-value pairs<br>is 10. |

| Name   | Туре   | Required? | Description                                                                                                    |
|--------|--------|-----------|----------------------------------------------------------------------------------------------------|
| time   | string | Yes       | Time of the metric<br>data. It supports<br>"yyyyMMdd'T'<br>HHmmss.SSSZ"<br>and long format<br>timestamps,<br>for example,<br>20171012T132456<br>.888+0800 or<br>1508136760000.                                                                                                    |
| type   | int    | Yes       | Type of the<br>reported data<br>. 0 represents<br>raw data, and 1<br>indicates aggregate<br>data.<br>When you report<br>aggregate data, we<br>recommend that<br>you report the data<br>in both 60s and<br>300s aggregation<br>periods. Otherwise<br>, you will not be<br>able to query<br>monitoring data<br>that is older than<br>seven days. |
| period | string | No        | Aggregation period<br>in seconds.<br>If type=1, this field<br>is required. The<br>value can be 60 or<br>300.                                                                                                    |

| Name   | Туре   | Required? | Description                                                                                                    |
|--------|--------|-----------|----------------------------------------------------------------------------------------------------|
| values | object | Yes       | Collection of<br>metric values<br>. If type=0, the<br>key must be "<br>value" and raw<br>data is reported<br>. CloudMonitor<br>aggregates raw<br>data into multiple<br>types of data on the<br>basis of aggregatio<br>n periods,<br>for example,<br>maximum, count,<br>and sum. |

Report data by using the Java SDK

• Install the Java SDK

When you install the Java SDK through Maven, the following dependencies must be added:

· Response element

The system returns the HTTP status code 200.

- Examples
  - Request example

```
POST / metric / custom / upload
                                        HTTP / 1 . 1
Host : metrichub - cms - cn - hangzhou . aliyuncs . com
x - cms - api - version : 1 . 0
 Authorizat ion : yourAccess KeyId : yourAccess KeySecret
Host : metrichub - cms - cn - hangzhou . aliyuncs . com "
Date : Mon , 23
                     0ct
                            2017
                                    06 : 51 : 11
                                                     GMT
 Content - Length : 180
 x - cms - signature : hmac - shal
 Content - MD5 : E9EF574D1A EAAA370860 FE37856995 CD
x - cms - ip : 30 . 27 . 84 . 196
User - Agent : cms - java - sdk - v - 1 . 0
Content - Type : applicatio n / json
[{" groupId ": 101 ," metricName ":""," dimensions ":{"
 sampleName 1 ":" value1 "," sampleName 2 ":" value2 "}," time
```

```
":""," type ": 0 ," period ": 60 ," values ":{" value ": 10 . 5 ," Sum ": 100 }}]
```

- Response example

```
{
    " code ":" 200 ",
    " msg ":""// The returned msg is null when the
    reporting is normal.
}
```

- · Code example
  - Report raw data

```
CMSClientI nit . groupId = 101L ;// Set a
                                                common
                                                         group
ID .
CMSClient cmsClient = new
accKey , secret );// Initialize the
                                       CMSClient ( endpoint ,
                                       client .
CustomMetr icUploadRe quest
icUploadRe quest builder ()
                                       request = CustomMetr
              Metric
        name
                       . setGroupId ( 102L )// Set a
                                                       custom
group
       ID .
                      . setTime ( new Date ())
                      . setType ( CustomMetr ic . TYPE_VALUE
)// The type
                is
                     raw data.
                      . appendValu e ( MetricAttr ibute .
VALUE , 1f )// The is raw data .
                     key must be
                                       this
                                                         type
                                            when
                                                    the
                      . appendDime nsion (" key ", " value ")//
Add
         dimension .
     а
                       . appendDime nsion (" ip ", " 127 . 0 . 0
. 1 ")// Add
              а
                  dimension .
                       . build ())
               . build ();
        CustomMetr icUploadRe sponse response = cmsClient.
putCustomM etric ( request );// Report data .
```

System . out . println ( JSONObject . toJSONStri ng ( response ));

- Automatically report aggregate data of multiple aggregation periods

SDK supports data reporting after local aggregation. The aggregation periods are one minute and five minutes.

| Data type | Description    | Aggregated value                                                                        | Memory usage (<br>excluding names<br>, dimensions<br>, individual<br>time series,<br>and individual<br>aggregation<br>periods) |
|-----------|----------------|-----------------------------------------------------------------------------------------|----------------------------------------------------------------------------------------------------|
| Value     | Typical value  | All properties<br>except LastValue                                                      | About 4 KB                                                                                                    |
| Gauge     | Sample value   | LastValue                                                                               | 4 bytes                                                                                                    |
| Meter     | Sum and speed  | Sum, SumPerSeco<br>nd                                                                   | 50 bytes                                                                                                    |
| Counter   | Count          | SampleCount                                                                             | 10 bytes                                                                                                    |
| Timer     | Computing time | SampleCount<br>, CountPerSe<br>cond, Average<br>, Maximum,<br>Minimum, PXX(<br>P10–P99) | About 4 KB                                                                                                    |
| Histogram | Distribution   | SampleCoun<br>t, Average,<br>Maximum,<br>Minimum, PXX(<br>P10–P99)                      | About 4 KB                                                                                                    |

MetricRegi stry registry = builder . // or final build ( RecordLeve l . \_60S );// Create a which registry contains only the one - minute aggregatio n period. // Use value . ValueWrapp er value = registry . value ( MetricName . build (" value ")); value . update ( 6 . 5 ); meter . // Use MeterWrapp er
(" meter ")); meter = registry . meter ( MetricName . build meter . update ( 7 . 2 ); // Use counter . CounterWra pper counter = registry . counter ( MetricName . build (" counter ")); counter . inc ( 20 ); counter . dec ( 5 ); // Use timer timer = registry . timer ( MetricName . build TimerWrapp er (" timer ")); timer . update ( 30 , TimeUnit . MILLISECON DS ); // Use histogram . HistogramW rapper histogram = r MetricName . build (" histogram ")); histogram = registry . histogram ( histogram . update ( 20 ); // Use final gauge . List list = new ArrayList (); registry . gauge ( MetricName . build (" gauge "), new Gauge () { @ Override public Number getValue () { list . size (); return } });

Report data by using Alibaba Cloud CLI

Prepare your Alibaba Cloud account

Make sure that you have created a RAM user under your Alibaba Cloud account and have generated a RAM user Access Key (AK) with CloudMonitor permissions.

· Create a RAM user

| RAM         | User Management                          |                     | Create User 📿 Refresh                     |
|-------------|------------------------------------------|---------------------|-------------------------------------------|
| Dashboard   | User Name    Search by User Name  Search |                     |                                           |
| Groups      | User Name/Display Name Description       | Created At          | Actions                                   |
| Policies    | Application_group<br>Application_group   | 2018-11-01 11:27:10 | Manage   Authorize   Delete<br>Join Group |
| Roles       | cs-group-test<br>cs-group-test           | 2018-10-19 16:32:39 | Manage   Authorize   Delete<br>Join Group |
| ActionTrail | grafana-test<br>grafana-test             | 2018-10-10 19:22:49 | Manage   Authorize   Delete<br>Join Group |

· Generate an AccessKeyID and AccessKeySecret for the RAM user.

| <                    | Display Name<br>test123                                       |                                       |                                              |             |
|----------------------|---------------------------------------------------------------|---------------------------------------|----------------------------------------------|-------------|
| User Details         | Description -                                                 |                                       |                                              |             |
| User Authorization P | Web Console Logon Management 🔞                                |                                       | Disable Console Logon Reset Password         | i ^         |
| User Groups          | You must activate MFA                                         | Last Logon Time:                      | On your next logon you must reset the passwe | ord.        |
| Ξ                    | MFA Device                                                    |                                       |                                              | ^           |
|                      | Type Introduction                                             |                                       | Enabling Status                              | Actions 9   |
|                      | VMFA Device Application calculates a 6-digit verification con | de using the TOTP standard algorithm. | Not Enabled Enable VMF                       | A Device    |
|                      | User Access Key                                               |                                       | Create Access Key                            | ^           |
|                      | AccessKey ID Status                                           | Created At                            |                                              | New Version |

### · Grant CloudMonitor permissions to the RAM user.

|                      |    |     | Edit User-Level Authorization                                        |             |                 |                                           | ×         | Edit Authorization Policy |
|----------------------|----|-----|----------------------------------------------------------------------|-------------|-----------------|-------------------------------------------|-----------|---------------------------|
| User Details         |    |     | Members added to this group have all the permi<br>once.              | issions of  | this group. A n | ember cannot be added to the same group r | nore than |                           |
| User Authorization P |    | L   | Available Authorization Policy Names                                 | Туре        |                 | Selected Authorization Policy Name        | Туре      |                           |
| User Groups          | A  | A.L | CloudMonitor AliyunCloudMonitorFullAccess s                          | ्<br>System |                 |                                           |           | Actions                   |
|                      | 11 | l   | Provides full acce AllyunCloudMonitorReadOnlyAcce Provides read-only | System      | >               |                                           |           |                           |
|                      |    | l   |                                                                      |             |                 |                                           |           | ontart Us                 |
|                      |    |     |                                                                      |             |                 |                                           |           |                           |
|                      |    |     |                                                                      |             |                 | ОК                                        | Close     | New Version               |

Install Alibaba Cloud CLI

System requirement: Linux, UNIX, or Mac OS

Environment requirement: You have installed Python 2.7.x.

- 1. Install Python.
  - If you have installed Python 2.7.x, skip this step.
  - Otherwise, run the following command in your command line interface:

### Note:

Make sure that you have installed wget.

```
wget https :// www . python . org / ftp / python / 2 . 7 . 8
/ Python - 2 . 7 . 8 . tgz ( or download it in some
other way and put it in a certain path )
tar - zxvf Python - 2 . 7 . 8 . tgz
cd Python - 2 . 7 . 8
./ configure
```

```
make
sudo make install
```

- 2. Install pip.
  - Run the following command in your command line interface:

```
Note:
```

If you have installed pip, you can skip this step.

```
curl " https :// bootstrap . pypa . io / get - pip . py " - o "
pip - install . py "
sudo python pip - install . py
```

• If the system displays the following or similar information, the installation is successful.

```
Successful ly installed pip – 7 . 1 . 2 setuptools – 18 . 7 wheel – 0 . 26 . 0
```

- 3. Install Alibaba Cloud CLI.
  - An earlier version of pip can cause installation failure of Alibaba Cloud CLI. Make sure that you use pip 7.x or a later version. You can run the following command in your command line interface to upgrade pip:

sudo pip install - U pip

If the system displays the following or similar information, the upgrade is successful.

```
Successful ly uninstalle d pip - 7 . 1 . 2
Successful ly installed pip - 8 . 1 . 2
```

• Run the following command to install Alibaba Cloud CLI:

sudo pip install aliyuncli

If the system displays the following or similar information, the installation is successful.

```
Successful ly installed aliyuncli - 2 . 1 . 2 colorama - 0 . 3 . 3 jmespath - 0 . 7 . 1
```

4. Configure Alibaba Cloud CLI. Run the following command to configure Alibaba Cloud CLI:

#### Install CMS SDK

• The installation method for a Windows system is as follows:

cd C :\ Python27 \ Scripts
pip install aliyun - python - sdk - cms

• To update the SDK in a Windows system, use the following command:

pip install -- upgrade aliyun - python - sdk - cms

• The installation method for a Linux system is as follows:

sudo pip install aliyun - python - sdk - cms

• To update the SDK in a Linux system, use the following command:

```
sudo pip install – upgrade aliyun - python - sdk - cms
```

**Report monitoring data** 

Use the PutCustomM etric interface to report monitoring data.

• Example for a Windows system

```
aliyuncli . exe cms PutCustomM etric -- MetricList "[{'
groupId ': 1 ,' metricName ':' testMetric ',' dimensions ':{'
sampleName 1 ':' value1 ',' sampleName 2 ':' value2 '},' type ':
0 ,' values ':{' value ': 10 . 5 }}]"
```

• Example for a Linux system

```
aliyuncli cms PutCustomM etric -- MetricList "[{' groupId
': 1 ,' metricName ':' testMetric ',' dimensions ':{' sampleName 1
':' value1 ',' sampleName 2 ':' value2 '},' type ': 0 ,' values ':
{' value ': 10 . 5 }}]"
```

• If the data is reported successfully, status code 200 is returned.

```
{
" Code ":" 200 "
}
```

Status codes

| Status code | Description |
|-------------|-------------|
| 200         | Normal      |

| Status code | Description                                                                                                    |
|-------------|----------------------------------------------------------------------------------------------------|
| 206         | Partially successful.<br>If "reach max time series num" is<br>returned, it indicates that your time<br>series quota has run out. We recommend<br>that you pay for a higher quota or remove<br>unnecessary time series.<br>If "not allowed original value, please<br>upgrade service" is returned, it indicates<br>that you are using the free edition, which<br>does not support raw data reporting.<br>If "type is invalid" is returned, it indicates<br>that the type value is invalid. Please<br>check if a number other than 0 or 1 is<br>passed in. |
| 400         | Syntax errors in the client request                                                                                                    |
| 403         | Verification failure, speed limit, or not authorized                                                                                                    |
| 500         | Internal server error                                                                                                    |

**RAM user authorization** 

You must grant CloudMonitor permissions to the corresponding RAM user before you can report event data by using the RAM user AK. If you do not grant the permission s, when you report data, the prompt "cannot upload, please use ram to auth" is displayed.

- 1. Log on to the RAM console.
- 2. In the left-side navigation pane, click Users.
- 3. Find the target user and click Authorize.

| RAM       | User Management                 |             |                     | Create User CRefresh                      |
|-----------|---------------------------------|-------------|---------------------|-------------------------------------------|
| Dashboard | User Name V Search by User Name |             | Search              |                                           |
| Users     |                                 |             |                     |                                           |
| Groups    | User Name/Display Name          | Description | Created At          | Actions                                   |
| Policies  | 1204                            |             | 2018-12-03 10:18:32 | Manage   Authorize   Delete<br>Join Group |
| Roles     | Dis .<br>Receptores de          |             | 2018-11-22 11:24:03 | Manage   Authorize   Delete<br>Join Group |

## 4. On the authorization page, select the AliyunCloudMonitorFullAccess policy and click OK.

| Members added to this group have all the once.       | e permissions o | f this group. A r | nember cannot be added to the same group           | more than |
|------------------------------------------------------|-----------------|-------------------|----------------------------------------------------|-----------|
| Available Authorization Policy Names                 | Туре            |                   | Selected Authorization Policy Name                 | Туре      |
| CloudMonitor                                         | ۹               |                   | AdministratorAccess                                | System    |
| AliyunCloudMonitorReadOnlyAcce<br>Provides read-only | System          | >                 | AliyunCloudMonitorFullAccess<br>Provides full acce | System    |
|                                                      |                 |                   |                                                    |           |

### 10.3 Configure a dashboard

After reporting monitoring data to custom monitoring, you can create a dashboard for easy monitoring and data queries.

- · Create a dashboard
  - 1. Log on to the CloudMonitor console.
  - 2. In the left-side navigation pane, choose Dashboard > Custom Dashboard.
  - 3. Click Create Dashboard in the upper-right corner, enter a dashboard name, and click Create to create a dashboard.

| Create Dashboard |        | ×     |
|------------------|--------|-------|
| test_dashboard   |        |       |
|                  | Create | Close |

#### $\cdot$ Add a chart

- 1. Click Add Chart in the upper-right corner.
- 2. In the Select Metrics area, click the Custom tab and enter a chart name.
- 3. Select the target metric, statistical method, and dimensions.
- 4. Click Save to save your settings.

| Dashboards                | Log Monitoring    | Custom       |          |                                 |                     |          |      |
|---------------------------|-------------------|--------------|----------|---------------------------------|---------------------|----------|------|
| Custom Monito             | ring              | ▼ online-app | lication | Heat M                          | Map Gradient Range: | 0        | auto |
| 127.24<br>100.00<br>50.00 |                   |              |          |                                 | $\bigwedge$         |          |      |
| 0.00<br>19:29:00          | 19:35:00          | 19:43:20     | 19:51:40 | 20:00:00<br>ader-Average-cluste | 20:08:20<br>r:cms   | 20:16:40 |      |
| Metrics:                  | MetricStoreReader | •            | Average  |                                 | •                   |          |      |
| Dimensions                | cluster:cms       |              |          |                                 | •                   |          |      |
| L A stall factories       |                   |              |          |                                 |                     |          |      |